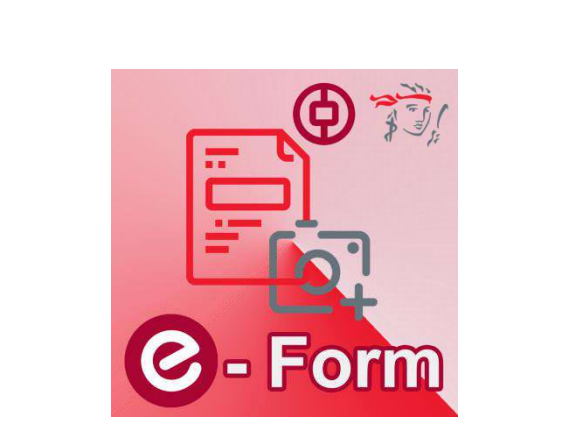

# 我的強積金e-Onboarding 強積金流動應用程式

使用指南

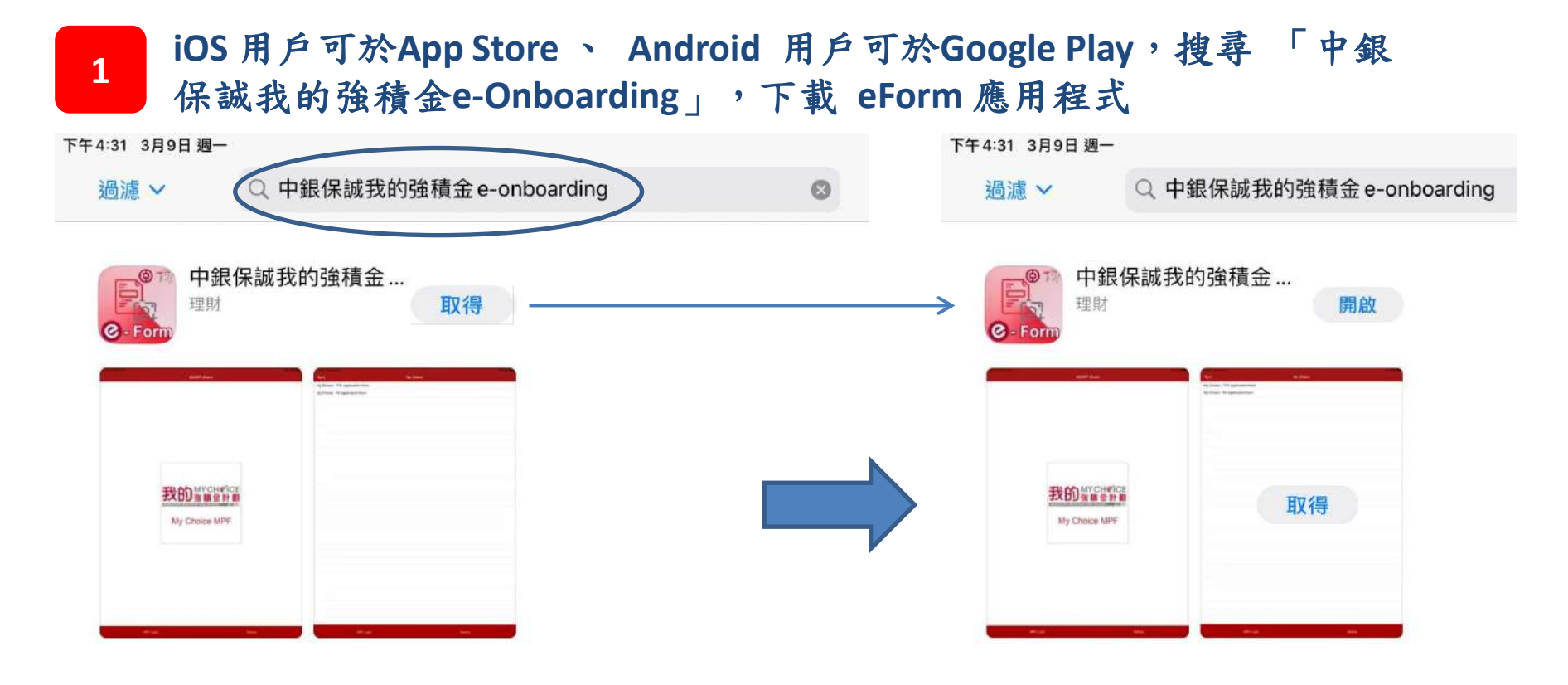

或

掃描二維碼下載應用程式

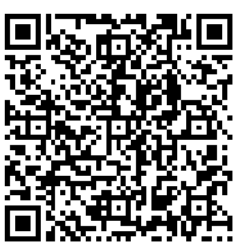

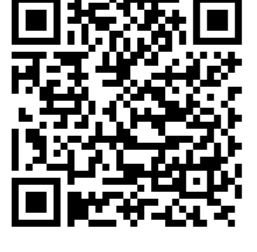

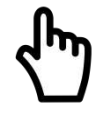

iOS

Android

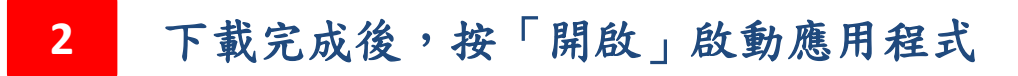

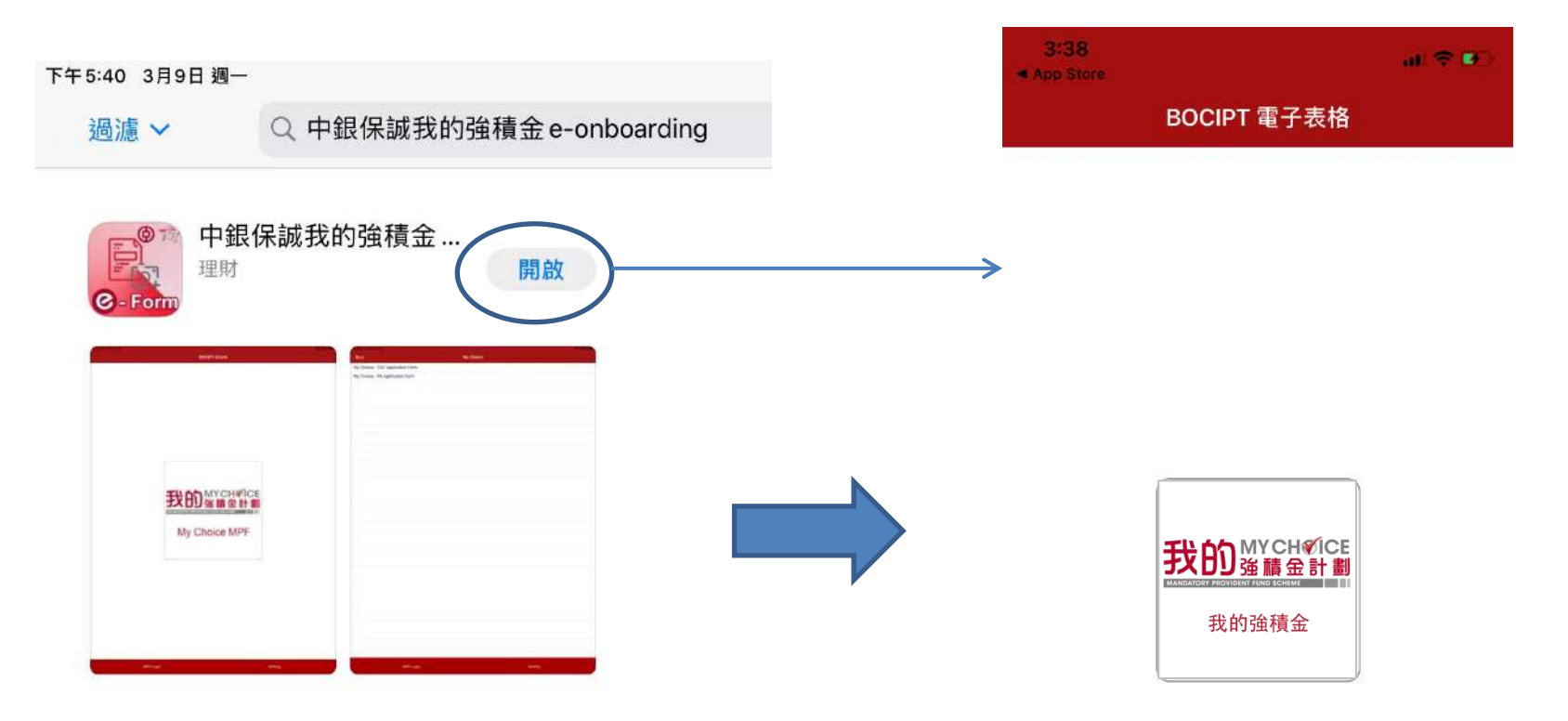

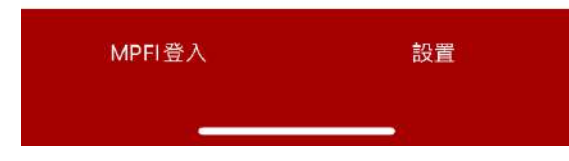

## • 進入登入頁面後,點擊「我的強積金計劃」的圖標

• 請選擇開立可扣稅自願性供款或個人賬戶

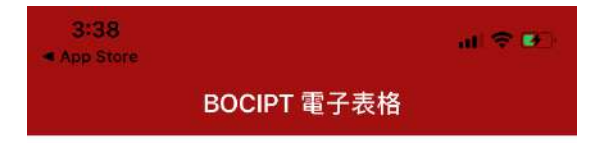

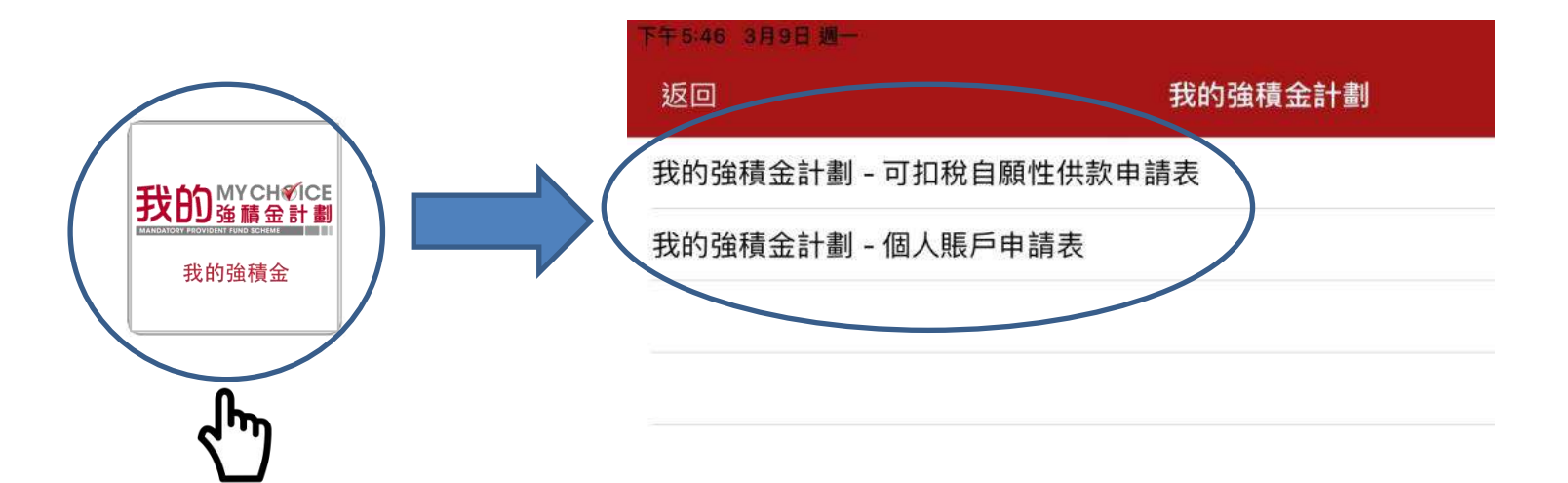

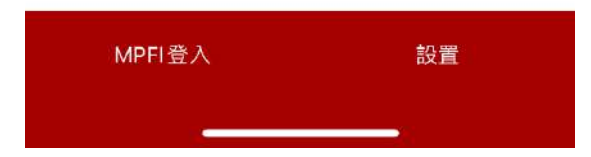

| 1 1 0.02 /-                             | 🎬 👫 🛛 🤁        | _ |          |           |
|-----------------------------------------|----------------|---|----------|-----------|
| 我的強積金計劃 - 可扣稅                           | <b>往原性</b> 下一步 |   |          |           |
| 個人資料<br>請點擊右邊相機圖標以掃描香港身份證<br>描香港身份證的正本。 | 。請注意:必須掃       |   |          |           |
| 英文姓名<br>                                | ]              |   |          |           |
|                                         | ]              | A | ● 允許「E   | BOCPT 電子表 |
| 中文姓名                                    |                |   | 格」相知嗎?   | 原和球裂影片    |
| 身份証號碼     性別                            |                |   | 第2個(共2個) | 拒絕 允許     |
| 身份証號碼                                   | ∃○女            |   |          |           |
| 出生日期                                    |                |   |          |           |
|                                         | _              |   |          |           |

請按右上角的相機圖示,掃描身份証資料。系統會從文件影像中自動讀取

### 4

及輸入個人資料於申請表格上。

掃描身份証

拍攝身份証時,須將身份証放的四邊貼近拍攝方框。當系統成功讀取身份 証上的資料後,系統將自動進入下一步驟。身份証的掃描影像將作為証明 文件與申請表格一併上載信託公司。

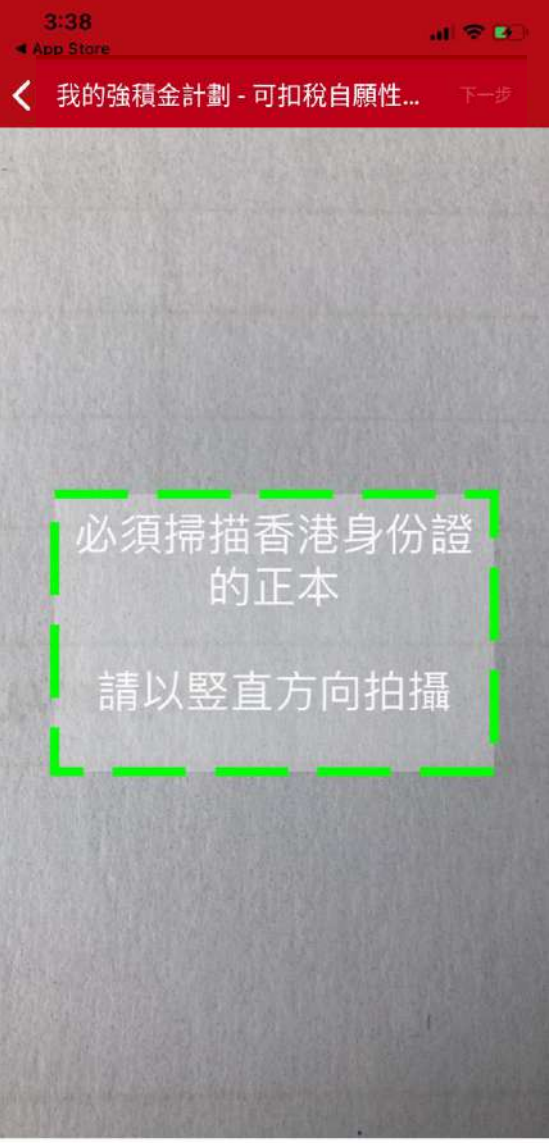

5

掃描身份証

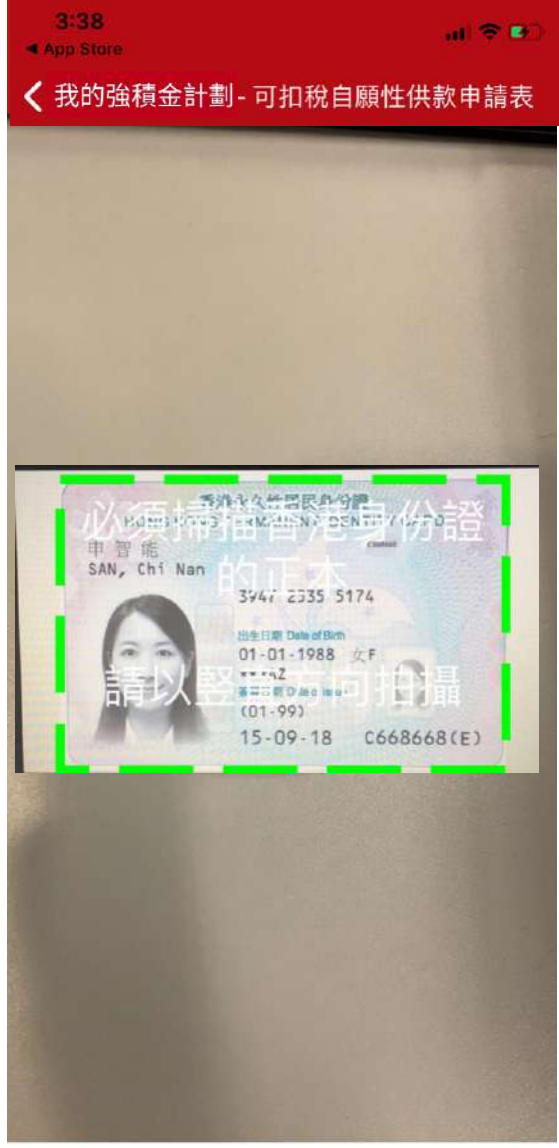

## 請覆核個人資料。如有顯示錯誤的資料,請更正。

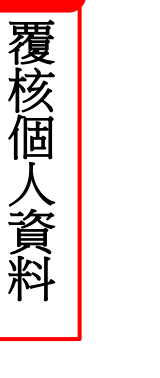

6

| 3:51                        | atl 🗢 🖬           |
|-----------------------------|-------------------|
| 我的強積金計劃                     | - 可扣稅自願… 下一步      |
| 個人資料                        | 0                 |
| 請點擊右邊相機圖標以掃描香港身             | ₩份證。請注意:必須掃描香港身份證 |
|                             |                   |
| 英文姓名                        |                   |
| 英文姓名<br>SAN Chi Nan         |                   |
| 英文姓名<br>SAN Chi Nan<br>中文姓名 |                   |

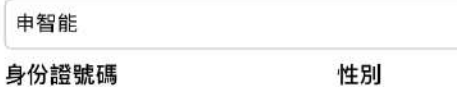

C668668(E) 男 女

出生日期

1988

/ 01 / 01

地址

0

請點擊右邊相機圖標以掃描地址證明

提示:有效的住宅地址證明(例如公用事務賬單、銀行月結單)須顯示關

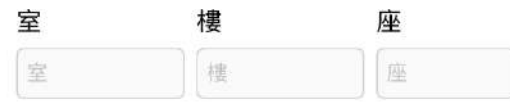

#### 大廈/屋邨名稱

大廈/屋邨名稱

## 點選「地址」欄位右上角的相機圖標掃描住址證明上的資料。

7

掃描地址資料

| 午6:21 3月9日 週一                                      |                    |                               |        | 🗢 🛈 32% 🔳 |
|----------------------------------------------------|--------------------|-------------------------------|--------|-----------|
| <b>〈</b> 我的強積金計劃                                   | 我的強積金計劃 -          | 可扣稅自願性                        | 主供款申請表 | 下一步       |
| <b>地址</b><br>請點擊右邊相機圖標以掃描地址證明<br>提示:有效的住宅地址證明(例如公用 | (車務膳留、銀行日結單) 須顯示關下 | 姓名並於墨近 3 個日内                  | 189.14 |           |
| 室                                                  | 樓                  | na la altra da na 🤟 Imi / J I | 座      | ر<br>اسک  |
| 室                                                  | 樓                  |                               |        |           |
| 大廈/屋邨名稱                                            |                    |                               |        |           |
| 大廈/屋邨名稱                                            |                    |                               |        |           |
| 門牌號碼                                               | 街道名稱               |                               |        |           |
| 門牌號碼                                               | 街道名稱               |                               |        |           |
| 地區                                                 | 威                  | 家/地區                          |        |           |
| 地區                                                 |                    | 香港                            | 九龍     | 新界        |

開啟相機功能後,將拍攝方框對準住址証明上的地址資料。如有需要, 可拉近証明文件以放大地址資料。完成後按「下一步」。

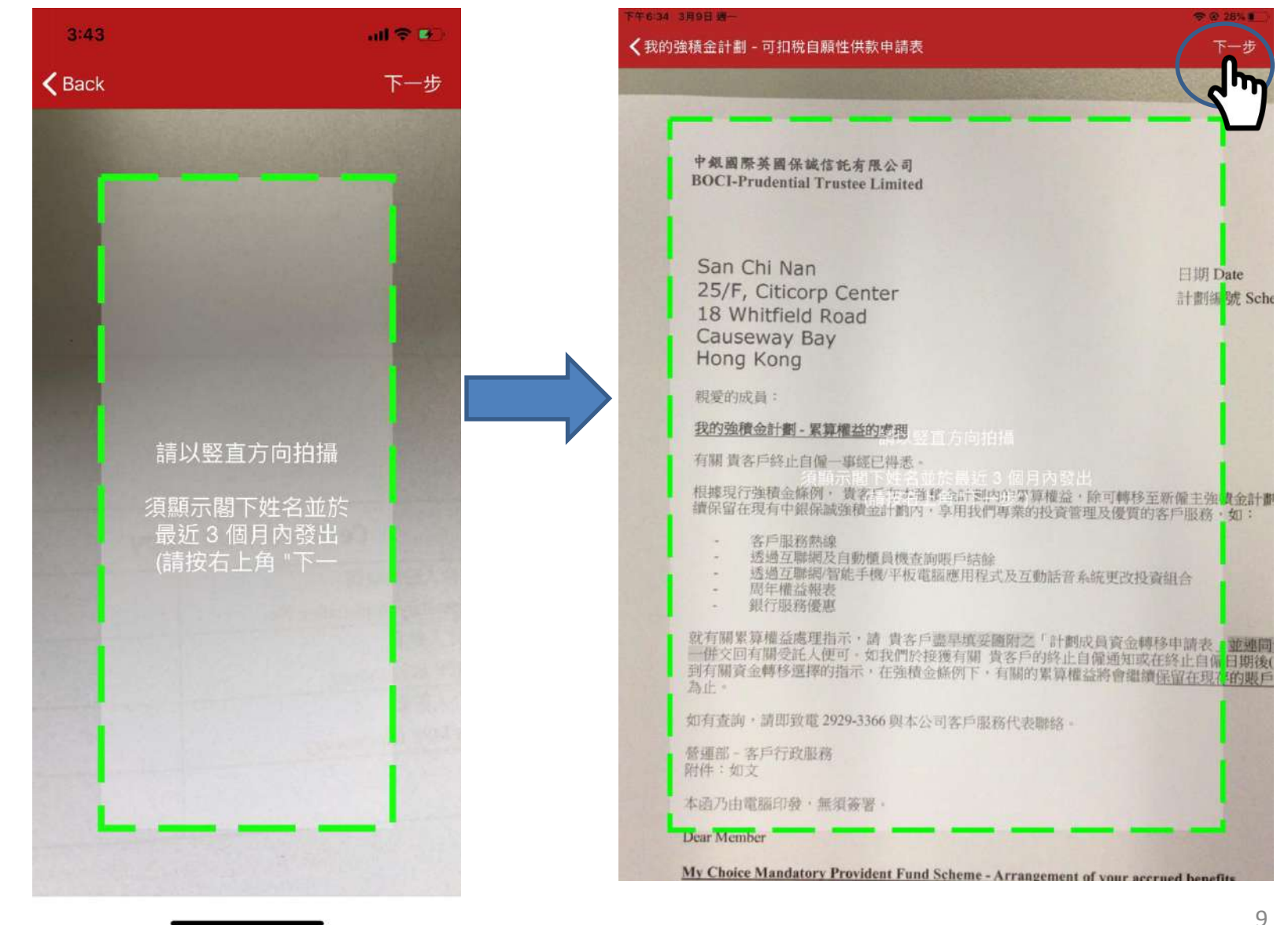

8

掃描地址資料

根據住址證明上的地址語言,選擇「英文」或「中文」。移動並放大/ 縮小紅框以完全覆蓋地址資料,然後按「下一步」。

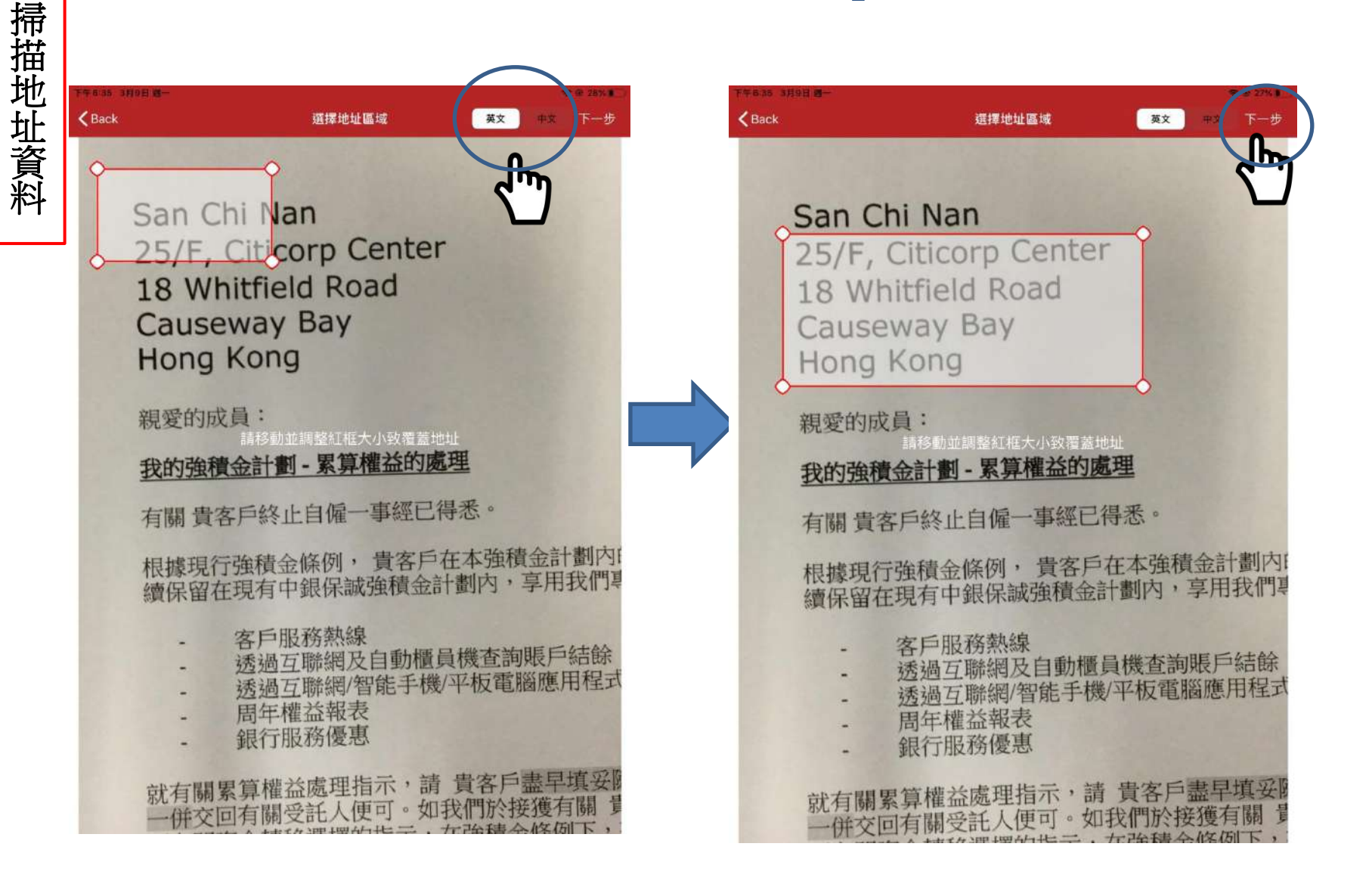

系統會運用光學字元辨識技術(OCR)讀取住址資料。如有需要,按 号圖 標刪去不適用的資料。按 「完成」繼續。

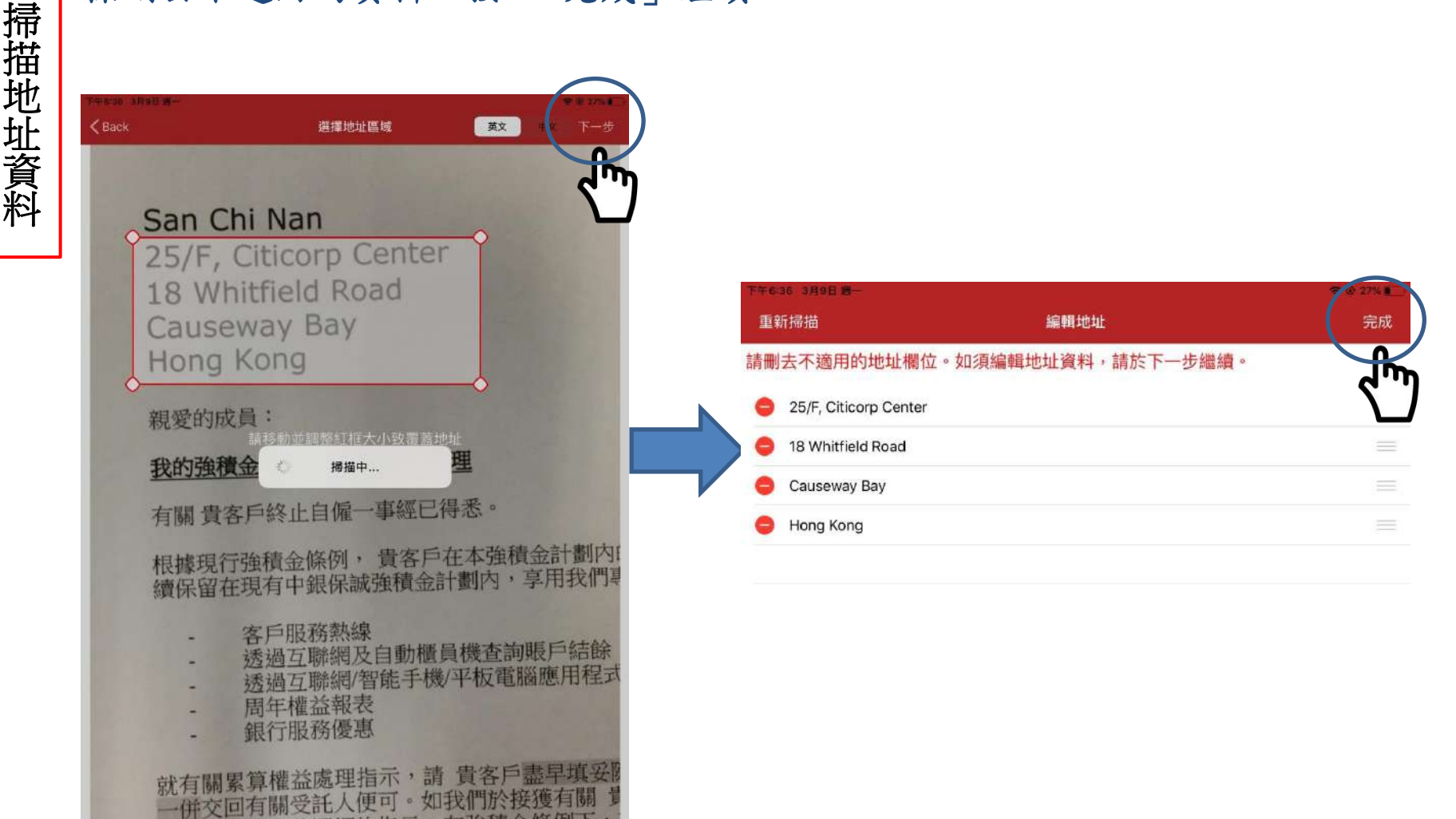

# 11 覆核地址資料

## 請覆核住址資料。如有顯示錯誤的資料,請更正。

| 午6:37 3月9日 週一                                       |                                                                             |               |     | 🗢 🖲 27% 🔳 |
|-----------------------------------------------------|-----------------------------------------------------------------------------|---------------|-----|-----------|
| <b>〈</b> 我的強積金計劃                                    | 我的強積金計劃 - 同                                                                 | J扣稅自願性供款F     | 申請表 | 下一步       |
| <b>地址</b><br>請點擊右邊相機圖標以掃描地址證明<br>提示:有效的住宅地址證明 (例如公) | <br> <br>  <br>  <br>  <br>  <br>  <br>  <br>  <br>  <br>  <br>  <br>  <br> | 名並於最近 3 個月內發出 |     |           |
| 室                                                   | 樓                                                                           | J             | 座   |           |
| 室                                                   | 25                                                                          |               |     |           |
| 大廈/屋邨名稱                                             |                                                                             |               |     |           |
| Citicorp Center                                     |                                                                             |               |     |           |
| 門牌號碼                                                | 街道名稱                                                                        |               |     |           |
| 18                                                  | Whitfield Road                                                              |               |     |           |
| 地區                                                  | 國家                                                                          | /地區           |     |           |
| Causeway Bay                                        |                                                                             | 香港            | 九龍  | 新界        |

請點擊「住址證明」旁邊的相機圖標以拍攝住址證明文件。請拍攝附有 12 閣下姓名之最近 3 個月內發出的住宅地址證明(例如公用事務賬單、銀 上載住址證明及其他文件 行月結單)。 如閣下申請可扣稅自願性供款賬戶,請點擊「其他證明文件」旁邊的相 機圖標,拍攝證明閣下現為或曾為強積金條例下的註冊計劃或職業退休 計劃的成員之文件(例如成員證明書、參與通知書或周年權益報表) 有關文件的影像將作為証明文件與申請表格一併上載信託公司。 ۲ 按「拍照」拍攝住址證明 • < Back 附件拍照 拍照 中國國際其關係就信托有限公司 ٩ BOCI-Frudential Trustee Limited 中年間冊 IRLINNIAL 首開保知 < 我的強積金計劃 - 可扣稅自願性…下─步 San Chi Nan 1310 Date 25/F, Citicorp Center 27 BURNE Scheme No. 20011111111 地品 國家/地區 18 Whitfield Road Causeway Bay Hong Kong Hong Kong 香港 九龍 新界 an and a second second 我的强度会计数--实择保益的典型 FIRE BEAUTIAN IL COME - INSTRUCTION IN 根据现行指确定路问, 黄素产在本质核全的制作为某体值。这些特殊主质成工作指示的制度可一切目示计例外、集中成 操作指在因为中国的法语情念的都行,穿孔的药用面积的发展的方面做了加速的方式和高,也。 為了"加速的時間 這個工業的成立」的時間這個產為與經行出版。 這個工業的成立的時間的統一十個一年的電腦裡的時代以及此次的統計系統无法的反當相合 而不能在這個產 用了了的時間標準 附件 修改 电存储器 - 建固定性 2026-3366 和专业信用方用的代表图4 被建筑-农户行政服務 财件工程文 \$10.75mmmmm部 - 無該等著 Dear Member My Choice Mandatory Provident Fund Scheme - Arrangement of your accound benefits 住址證明 1 We same that you have seened your self-imployment. some over ngotaring your accessed baseling from mondatory nonrelations accumulated from your previous self-ampliquence may be transformed to some new employer's MPF advance or author registered whence. You may also being your accessed beneficie the and accessed and the BIOCLPProducted MPF Scheme. You will enjoy our professional investment management and excellant totations revision, such as n, Account Network Photons Account Natance strapistics through Johnnet or ATM Change of operationer fluid anomalia through Linearen-Sinaer Phone Tablet Appe or head Manual Blandf Ristment Bland Photogram 其他證明文件 (如適用) indicate your instruction, pieces simply complete the "Scheme Member's Request for Fund Transfer Form" inclosed with this or temperature with your TIKID card Paropert copy and return it as relevant transic 2 are acre that if no abaction notice is received within 3 months after notification of censation of self-engleymont or the data yea and note that if its property of philippy of philippy of a later), in accordance with the MPF legislation, your acruad hendles will be retained in the ame accessed until your further instruction.

Chem Administration Service, Operation

## 於「其他資料」部份填妥流電話號碼及電郵地址,然後按 「下一步」。

13

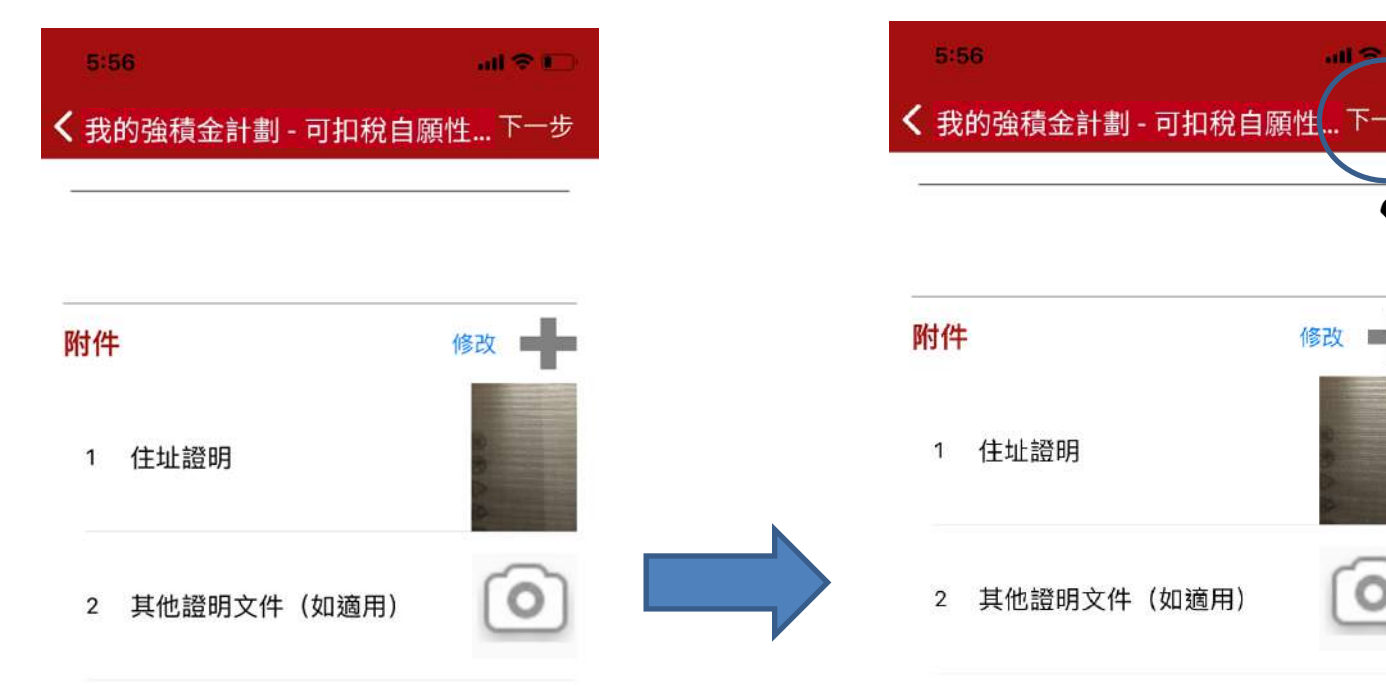

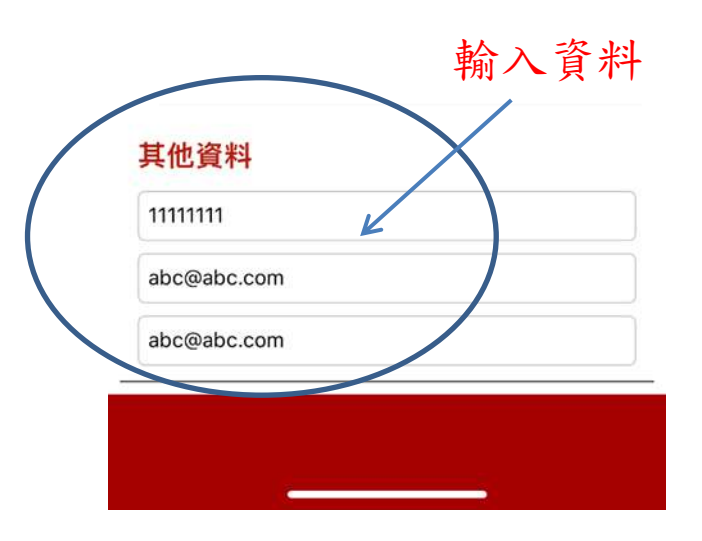

#### 其他資料

111111111

abc@abc.com

abc@abc.com

下一步

|                                                                                                    |                                                                                                    | 申                                                                                                    | 請表                                                                                                    |                                                                                                    | 1                                                                                                    |
|----------------------------------------------------------------------------------------------------|----------------------------------------------------------------------------------------------------|----------------------------------------------------------------------------------------------------|----------------------------------------------------------------------------------------------------|----------------------------------------------------------------------------------------------------|----------------------------------------------------------------------------------------------------|
| 我的醫療                                                                                                    | H <b>∜</b> ICE<br>金計劃                                                                                                    |                                                                                                    |                                                                                                    |                                                                                                    | MY TVCM API                                                                                                    |
| 可扣稅自願性供款成員申                                                                                                    | 請表                                                                                                    |                                                                                                    |                                                                                                    |                                                                                                    |                                                                                                    |
| Tax Deductible Voluntary                                                                                                    | Contribution ("TV                                                                                                    | C") Member A                                                                                                    | application Form                                                                                                    |                                                                                                    |                                                                                                    |
| <ol> <li>請以正備黨等 - Please compl<br/>signed and dated, and the tru<br/>signed and dated, and the tru<br/>signed minipigent and and and and and and and and and and</li></ol>                               | te in BLOCK LETTERS<br>LEBI A-在我格林被击。<br>LEBI A-在我格林被击。<br>LEBI A-在我格林被击。<br>LEBI A-在我格林被击了。<br>LEBI A-TRATESTON AT A<br>LEBI A-TRATESTON AT A<br>LEBI A                                                                                                    | S.<br>Sy ·受託人並無責<br>igation to process<br>iterations made on<br>途)、成立本計劃<br>参具協議書使可着在<br>applicable requi<br>uding any deed of<br>indatory Provides<br>rticipation agreen<br>ort, a residential<br>rtified true copy o<br>anota a second<br>monta - 合規之<br>y of identification<br>public or MPF In<br>律及監管規定之」<br>b<br>定義後的 30 天吟<br>ication form with                                                                                                    | 任執行本表格上填寫的<br>the instruction.<br>the form.<br>之信託與約(包括其後之<br>我的教授金計算(不本計)<br>何及參與計劃個引一時<br>rements set out in the li<br>f amendment) and all aj<br>tt Fund Scheme ("the S<br>ent. Please submit this a<br>f amendment) issued with<br>(Pasaport.<br>週明人包括認可你執筆<br>document must be cert<br>termediary. The accepta<br>目的。The Trustee reser<br>ements.<br>通知受託人有難的改變。                                                                                                    | 新示+The form wi<br>标言,其前为和内据<br>题」, 增加立可非构有<br>能变, 如此并有有<br>能变, 如此并有有<br>test version of P<br>policable laws, re<br>oplicable laws, re<br>oplicable law | wild be deemed invalid if it is not<br>法領・最何・信号(反通道内号)戰<br>自報任後報要任一書)計算選擇之本中<br>違念人生信号(ADW) - 消費代報<br>galations, gridefiles and circual<br>pleting this application form (u<br>orgether with a certified true or<br>this and scheme participation parti-<br>galations, gridefiles and circual<br>pleting this application form (u<br>orgether with a certified true or<br>this and scheme participation parti-<br>shand scheme participation parti-<br>defiles and scheme participation parti-<br>defiles and scheme participation parti-<br>shand scheme participation participation participation<br>applications and participation participation participation<br>applications and the participation participation participation<br>participation and the participation participation participation<br>application and the participation participation participation<br>applications and the participation participation participation<br>applications and participation participation participation<br>participation participation participation participation participation<br>participation participation participation participation participation<br>participation participation participation participation participation<br>participation participation participation participation participation<br>participation participation participation participation participation<br>participation participation participation participation participation<br>participation participation participation participation participation participation<br>participation participation partity participation participation participat |
| <ul> <li>(I) 計劃成員資料</li> <li>#8(全名)</li> </ul>                                                                                                    | PERSONAL D<br>新文姓氏 English Sumarre                                                                                                    | DETAILS OF 1                                                                                                    | SCHEME MEMBEI<br>英文名字 English Given Nan                                                                                                    | <b>}</b>                                                                                                    | 計劃編集 (公司專用)<br>Scheme No. (Official use only                                                                                                    |
| Name (Full name)                                                                                                    | E Ma SAN<br>中文 Chicese                                                                                                    |                                                                                                    | Chi Nan                                                                                                    |                                                                                                    | The second second second second second second second second second second second second second second second se                                                                                                    |
| 調査が同時 as shown on HKIDF<br>Paraporti                                                                                                    | 中省服                                                                                                    | 5                                                                                                    |                                                                                                    |                                                                                                    |                                                                                                    |
| 満留相同 ar shown un HKID <sup>*</sup><br>Pacaparti<br>開立账戶日期                                                                                                    | 09/03/2020                                                                                                    | 5                                                                                                    |                                                                                                    |                                                                                                    |                                                                                                    |
| 渡回前尚 ar shown an HKIDP<br>Peruport)<br>開立账戶日期<br>Account Opening Date                                                                                                    | 日本<br>(1)<br>(1)<br>(1)<br>(1)<br>(1)<br>(1)<br>(1)<br>(1)                                                                                                    | 5<br>IM/ 4 үүүү                                                                                                    |                                                                                                    |                                                                                                    |                                                                                                    |
| 潮気形(戸 ar shown on HKB)<br>Pacapart<br>開江低戸日間<br>Account Opening Date<br>仕別<br>Sex                                                                                                    | ● <u>数</u> 甲省龍<br>09/03/2020<br>日 DD/月 M<br>區 男 Male 區                                                                                                    | 5<br>IM/年 YYYY<br>女 Female                                                                                                    |                                                                                                    |                                                                                                    |                                                                                                    |
| 潜 新 河 河 ar shown an HKBD<br>Pengong<br>間江地町 <sup>5</sup> 日間<br>Account Opening Date<br>仕別<br>Sex                                                                                                    | ● <u>美</u> 甲省龍<br>09/03/2020<br>日 DD/月 M<br>回 ሣ Male 回<br>01                                                                                                    | 5<br>IM/年 YYYY<br>女 Female<br>01                                                                                                    |                                                                                                    | 1988                                                                                                    |                                                                                                    |
| 潜 部 河 河 a shown an HKDP<br>Pergong<br>開江2005年1日月<br>Account Opening Date<br>社団<br>Sex<br>住住日間<br>Date of Birth                                                                                           | 支土         中省駅           09/03/2020         日 DD / 月 M           日 DD / 月 M         日           01         日 DD           日 DD         501           明 Make         50           01         日 DD           回日 (1)         501           日 DD         501           日 DD                                                                                                    | B<br>IM/年 YYYY<br>女 Female<br>の1<br>月 MM<br>に現世出生年の決決<br>大作 Aug 国が出生し<br>のすけのすめ 影像をあっ<br>っずけら month as the b<br>についていたいです。<br>のすいていたいです。<br>のすいでのすいたいです。<br>していていたいです。<br>していたいでは、<br>のすいでのできた。<br>していたいでは、<br>のすいでのできた。<br>していたいでは、<br>のすいでのできた。<br>していたいでは、<br>のすいでのできた。<br>していたいでは、<br>のすいでのできた。<br>していたいでは、<br>のすいでのできた。<br>していたいでは、<br>のすいでのできた。<br>していたいでは、<br>のすいでのできた。<br>していたいでは、<br>していたいでは、<br>していたいでいでいたいでいたいでいでいたいでいたいでいでいたいでいでいたいでいたい | 1分、SQLAJ時以出生月前的<br>国、FRAGATEL開始の支援<br>中国、FRAGTEL開始の支援<br>中国に同志になっより、<br>中国に同志になった<br>中国に同志になった<br>中国に日本<br>中国に日本<br>中国に日本<br>中国に日本<br>中国に日本<br>中国に日本<br>中国に日本<br>中国に日本<br>中国に日本<br>中国に日本<br>中国に日本<br>中国に日本<br>中国に日本<br>中国に日本<br>中国に日本<br>中国に日本<br>中国に日本<br>中国に日本<br>中国に日本<br>中国に日本<br>中国に日本<br>中国に日本<br>中国に日本<br>中国に日本<br>中国に日本<br>中国に日本<br>中国に日本<br>中国に日本<br>中国に日本<br>中国<br>日本<br>中国<br>日本<br>日本<br>日本<br>日本<br>日本<br>日本<br>日本<br>日本<br>日本<br>日本<br>日本<br>日本<br>日本                                                                                                    | 1988<br>年 YYYY<br>副後一支作 brd Hi<br>H下正语 - 全在王句<br>Life TVC methe<br>re if the TVC methe<br>re if the membro one<br>Life to TVC methe<br>re if the methon one<br>Life to TVC methe<br>re if the methon one<br>Life to TVC methe<br>life to TVC methe<br>re if the methon one<br>Life to TVC methe<br>re if the methon one<br>Life to TVC methe<br>life to TVC methe<br>life to TVC metheon on the<br>life to TVC metheon on the<br>life to TVC methe                            | 비뉴는 티페 : 회교(高口提供出生年6) -<br>사진가 昭文記(法) 관계(第3) (第3) (第3)<br>이 20 (17) (20) (17) (17) (17) (17) (17) (17) (17) (17                                                                                                    |
| 選 当 所 戸 ar shown an HKBD<br>Pengong<br>開工2世時 日間<br>Account Opening Date<br>住田<br>Sex<br>出生日期<br>Date of Birth<br>「香港未久性国民身份證録時<br>  KDD No.<br>「酒酒時時表<br>「和素port No.                                     | 中首郎           09/03/2020         日         日         日           日         日 <td< td=""><td>IM / 年 YYYY<br/>次 Female<br/>01<br/>月 MM<br/>に提供時代生産が没、<br/>光行かめ、同時代表の。<br/>たずたかのの時代表の。<br/>なずたかののである。<br/>のである。<br/>のでのである。<br/>のでのである。<br/>のである。<br/>のでのである。<br/>のでのである。<br/>のでのである。<br/>のでのである。<br/>のでのである。<br/>のでのである。<br/>のでのである。<br/>のでのである。<br/>のでのである。<br/>のでのである。<br/>のでのである。<br/>のでのである。<br/>のでのでのでのである。<br/>のでのでのでのである。<br/>のでのでのでのでのである。<br/>のでのでのでのでのでのでのでのでのでのでのでのでのでのでのでのでのでのでので</td><td>日日・SQL AIBSUH生 月日前<br/>1日・SQL AIBSUH生 月日前<br/>1回、FINGAStigt 開始空東語<br/>entiday of the membra, and wa<br/>entides of the membra, and wa<br/>entides the field is left<br/>in relevant contributions will b<br/><i>mispitage at a contribution</i><br/>(2015) picture provide <u>contribution</u><br/>(2015) picture provide <u>contribution</u></td><td>1988<br/>年 YYYY<br/>部派 - 天下 Ind Hill<br/>H下近時 - 金倉石の<br/>- If the TVC membe<br/>read the member code<br/>in the member code<br/>bank or uncertain, a<br/>invested in the My<br/>bank or uncertain, a<br/>invested in the My<br/>mana - additional for the<br/>memory of Parapeo<br/>( applicable to member</td><td>地域上の同一部の成長の日間時代を取得<br/>・<br/>が使わり間が代われた<br/>の時、<br/>かがないまた。<br/>の時、<br/>かがないまた。<br/>の時のである。<br/>の時のである。<br/>のである。<br/>のである。<br/>のでのである。<br/>のでのでのです。<br/>のでのでする。<br/>のでのでのです。<br/>のでのでのです。<br/>のでのでのです。<br/>のでのでのです。<br/>のでのでのでのでのでのでのでのでのでのでのでのでのでのでのでのでのでのでので</td></td<> | IM / 年 YYYY<br>次 Female<br>01<br>月 MM<br>に提供時代生産が没、<br>光行かめ、同時代表の。<br>たずたかのの時代表の。<br>なずたかののである。<br>のである。<br>のでのである。<br>のでのである。<br>のである。<br>のでのである。<br>のでのである。<br>のでのである。<br>のでのである。<br>のでのである。<br>のでのである。<br>のでのである。<br>のでのである。<br>のでのである。<br>のでのである。<br>のでのである。<br>のでのである。<br>のでのでのでのである。<br>のでのでのでのである。<br>のでのでのでのでのである。<br>のでのでのでのでのでのでのでのでのでのでのでのでのでのでのでのでのでのでので                                                                                                    | 日日・SQL AIBSUH生 月日前<br>1日・SQL AIBSUH生 月日前<br>1回、FINGAStigt 開始空東語<br>entiday of the membra, and wa<br>entides of the membra, and wa<br>entides the field is left<br>in relevant contributions will b<br><i>mispitage at a contribution</i><br>(2015) picture provide <u>contribution</u><br>(2015) picture provide <u>contribution</u>                                                                                                    | 1988<br>年 YYYY<br>部派 - 天下 Ind Hill<br>H下近時 - 金倉石の<br>- If the TVC membe<br>read the member code<br>in the member code<br>bank or uncertain, a<br>invested in the My<br>bank or uncertain, a<br>invested in the My<br>mana - additional for the<br>memory of Parapeo<br>( applicable to member                                                                                                    | 地域上の同一部の成長の日間時代を取得<br>・<br>が使わり間が代われた<br>の時、<br>かがないまた。<br>の時、<br>かがないまた。<br>の時のである。<br>の時のである。<br>の時のである。<br>の時のである。<br>の時のである。<br>の時のである。<br>の時のである。<br>の時のである。<br>の時のである。<br>の時のである。<br>の時のである。<br>の時のである。<br>の時のである。<br>の時のである。<br>の時のである。<br>の時のである。<br>の時のである。<br>の時のである。<br>の時のである。<br>の時のである。<br>の時のである。<br>の時のである。<br>の時のである。<br>の時のである。<br>の時のである。<br>のである。<br>のである。<br>のでのである。<br>のでのでのです。<br>のでのでする。<br>のでのでのです。<br>のでのでのです。<br>のでのでのです。<br>のでのでのです。<br>のでのでのでのでのでのでのでのでのでのでのでのでのでのでのでのでのでのでので                                                                                                    |
| 選 当 所 所 可 ar shown an HKDP<br>Pengong<br>国立地行 日期<br>Account Opening Date<br>生前<br>Sex<br>出生日期<br>Date of Binh<br>電査法永久性周氏身份認識碼<br>目接照構成<br>下編編構成<br>下編編構<br>Passport No.<br>多項講師<br>Multiple Sutionality |                                                                                                    | DM / 年 YYYY<br>次 Female<br>月 MM<br>月 MM<br>に提明社生年の決<br>光行 かん見明や出生年の決<br>大学 かん見明やします。<br>という、member<br>の付かっていたい、member<br>の付かっていたい、の<br>からいまい。<br>ないたいたい、の<br>の<br>の<br>の<br>の<br>の<br>の<br>の<br>の<br>の<br>の<br>の<br>の                                                                                                    | 149 - の32、ASB-1494: 日日の約<br>178 - の32、ASB-1494: 日日の約<br>178 - FRAGE WED 2005<br>本 158 defer Takana Willer ins<br>本 158 defer Takana Willer ins<br>x 158 defer Takana Willer ins<br>x 158 defer Takana Willer ins<br>x 158 defer Takana Miller ins<br>x 158 defer Takana Miller ins<br>x 158 defer Takana Miller ins<br>x 158 defer Takana Miller ins<br>x 158 defer Takana Miller ins<br>x 158 defer Takana Miller ins<br>x 158 defer Takana Miller ins<br>x 158 defer Takana Miller ins<br>x 158 defer Takana<br>x 158 defer Takana Miller ins<br>x 158 defer Takana Miller in | 1988<br>% YYYY<br>MileY booling<br>for the method of<br>blank or uncertain, a<br>invested in the My<br>thouse - anternation<br>thouse - anternation<br>thouse - anterna                                                                                                    | #由生口詞: ang高口提供出生中码<br>/ 400-HERE 描述文字 可能完全 2016<br>/ 400-HERE 描述文字 可能完全 2016<br>/ 400-HERE 描述之 2018 or his/her im<br>Choice Age 65 Plan Fund without i<br>Choice Age 65 Plan Fund without i<br>Choice Age 65 Plan Fund without i<br>r and the second second second<br>r and the second second second second<br>r and second second second second second<br>r and second second second second second<br>r and second second second second second<br>r and second second second second second second<br>r and second second second second second second<br>r and second second second second second second second second<br>r and second seco              |

## 請填寫稅務居民身份自我證明資料

|                                                                                                    |                                                                                                    |                                                                                                    | <b>U</b>                                                                                                    | 清农                                                                                                    |                                                                                                    | 1-1                                                                                                    |
|----------------------------------------------------------------------------------------------------|----------------------------------------------------------------------------------------------------|----------------------------------------------------------------------------------------------------|----------------------------------------------------------------------------------------------------|----------------------------------------------------------------------------------------------------|----------------------------------------------------------------------------------------------------|----------------------------------------------------------------------------------------------------|
|                                                                                                    |                                                                                                    |                                                                                                    |                                                                                                    |                                                                                                    |                                                                                                    |                                                                                                    |
| 、下所有聯絡資料,將自動速<br>II the below contact informa                                                                                                    | 相於申請人以P<br>fion will auton                                                                                                    | 1 香港身份證/<br>natically apply t                                                                                                    | /通知就時登記於<br>10 ALL your acco                                                                                                    | 我的強積金<br>units maint                                                                                                    | 計劃(本計劃)的所有難戶。<br>aimed under the same HKID/Passport o                                                                                                    | umber registered under My                                                                                                    |
| nonce standatory Provident F                                                                                                    | S Flat Room                                                                                                    | M Floor                                                                                                    | 至 Hlock                                                                                                    | 大変的                                                                                                    | 1917-248, Name of Balding-Estate                                                                                                    |                                                                                                    |
|                                                                                                    |                                                                                                    | 25                                                                                                    |                                                                                                    | Citiz                                                                                                    | orn Center                                                                                                    |                                                                                                    |
| 明在宅地址                                                                                                    | PERMIT Server                                                                                                    | 20                                                                                                    | HTHE AND NO                                                                                                    | mi of Street                                                                                                    | orp center                                                                                                    |                                                                                                    |
| urrent Residential Address                                                                                                    | 10                                                                                                    |                                                                                                    | Whitfie                                                                                                    | Id Doo                                                                                                    | d                                                                                                    |                                                                                                    |
| O. Box will not be accepted)                                                                                                    | 10                                                                                                    |                                                                                                    | www.incite                                                                                                    |                                                                                                    | u<br>1937–1937 Stiffeld, Angle dile in address conside il                                                                                                    | 1K aude                                                                                                    |
|                                                                                                    | Couloni                                                                                                    | Deut                                                                                                    | (1) 許是 HK<br>日 九龍 KL                                                                                                    | N MULCO                                                                                                    | 「「「「「「「」」」「「「」」」」                                                                                                    | Country / Region                                                                                                    |
|                                                                                                    | Causew                                                                                                    | ау вау                                                                                                    | 口 W州 NT                                                                                                    |                                                                                                    |                                                                                                    |                                                                                                    |
|                                                                                                    | 如與上述住宅地                                                                                                    | 近不同・才須環境                                                                                                    | (計2057 Please comp                                                                                                    | plete this part                                                                                                    | if different from above Residential Address                                                                                                    |                                                                                                    |
| 訊地址                                                                                                    | The Parkoon                                                                                                    | NE FROF                                                                                                    | TR. BIOCK                                                                                                    | 704010                                                                                                    | CONTRACT NUMBER OF INCOMENDATION                                                                                                    |                                                                                                    |
| orrespondence Address                                                                                                    | INTERNAL STATE                                                                                                    | No.                                                                                                    | 市会会社で                                                                                                    | me of Sime-                                                                                                    |                                                                                                    |                                                                                                    |
| [注意:州有通讯将寄往通讯                                                                                                    | Swatan Span                                                                                                    |                                                                                                    | Dispendi Ma                                                                                                    | and the straff.                                                                                                    |                                                                                                    |                                                                                                    |
| 131<br>interest of the second second second second second second second second second second second second second second                                                                                                    |                                                                                                    |                                                                                                    |                                                                                                    | 10000                                                                                                    |                                                                                                    | j.                                                                                                    |
| the correspondence address                                                                                                    | 把正 Datact                                                                                                    |                                                                                                    | E SH HK                                                                                                    | 51億月                                                                                                    | (注音速以升进制: Applicable to address outside )<br>approved                                                                                                    | HK only<br>% Country / Remain                                                                                                    |
|                                                                                                    |                                                                                                    |                                                                                                    | 日 丸藤 KL<br>目 新昇 NT                                                                                                    | N                                                                                                    | 10.50 %                                                                                                    |                                                                                                    |
| R提供至少一個本地千提電訊                                                                                                    | 此等及電和地址                                                                                                    | 上・以便日後北貫                                                                                                    | 本公司電子服務                                                                                                    | 输给磁及力                                                                                                    | (思想给留下 · Please provide at least one l                                                                                                    | local mobile phone no. and                                                                                                    |
| nail address to receive the veri                                                                                                    | fleation code fo                                                                                                    | er using our electr                                                                                                    | onic services and                                                                                                    | remain in co                                                                                                    | ntact with us.                                                                                                    | NE COLLAND                                                                                                    |
| scal Mobile Telephone No.                                                                                                    |                                                                                                    | Company Phone                                                                                                    | n No.                                                                                                    |                                                                                                    | ())-(                                                                                                    | )-                                                                                                    |
|                                                                                                    |                                                                                                    | Provide and the second second                                                                                                    |                                                                                                    |                                                                                                    | hand the second second se                                                                                                    |                                                                                                    |
| 1111111                                                                                                    |                                                                                                    | 18524                                                                                                    |                                                                                                    |                                                                                                    | 如果制度,在同時的                                                                                                    |                                                                                                    |
| 852) 1111111<br>(369):5: E-mail Address                                                                                                    |                                                                                                    | (852)                                                                                                    |                                                                                                    |                                                                                                    | の東朝野 単語の語で<br>Country Code Area Code<br>律真派書 Fax No.                                                                                                    |                                                                                                    |
| 852)<br>部時起、E-mail Address<br>abc@abc.com<br>中成員」登記(只續用於本現                                                                                                    | (p5) Registra                                                                                                    | (852)<br>tion for "e-Men                                                                                                    | uber" (applicable                                                                                                    | to this acco                                                                                                    | の東京都賀 可加強部的<br>Country Code Area Code<br>漢真没得着 Fac No.<br>ant only)<br>primetroch 電気からたか範疇のがある。 Area                                                                                                    | Pitristan o wata o wata                                                                                                    |
| S52) 1111111      GE社社 E-mail Address      Abc@abc.com      本成員」登立 (引護用於本員      本成員」登立 (引護用於本員      本成員」では、オンパンには、      ThitHEFETERSEN (ex<br>a valid e-mail address with m<br>register a e-Minthe, this ac<br>cent f yes do not opt for e-M<br>(VD)      -statury, て、CUSH(副序奏の副序奏)      -statury, て、CUSH(副序奏の副序奏)      -statury, て、CUSH(副序奏の副序奏)                                                                                                    | (戸) Registra<br>(第二項上第二)<br>(第二項上第二)<br>dail (目上第二)<br>dail become<br>content will become<br>content will become<br>content in this fore<br>(一 項) - 項(門時)                                                                                                    | (852)<br>tion for "e-Men<br>AU25+a0.6164<br>effermilie INTS<br>(you wan to receive<br>e-Member automation<br>a, For the Torms and<br>m(L+Mathalf (Pa))                                                                                                    | nber" (applicable<br>(如此中平 ) 即在2月48<br>(如此中平 ) 即在2月48<br>(如此中平平 ) 即在2月4日<br>(Classificator of "a-b<br>日にの前ののでの第一<br>日本のかったのが下                                                                                                    | to this acco<br>public 1908 -<br>1, 2007/000<br>ateracris and<br>a one shouly a<br>densite" serv                                                                                                    | の 取り込む で  す 加 の  ( な の  ( な の  の  の  の  の  の  の  の  の  の  の  の  の                                                                                                    | 一将六郎50元」。 (中成員」、 frift)<br>川田道 - Place tick ind provide<br>use in the flaure. If you select is<br>a such status will no be afficient<br>set ' Services in Clause B of Plan                                                                                                    |
| SS2)     UIIIIII     GRU共に E-mail Address     abc@abc.com     ereの員、登記(FAM用計入年日     ・の目前に目前に用すったが出版     ・の目前に目前に用すったが出版     ・の目前に目的に用すったが出版     ・の目前に目的に用すったが出版     ・の目前に合いまた     ・の目前に合いまた     | (戸) Registra<br>作業準備主電子4<br>C稿 - 前止廃金-<br>oble phone No. 1<br>boome to all become<br>comber in this lared<br>Y- 4日 - 秋門時<br>AS is your c-Mert<br>Star your c-Mert                                                                                                    | (852)<br>tion for "e-Men<br>All 25 + 20 / File<br>(1998 want to receive<br>e-Menther notomation<br>in, For the Terms and<br>(1) 1490(5)(1)(-1))<br>(Method 17 you do not                                                                                                    | uber" (applicable<br>高級委員 : 新行20年<br>2月18日 - 11月1日<br>2月18日 - 11月1日<br>2月18日 - 2月18日<br>2月19日 - 2月18日<br>2月19日 - 2月18日<br>2月19日 - 2月18日<br>2月19日 - 2月18日<br>2月18日<br>2月18<br>2月18日<br>2月18日<br>2月18日<br>2月18<br>2月18日<br>2月18<br>2月18<br>2月18<br>2月18<br>2月18<br>2月18<br>2月18<br>2月18                                                                                                    | to this acco<br>(dd: 1.908 -<br>1.808/980<br>stenens and<br>one deady a<br>deader' acts                                                                                                    | ロットは2005年<br>Country Code Area Code<br>博用学校で Fax No.<br>ant only)<br>ことにいたすべいで、「新聞のたいたのか」で、した。<br>回顧者、主要はないたので、「「「「」」」、<br>のかいためで、「」」、<br>のかいためで、「」、<br>のかいためで、<br>のかいためで、<br>のかいためで、<br>のかいためで、<br>したいためで、<br>のかいためで、<br>のかいためで、<br>ののので、<br>ののので、<br>のので、<br>ののので、<br>ののので、<br>ののので、<br>ののので、<br>ののので、<br>ののので、<br>ののので、<br>ののので、<br>ののので、<br>ののので、<br>ののので、<br>ののので、<br>ののので、<br>ののので、<br>ののので、<br>ののので、<br>ののので、<br>のので、<br>のので、<br>ののので、<br>ののので、<br>のので、<br>ののので、<br>のので、<br>ののので、<br>ののので、<br>ののので、<br>のので、<br>ののので、<br>ののので、<br>ののので、<br>ののので、<br>ののので、<br>ののので、<br>ののので、<br>のののので、<br>ののののので、<br>のののので、<br>ののののので、<br>ののののののののので、<br>のののののののののの                                                                                                    | (1997) Services (n. 1997)<br>(1997) Services (n. 1997)<br>(1997) Services (n. 1997)<br>(1997) Services (n. 1997)<br>(1997) Services (n. 1997)<br>(1997) Services (n. 1997)<br>(1997) Services (n. 1997)                                                                                                    |
| SS2)     UIIIIII     GRU共に E-mail Address     abc@abc.com     ere和 J を22 (不能用於本質         ・の間時に前に直示からで始ま         ・の間を加加したないである。         ・の間を加加したないである。         ・の目的にないである。         ・の目的にないである。        ・の目的にないである。         ・の | (戸) Registra<br>fr 御海橋立場子4<br>(第二前北原立<br>a)<br>fr 前北原立<br>a)<br>fr 前北原立<br>a)<br>fr 前北原立<br>fr<br>fr<br>fr<br>fr<br>fr<br>fr<br>fr<br>fr<br>fr<br>fr<br>fr<br>fr<br>fr                                                                                                    | (852)<br>tion for "e-Men<br>如果在中国的中国。<br>使中国的中国中国中国<br>e-Menber automation<br>a. For the Terms and<br>例以上448053(HT=16)<br>Method If you do no                                                                                                    | uber" (applicable<br>高級決策 - 新行20年<br>2月第一 中期 - ext<br>2月第一 中期 - ext<br>2月第一 中国<br>2月第一 中国<br>2月11 - ext<br>2月11 - ext<br>2<br>1 - ext<br>2<br>1 - ext<br>2<br>1 | to this acco<br>of the second<br>of the second second second<br>second second second second<br>second second second second<br>second second second second<br>second second second second<br>second second second second second<br>second second second second second<br>second second second second second<br>second second second second second second<br>second second second second second second<br>second second second second second second second<br>second second second second second second second second<br>second second sec                                                                                                    | 지 않는 사용이 가지 않는 것을 하는 것을 하는 것을 수 있다. 것을 하는 것을 하는 것을 수 있다. 것을 하는 것을 수 있다. 것을 하는 것을 수 있다. 것을 하는 것을 수 있다. 것을 하는 것을 수 있다. 것을 하는 것을 수 있다. 것을 하는 것을 하는 것을 수 있다. 것을 수 있다. 것을 하는 것을 수 있다. 것을 수 있다. 것을 것 같은 것을 수 있다. 것을 수 있다. 것을 수 있다. 것을 수 있다. 것을 수 있다. 것을 수 있다. 것을 수 있다. 것을 수 있다. 것을 수 있다. 것을 수 있다. 것을 수 있다. 것을 수 있다. 것을 수 있다. 것을 수 있다. 것을 것 같이 같이 않다. 것을 수 있다. 것을 것 같이 않다. 것을 것 같이 않다. 것을 것 같이 않다. 것을 것 같이 않다. 것을 것 같이 않다. 것을 것 같이 않다. 것을 것 같이 않다. 것 같이 않다. 않다. 않다. 것 같이 않다. 않다. 않다. 않다. 않다. 않다. 않다. 않다. 않다. 않다.                                                                                                    | (PHPerdBack), <sup>6</sup> excBa <sub>1</sub> - entral<br>(PHPerdBack), <sup>6</sup> excBa <sub>1</sub> - entral<br>(PHPerdBack), <sup>6</sup> excBack, <sup>6</sup> and <sup>6</sup> provide<br>one in the fatters of H one by allocid<br>one in the fatters of H one<br>entral states of the fatters of the fatters o                                                                                                    |
|                                                                                                    | (戸) Registra<br>(東美観主電子)<br>(東美観主電子)<br>obile phone No. 1<br>out will become<br>ember in this fore<br>(一 明 - 我們時代<br>5 st your e-Alert<br>電話 Email                                                                                                    | (852)<br>tion for "e-Men<br>draft bergen and the<br>envelopment of the<br>description automation<br>in For the Torms and<br>web 4400 address by<br>Netheol if you do no<br>if/IGER Sportage for<br>(Description                                                                                                    | aber" (applicable<br>(新命年 - 新在29年<br>20日間 - 中田 - 中田<br>20日間 - 中田 - 中田<br>20日間 - 中田<br>20日前10日 - 中田<br>20日前10日<br>20日前10日<br>20日前10日<br>20日前10日<br>20日前10日<br>20日前10日<br>20日前10日<br>20日前<br>20日前10日<br>20日前<br>20日前<br>20日前<br>20日前<br>20日前<br>20日前<br>20日前<br>20                                                                                                    | to this acco<br>part 1:000 -<br>1. Noteriological<br>according a<br>device of service<br>or make more<br>take more                                                                                                    | の方法研究 一方法の研究で<br>Country Code Area Code<br>「月下没没で Fax No.<br>#「日気没で Fax No.<br>#「日気没で Fax No.<br>#「日気没で Fax No.<br>#」<br>#「日気没で Fax No.<br>#」<br>#」<br>#「日気没で Fax No.<br>#」<br>#」<br>#】<br>#】<br>#                                                                                                    | (P) (FeidMeith), <sup>1</sup> e sid, 1, - futfil<br>(P) (ffill), P Rose sid, and provide-<br>nes in the finance. If you welds to<br>exclusion that the side of the side of the side of the<br>exclusion of the side of the side of the s                                                                                                    |
|                                                                                                    | 「戸) Registra<br>「国売増立電子4<br>会」、目は進合。<br>chile plane No. 1<br>aut will boome<br>center in this fore<br>ゲーロー、取び時代<br>電影 Ermal<br>■ 取得解金の<br>■ 取得解金の<br>■ 取得解金の                                                                                                    | (852)<br>tion for "e-Men<br>All 25-r 40.6 July a<br>dry 25-r 40.6 July a<br>dry 25-r 40.6 July a<br>dry 25-r 40.6 July 25-r<br>Method if you do no<br>if/fifth Savings that<br>( Business<br>Inheritme                                                                                                    | wher" (applicable<br>(新春年 - 新在29年<br>20月間 - 中日<br>20月間 - 中日<br>20月前日 - 中日<br>日日<br>日日<br>日日<br>日日<br>日日<br>日日<br>日日<br>日日<br>日日<br>日日<br>日日<br>日日<br>日                                                                                                    | to this acco<br>participant of the second<br>participant of the second<br>arrest state of the second<br>arrest state of the second<br>arrest sta                                                                                                    | の方法研究 「オルの時代子<br>Country Code Area Code<br>用 正規設行子 Fax No.<br>のはてのわり<br>ことにしていたいでした。<br>のかり<br>ことにしていたいでした。<br>のかり<br>ことにしていたいでした。<br>のかり<br>ことにしていたいでした。<br>のかり<br>ことにしていたいでした。<br>のかり<br>のとのかった。<br>のでしたいでした。<br>のかり<br>のかり<br>ののかり<br>ののののののののので<br>のののののののののののののののののの                                                                                                    | (Pf) Feisland, h. (* eislan, . * fattil<br>1910 ff) - Mase isk and provide<br>as in the finatur. If you welds to<br>so that the and the balanced<br>of Services in Classe & of Part                                                                                                    |
|                                                                                                    | 「中国には、<br>「中国には、<br>「中国には、<br>「中国には、<br>「中国には、<br>」」、<br>「中国には、<br>」、<br>「中国には、<br>」、<br>「中国には、<br>」、<br>「中国には、<br>」、<br>「中国には、<br>」、<br>「中国には、<br>」、<br>「中国には、<br>」、<br>「中国には、<br>」、<br>「中国には、<br>」、<br>「中国には、<br>」、<br>」、<br>、<br>」、<br>、<br>、<br>、<br>、<br>、<br>、<br>、<br>、<br>、<br>、<br>、<br>、<br>、                                                                                                    | (852)<br>tion for "c-Men<br>All 25% m(6)all<br>all for an and a second<br>e-Menther automatic<br>e-Menther automatic<br>and for a second<br>for the Terms and<br>for the Terms and<br>for the Terms and<br>for the Terms and<br>for the Terms and<br>for the Terms and<br>for the Terms and<br>for the Terms and<br>for the Terms and<br>for the Terms and<br>for the Terms and<br>for the Terms and the<br>for the Terms and the<br>for the Terms and the<br>for the Terms and the Terms and the<br>for the Terms and the Terms and the Terms and the<br>for the Terms and the Terms and the Terms and the<br>for the Terms and the Terms and the Terms and the<br>for the Terms and the Terms and the Terms and the Terms and the<br>for the Terms and the Terms and the Terms and the Terms and the<br>for the Terms and the Terms and the Terms                                                                                                    | nber" (applicable<br>State 4: - Microsoft<br>State 4: - Microsoft<br>State 4: - Microsoft<br>State 4: - Microsoft<br>State 4: - Microsoft<br>Microsoft - Microsoft<br>Microsoft - Microsoft<br>Microsoft                                                                                                    | to this acco<br>partition of the second<br>of the second of the second<br>of the second of the second<br>of the second of the second<br>of the second of the second<br>of the second of the second<br>of the second of the second<br>of the second of the second<br>of the second of the second<br>of the second of the second of the second<br>of the second of the second of the second<br>of the second of the second of the second of the second of the second<br>of the second of the second of the                                                                                                    | の 取り込むで、 す 加めら使き、 て の の に い の に い の に い の に い の い い い い い い                                                                                                    | (PPFeithtich), 'exicite, - fattil<br>PICER - Place tick and provide<br>as in the fattor. If you edit is<br>exclusive to all doced<br>et al. Services in Clause & of Plan<br>et al. Services in Clause & of Plan                                                                                                    |
|                                                                                                    | Registra     Registra                                                                                                    | (852)<br>tion for "e-Men<br>dill 2014 2014 2014 2014<br>e-helm Hit - 1014 2014<br>e-helm Hit - 1014 2014<br>e-helm - 1014 2014<br>e-helm - 1014 2014<br>(1014 2014 2014 2014 2014<br>filles Savings from<br>Bacinese<br>Inhoritone<br>Company Directors                                                                                                    | nber" (applicable<br>States" - statester<br>Statester - statester<br>Statester - statester<br>A Continue of "e-b<br>milety - estimation<br>milety - estimation<br>milet                                                                                                    | to this acce<br>(Add 1-90年 -<br>)、前於今後間<br>accests and<br>in the decady a<br>decader' serv<br>our make more<br>) 首次章 Invest<br>) 首次章 Invest<br>) 首次章 Invest<br>) 首次章 Invest<br>) 第二 Odice                                                                                                    | 이 가실하면 가실하여 가실하여만 가실하여만<br>Country Code Aces Code<br>(목표일전문 Fax No.<br>Exemption and Code Exemption Aces Code<br>Exemption Aces Code Exemption Aces Code<br>Exemption Aces Code Exemption Aces Code<br>Exemption Aces Code Exemption Aces Code<br>Exemption Aces Code Exemption Aces Code<br>Arrand Benefits Sciences (cc. b) Activate and<br>exemption Aces Code Exemption Aces Code<br>Exemption Aces Code Exemption Aces Code<br>Unan out a sciencify Aces Code Exemption<br>(Electric Code Exemption Aces Code Exemption<br>Code Exemption Aces Code Exemption<br>Code Exemption Aces Code Exemption<br>(Electric Code Exemption Aces Code Exemption<br>Code Exemption Aces Code Exemption<br>Code Exemption Aces                                                                                                    | (1997) estable2/1/ est2011 - fmtH<br>Hittiff - Place ink and provide<br>are in the finanz. If you relat is<br>use in the finanz. If you relat is<br>use in the finanz. If you relation<br>est is a services in Clause K of Plan                                                                                                    |
|                                                                                                    | (FF) Registra<br>「国际報告主電子4<br>には、当社成金合<br>のはない。<br>にのない、<br>などの中かい、<br>たいので、<br>ののは、<br>ののは、<br>のので、<br>していので、<br>のので、<br>ののので、<br>のので、<br>のので、<br>のので、<br>のので、<br>のので、<br>のので、<br>のので、<br>のので、<br>のので、<br>のので、<br>のので、<br>のので、<br>ののので、<br>のので、<br>のので、<br>のので、<br>のので、<br>のので、<br>ののので、<br>ののので、<br>のので、<br>のので、<br>ののので、<br>のので、<br>ののので、<br>のので、<br>のので、                                                                                                    | (852)<br>tion for "e-Mert<br>MD2/merg/Light<br>Profession (1998)<br>Property (1998)<br>Profession (1998)<br>Profession (1998)<br>Method (1998)<br>Method (1998)<br>Bacinese<br>Inhoritmee<br>E Souringe<br>E Souringe                                                                                                    | nbre" (applicable<br>(gripe)- ind zzho<br>(gripe)- ind zzho<br>(gripe)- ind zzho<br>(gripe)- ind gripe)<br>d Confittion of "co<br>(gripe)- ogle(zzho<br>(gripe)- ogle(zzho)<br>(gripe)- ogle(zzho)<br>(gripe)- ogle(                                                                                                    | to this acce<br>(AdL 1-982 - 1,<br>1867/Hell<br>acceler' serv<br>or make more<br>1日世貨走 5<br>1月世 Olice<br>2月世 Clerk<br>2月世 Olice<br>2月世 Olice                                                                                                    | Big years         Theorem           Country Code         Area Code           PETERSTP         Fax No.           Big Tag Yap         Fax No.           Big Tag Yap         Fax No.                                                                                                    | (P) (FoldMoD), <sup>1</sup> e sigN <sub>1</sub> , - futR<br>(P) (fill) - Plane sigN <sub>1</sub> and provide<br>one in the filterer. If you weld a two<br>constraints of the signal signal signal<br>e <sup>2</sup> . Services in Clause 8 of Part                                                                                                    |
| 152) 111001     100次 100次 100次 100次 100次 100                                                                                                    | 「F <sup>II</sup> 」 Registera<br>中国の地士電子<br>か開発地士電子<br>かけませる<br>かけます<br>かけます<br>に、日は東心の<br>かけます<br>したのかで<br>したのかで<br>したので<br>したのかで<br>したのかで<br>したのかで<br>したのかで<br>したのかで<br>したのかで<br>したのかで<br>したのかで<br>したので<br>したのかで<br>したので<br>したのので<br>したので<br>したので<br>しので<br>したので<br>したのの<br>したのの<br>したので<br>したので<br>したので<br>したので<br>したので<br>したのの<br>したのの<br>したのの<br>したのの<br>したのの<br>したのの<br>したのの<br>したのの<br>したのの<br>したのの<br>したのの<br>したのの<br>したのの<br>したのの<br>したのの<br>したのの<br>したのの<br>したのの<br>したのの<br>したのの<br>したのの<br>したのの<br>したのの<br>したのの<br>し<br>したのの<br>し<br>し<br>し<br>し<br>し<br>し<br>し<br>し<br>しの                                                                                                    | (852)<br>tion for "e-Mert<br>MU2-in m/G-HIL<br>H-MYRHH- H-WAR<br>H-MYRHH- H-WAR<br>H-MYRHH- H-WAR<br>H-G-MR<br>H-G-MR<br>H-G-MR<br>H-G-MR<br>H-G-MR<br>H-MR<br>H-M | nber" (applicable<br>國際基本 - 副在34<br>國際本 THE - Gel (2014)<br>國際本 THE - Gel (2014)<br>A Continue of - SA<br>A Continue of - SA<br>A Continue of -                                                                                                    | to this acce<br>path 1. 別書の時日<br>1. 別書の時日<br>1. 別書の時日<br>1. 別書の時日<br>1. 別書の時日<br>1. 別書 fuses<br>1. 別世貨業 5<br>1. 別世貨業 5<br>1. 別世貨業 5<br>1. 別世貨業 5<br>1. 別世貨業 5<br>1. 別世貨業 5<br>1. 別世貨業 5<br>1. 別世貨業 5<br>2. 別世貨 60 cm<br>1. 別生 60 cm<br>1. 別生 60 cm<br>1. ] ] ] ] ] ] ] ] ] ] ] ] ] ] ] ] ] ] ]                                                                                                    | の方法部分、方法の保持で<br>Country Code Area Code<br>用 定義行う Fax No.<br>用 正義行う Fax No.<br>回日 only<br>cell(1)を行い合意者 をしかくをしまし、<br>Advantal Reach たいのかいになる 中心<br>Advantal Reach accounts under the Schere<br>kace, please multi-the Schere<br>kace, please multi-the Schere<br>kace, please specify                                                                                                    | (Pfreidstein) – ericki "– futti<br>Hill für – Maserick und provide<br>as in the future. If you webs i to<br>excitation and the address<br>of the service in Chance & of Future<br>– Service in Chance & of Future                                                                                                    |
|                                                                                                    | Proving Strain Strain                                                                                                    | (852)<br>tion for "e-Men<br>MD2/mg/0.448<br>e-Melline" HT-<br>helline T-<br>helline - Melline<br>House - Melline - Melline<br>House - Melline - Melline<br>House - Melline<br>E-<br>Baninese<br>E-<br>E-<br>house - Melline<br>E-<br>house - Melline<br>E-<br>House - Melline<br>E-<br>House - Melline<br>E-                                                                                                    | nher" (applicable<br>States - Marsha<br>Barrier - Marsha<br>Continues or - So -<br>A Continues or - So -<br>A Continues or - So -<br>A Continues or - So -<br>A Continues or - So -<br>- So - So - So - So - So - So -                                                                                                    | to this acce<br>path::sore -<br>1. 別前小田田<br>aterier's and<br>ure sheady a<br>denter' setv<br>to make more<br>1. 出世資産 5<br>1. 出世資産 5<br>1. 出世資産 5<br>1. 現世 Other<br>文元 Clerie<br>2. 没不過 Clerie<br>2. 没不過 Clerie<br>2. 没不過 Clerie<br>2. 没不過 Clerie<br>2. 没不過 Clerie<br>2. 没不過 Clerie                                                                                                    | تَعَلَی اللهِ اللهِ اللهِ اللهِ اللهِ اللهِ اللهِ اللهِ اللهِ اللهِ اللهِ اللهِ اللهِ اللهِ اللهِ اللهُ اللهِ اللهُ اللهُ اللهُ اللهِ اللهُ اللهُ الللهُ اللهُ ال<br>اللهُ مُولا اللهُ مُولا اللهُ مُولا اللهُ مُولا اللهُ مُولا اللهُ مُولا اللهُ مُولا اللهُ مُولا الللهُ مُولا الل                                                                                                    | (P) Westhelich, 'ericht, futfil<br>(P) Offille - Place ick and provide<br>as in the finance. If you relat is<br>us in the finance. If you relation<br>to all the states of the states of the<br>official states of the states of the<br>ing Hand                                                                                                    |
|                                                                                                    | 「FI」Registra<br>「東京市市工業子」<br>たました。<br>日本市工業子<br>たました。<br>日本市工業子<br>には、<br>日本市工業子<br>には、<br>に、<br>に、<br>に、<br>に、<br>に、<br>に、<br>に、<br>に、<br>に、<br>に                                                                                                    | (852)<br>tion for "e-Men<br>and the second second second<br>and the second second second<br>and the second second second<br>and the second second second<br>(1985) Second second second second<br>(1985) Second second second second second<br>(1985) Second second second second second<br>(1985) Second second second second second second<br>(1985) Second second s                                                                                                    | nher" (applicable<br>district, all a twice<br>and the second and twice<br>endown for the second and twice<br>endown for the second and twice endown for the second and twice<br>endown for the second and twice endown for the second and twice<br>endown for the second and twice endown for the second and twice<br>endown for the second and twice endown for the second and twice endown for the second and twice<br>endown for the second and twice endown for the second and twice endown for the second and twice endown for the second and twice endown for the second and twice endown for the second and twice endown for twice endown for twice endown for twise endown for                                                                                                    | to this acce<br>(現在上級領<br>, 現在が保護<br>arrerss ad<br>arrerss ad<br>arrerss ad<br>arrerss ad<br>arrerss ad<br>arrerss ad<br>arrerss ad<br>arrerss ad<br>arrerss ad<br>arrerss ad<br>arrerss ad<br>arrerss ad<br>arrerss ad<br>arrerss ad<br>arrerss ad<br>arrerss ad<br>arress ad<br>arress ad<br>arress                                                                                                    | Big years         Theorem           Country Code         Area Code:           Country Code         Area Code:           (Table)         Area Code:           (Table)         Fax No:           (Table)         Area Code:           (Table)         Fax No:           (Table)         Area Code:           (Table)         Fax No:           (Table)         Area Code:           (Table)         Fax No:           (Table)         Fax No:                                                                                                    | 19 Frankleich 'e 사람의 - e trill<br>위험함 - Proce de and provide<br>en de traine vill not by allocid<br>et ' Service in Class & of Part<br>ingliand<br>ngliand                                                                                                    |
| 152) 111001     10の時に、日本語の構成である     152、110の時に、日本語の     152、152、152、152、152、152、152、152、152、152、                                                                                                    | P     Registra     remember 高子 小     remember 高子 小     remember 高子 小     remember No.     remember No.     remember N                                                                                                    | (852)<br>tion for "c-Men<br>diaba statutes and<br>ababa statutes and<br>ababa statutes and<br>ababa statutes and<br>development<br>ababa statutes and<br>development<br>ababa statutes and<br>development<br>ababa statutes and<br>development<br>ababa statutes and<br>development<br>development<br>dev                                                                                                    | nher (applicable<br>statistical and a statistical and a statistical<br>statistical and a statistical and a statistical<br>statistical and a statistical and a statistical<br>statistical and a statistical and a statistical<br>statistical and a statistical and a statistical<br>statistical and a statistical and a statistical<br>statistical and a statistical and a statistical<br>statistical and a statistical and a statistical and a statistical<br>statistical and a statistical and a statistical and a statistical<br>statistical and a statistical and a sta                                                                                                    | to this acce<br>内国上地理 -<br>、規範の規則<br>attenters and<br>a me sheady a<br>deedeer ' serv<br>tor make more<br>自動資 fixed<br>自動資産 5<br>目間資産 5<br>目間資産 5<br>日間<br>文職<br>Circl<br>文職<br>Circl<br>支職<br>Circl<br>支職<br>Circl<br>支職<br>Circl<br>支職<br>Circl<br>支職<br>Circl<br>支職<br>Circl<br>支職<br>Circl<br>支職<br>Circl<br>大型<br>Circl<br>大型<br>Circl<br>大型<br>Circl<br>大型<br>Circl<br>大型<br>Circl<br>大型<br>Circl<br>大型<br>Circl<br>大型<br>Circl<br>大型<br>Circl<br>大型<br>Circl<br>た<br>Circl<br>た<br>Circl<br>Circl<br>た<br>Circl<br>Circl<br>Circ | の方法がで、「おおからので」<br>ていたいていためで、「おおからので」<br>「日本会社では、「日本会社では、「日本会社」<br>日本会社では、「日本会社」<br>日本会社では、「日本会社」<br>日本会社では、「日本会社」<br>日本会社では、「日本会社」<br>日本会社では、「日本会社」<br>日本会社では、「日本会社」<br>日本会社では、「日本会社」<br>日本会社では、「日本会社」<br>日本会社では、「日本会社」<br>日本会社では、「日本会社」<br>日本会社では、「日本会社」<br>日本会社では、「日本会社」<br>日本会社では、「日本会社」<br>日本会社では、「日本会社」<br>日本会社では、「日本会社では、「日本会社会社」<br>日本会社会社では、「日本会社会社では、「日本会社会社」<br>日本会社会社では、「日本会社会社では、「日本会社会社」<br>日本会社会社では、「日本会社会社では、「日本会社会社会社会社会社会社会社会社会社会社会社会社会社会社会社会社会社会社会社                                                                                                    | IP IF CallsGa, I' ericht, - futfil<br>IP III ericht, - futfil<br>IP III III - Rose cick and provide<br>nes in the future. If you webs to<br>be allowed to all observed<br>er' Services on Chance & of Pan<br>eric Services on Chance & of Pan<br>ing Hand<br>spenn Clauerion                                                                                                    |
| 152)     111001     1001     1001     1002     1002     1002     1002     1002     1002     1002     1002     1002     1002     1002     1002     1002     1002     1002     1002     1002     1002     1002     1002     1002     1002     1002     1002     1002     1002     1002     1002     1002     1002     1002     1002     1002     1002     1002     1002     1002     1002     1002     1002     1002     1002     1002     1002     1002     1002     1002     1002     1002     1002     1002     1002     1002     1002     1002     1002     1002     1002     1002     1002     1002     1002     1002     1002     1002     1002     1002     1002     1002     1002     1002     1002     1002     1002     1002     1002     1002     1002     1002     1002     1002     1002     1002     1002     1002     1002     1002     1002     1002     1002     1002     1002     1002     1002     1002     1002     1002     1002     1002     1002     1002     1002     1002     1002     1002     1002     1002     1002     100     1002     1002     1002     1002     1002     1002     1002     1002     1002     1002     1002     1002     1002     1002     1002     1002     1002     1002     1002     1002     1002     1002     1002     1002     1002     1002     1002     1002     1002     1002     1002     1002     1002     1002     1002     1002     1002     1002     1002     1002     1002     1002     1002     1002     1002     1002     1002     1002     1002     1002     1002     1002     1002     1002     1002     1002     100     100     100     100     100     100     100     100     100     100     100     100     100     100     100     100     100     100     100     100     100     100     100     100     100     100     100     100     100     100     100     100     100     100     100     100     100     100     100     100     100     100     100     100     100     100     100     100     100     100     100     100     100     100     100     100     100     100     100     100     100     100     100     100     100   | [P <sup>6</sup> ] Registra<br>(F <sup>6</sup> ) Registra<br>(F) (F) (F) (F) (F)<br>(F) (F) (F) (F) (F) (F)<br>(F) (F) (F) (F) (F) (F)<br>(F) (F) (F) (F) (F) (F)<br>(F) (F) (F) (F) (F) (F)<br>(F) (F) (F) (F) (F) (F)<br>(F) (F) (F) (F) (F) (F)<br>(F) (F) (F) (F) (F) (F) (F)<br>(F) (F) (F) (F) (F) (F) (F) (F)<br>(F) (F) (F) (F) (F) (F) (F) (F) (F)<br>(F) (F) (F) (F) (F) (F) (F) (F) (F) (F)                                                                                                    | (852)<br>Hon for "c-Men<br>細念を取ら通道、その<br>やけ思想、形での<br>やけ思想、「ため<br>やけ思想、「ため<br>やけます。<br>ため<br>にので、<br>して、<br>して、<br>して、<br>して、<br>して、<br>して、<br>して、<br>して                                                                                                    | nher" (applicable<br>(applicable)<br>(application) - algo the<br>(application) - algo the<br>(application) - algo the<br>algo the application - algo the<br>(application) - algo the<br>(application) - algo the<br>(applica                                                                                                    | to this acce<br>(4) (北京) (4) (4) (4) (4) (4) (4) (4) (4) (4) (4                                                                                                    | の方法部で、対点の後です。対点の後です<br>Country Code Aces Code<br>用 正規定でした。Aces Code<br>用 正規定でした。Aces Code<br>用 正規定でした。Aces Code<br>用 正規定でした。Aces Code<br>用 正規定でした。Aces Code<br>用 正規定でした。Aces Code<br>和 正規定でした。Aces Code<br>和 正規定でした。Aces Code<br>和 正規定でした。Aces Code<br>和 正規定でした。Aces Code<br>和 正規定でした。Aces Code<br>和 正規定でした。Aces Code<br>和 正規定でした。Aces Code<br>和 正規定でした。Aces Code<br>和 正規定でした。Aces Code<br>和 Code<br>和 Code<br>不可<br>10 Code<br>10 Code<br>10 C                                                                                                    | I/P WestMach, Y ericky, - futfil<br>-PTIT Bit - Phose sick and provide<br>as in the future. If you welds to<br>use in the future. If you welds to<br>ever the safety of the safety<br>every service on Chance & of Phot<br>                                                                                                    |
|                                                                                                    | 【2 <sup>15</sup> 】 Registra<br>17 国际時上電子4<br>48日 2010 - 1112 - 1112 -                                                                                                    | (852)<br>fion for "e-Men<br>相応注意の法律<br>やけれ用手「Pieze<br>Pieze And And And And And And And And And And                                                                                                    | nher" (applicable<br>States" - (applicable<br>States") - (af 2)%<br>21 Continues of "-65<br>21 Continues of "-65<br>21 Continues of "-65<br>21 Continues of "-65<br>21 Continues of "-65<br>21 Continues of "-65<br>21 Continues of "-65<br>21 Continues of "-65<br>21 Continues of the formation<br>of the formation of the formation<br>of the formation of the formation<br>of the formation of the formation<br>of the formation of the formation<br>of the formation of the formation<br>of the formation of the formation<br>of the formation of the formation<br>of the formation of the formation<br>of the formation of the formation<br>of the formation of the formation of the formation<br>of the formation of the formation of the formation<br>of the formation of the formation of the formation of the formation<br>of the formation of the formation of the formation of the formation<br>of the formation of the formation of the formation of the formation<br>of the formation of the formation of the formation of the formation<br>of the formation of the formation of the formation of the formation<br>of the formation of the formation of t                                                                                                    | to this acce<br>official acce<br>official acce<br>in the block of acce<br>in the block of acce                                                                                                    | my Salety: オメンの特徴です オメンの特徴です<br>County Code Aces Code:<br>オスタンです Fax No.<br>オスタンです Fax No.<br>オスタン・     オスタンです Fax No.<br>オスタンです Fax No.<br>オスタンです F                                                                                                    | (P) Prest No.26, 2 - 6000<br>(P) POB - Place isk and provide<br>as in the finance. If you relate iso<br>as in the finance. If you relate iso<br>as in the finance. If you relate<br>as in the finance. If you relate<br>as in the finance ison of the<br>magnitude<br>magnitude<br>sporter Visionarios<br>sport<br>d Service                                                                                                    |
| State     State     | 「FP」Registration<br>「国本報告」<br>「国本報告」<br>「国本報告」<br>「国本報告」<br>「国本報告」<br>「日本報告」<br>「日本書」<br>「日本報告」<br>「日本書」<br>「日本報告」<br>「日本書」<br>「日本報告」<br>「日本報告」<br>「日本書」<br>「日本書」                                                                                                    | (852)<br>tion for "e-Mert<br>Real-based of the second<br>e-free second second second<br>e-free second second second<br>from second second second<br>from second second second<br>from second second second second<br>from second second second second<br>from second second second second<br>from second second second second<br>from second second second second<br>from second second second second second<br>from second second second second second<br>from second second second second second<br>from second second second second second<br>from second second second second second<br>from second second second second second second<br>from second second second second second second<br>from second second second second second second second<br>from second second second second second second second<br>from second second second second second second second<br>from second second second second second second second second<br>from second second seco                                                                                                    | where applicable<br>statistic of the second second se                                                                                                    | 10 this acce<br>10 this acce<br>10 this accee<br>10 this acce<br>10 this accee<br>10 this accee<br>10 this acc                                                                                                    | Big (Add)         The Online's           Country Code         Acce Code:           Country Code         Acce Code:           PERPART         Fax No:           PERPART         Fax No: <td< td=""><td>IP MORENDA " e vicita ; - tratte<br/>IP MORENDA " e vicita ; - tratte<br/>IP MORENDA E vicita ; - tratte<br/>IP MORENDA E vicita ; - tratte<br/>IP MORENDA E vicita ; - tratte<br/>e vicita ; - tratte<br/>e vicita ; - tratte<br/>IP MORENDA E vicita ; - tratte<br/>IP MORENDA E vicit</td></td<> | IP MORENDA " e vicita ; - tratte<br>IP MORENDA " e vicita ; - tratte<br>IP MORENDA E vicita ; - tratte<br>IP MORENDA E vicita ; - tratte<br>IP MORENDA E vicita ; - tratte<br>e vicita ; - tratte<br>e vicita ; - tratte<br>IP MORENDA E vicita ; - tratte<br>IP MORENDA E vicit |
|                                                                                                    | (F <sup>4</sup> ) Registers<br>(F <sup>4</sup> ) Registers<br>(F <sup>4</sup> ) (目前)<br>(F <sup>4</sup> ) (目前)<br>(F <sup>4</sup> ) (F <sup>4</sup> ) (F <sup>4</sup> ) (F <sup>4</sup> )<br>(F <sup>4</sup> ) (F <sup>4</sup> ) (F <sup>4</sup> ) (F <sup>4</sup> )<br>(F <sup>4</sup> ) (F <sup>4</sup> ) (F <sup>4</sup> ) (F <sup>4</sup> )<br>(F <sup>4</sup> ) (F <sup>4</sup> ) (F <sup>4</sup> ) (F <sup>4</sup> )<br>(F <sup>4</sup> ) (F <sup>4</sup> ) (F <sup>4</sup> ) (F <sup>4</sup> )<br>(F <sup>4</sup> ) (F <sup>4</sup> ) (F <sup>4</sup> ) (F <sup>4</sup> )<br>(F <sup>4</sup> ) (F <sup>4</sup> ) (F <sup>4</sup> ) (F <sup>4</sup> )<br>(F <sup>4</sup> ) (F <sup>4</sup> ) (F <sup>4</sup> ) (F <sup>4</sup> )<br>(F <sup>4</sup> ) (F <sup>4</sup> ) (F <sup>4</sup> ) (F <sup>4</sup> ) (F <sup>4</sup> )<br>(F <sup>4</sup> ) (F <sup>4</sup> ) (F <sup>4</sup> ) (F <sup>4</sup> ) (F <sup>4</sup> ) (F <sup>4</sup> )<br>(F <sup>4</sup> ) (F <sup>4</sup> ) ( | (852)<br>1000 for "                                                                                                    | nher" (applicable<br>Sign 7: 11 - 142 - 142 -                                                                                                    | for this acces<br>for this acces<br>加速 (1997)<br>「日本の一部のは、<br>「日本の一部のは、<br>「日本の一部の」<br>「日本の一部の」<br>「日本の一一一<br>「日本の一一<br>「日本の一一<br>「日本の一一<br>「日本の一一<br>「日本の一一<br>「日本の一一<br>「日本の一一<br>「日本の一一<br>「日本の一一<br>「日本の一一<br>「日本の一一<br>「日本の一一<br>「日本の一一<br>「日本の一<br>「日本の一一<br>「日本の一一<br>「日本の一一<br>「日本の一一<br>「日本の一一<br>「日本の一一<br>「日本の一一<br>「日本の一<br>「日本の<br>「日本の一<br>「日本の一                                                                                                    | の方法がで、<br>の方法がで、<br>の方法が、<br>の方法が、<br>のうか、<br>の方法が、<br>の方法が、<br>の方法が、<br>のうか、<br>の方法が、<br>のうか、<br>の方法が、<br>のか、<br>のかか、<br>のか、<br>のかか、<br>のか、<br>のかか、<br>のかか、<br>のかか、<br>のかか、<br>のかかのかか、<br>のかかか、<br>のかかか、<br>のかかか、<br>のかかか、<br>のかかか、<br>のかかか、<br>のかかか、<br>のかかか、<br>のかかかか、<br>のかかか、<br>のかかか、<br>のかかか、<br>のかかかか、<br>のかかか、<br>のかかか、<br>のかかか、<br>のかかか、<br>のかかか、<br>のかかか、<br>のかかか、<br>のかかかか、<br>のかかか、<br>のかかか、<br>のかかか、<br>のかかか、<br>のかかかか、<br>のかかか、<br>のかかか、<br>のかかか、<br>のかかか、<br>の                                                                                                    | I/P # calsk6.3/ end81, - full<br>I/P # calsk6.3/ end81, - full<br>I/P # # fune. If you selot to<br>the fune. If you selot to<br>the afford the selected<br>end of the selected<br>end of the selected<br>ing the of the selected<br>ing the of the selected<br>service is the selected<br>is forward in the selected<br>is forward in the se                                                     |
| SS21 1111111 GRU共に E-mail Address GRU共に E-mail Address GRU共に E-mail Address GRU共に E-mail Address GRU共 E-mail Address GRUHTERE E-mail Address GRUHTERE E-mail Address GR |                                                                                                    | (852)<br>tion for "c-Men<br>細念に取られま<br>やけれ用に Pieze<br>Pyon wat to score<br>やけれ用に Pieze<br>Pyon wat to score<br>やけれ用に Pieze<br>Pyon wat to score<br>Active and Pyon<br>Rest Pyon Pyon<br>Rest Pyon<br>Pyon<br>Rest Pyon<br>Pyon<br>Rest Pyon<br>Pyon<br>Rest Pyon<br>Pyon<br>Pyon<br>Rest Pyon<br>Pyon<br>Pyon<br>Rest Pyon<br>Pyon<br>Pyon                         | aber* (applicable<br>展示 fill cold<br>展示 fill cold<br>fill fill cold<br>fill fill cold fill fill fill cold<br>fill fill for cold fill fill for<br>fill fill for cold fill fill for<br>fill fill for cold fill fill for<br>fill fill for cold fill fill for<br>fill fill for cold fill fill for<br>fill fill for cold fill fill for<br>fill fill for cold fill for<br>fill fill for cold fill fill for<br>fill fill fill for<br>fill fill fill fill for<br>fill fill fill fill for<br>fill fill fill fill fill fill fill for<br>fill fill fill fill for<br>fill fill fill fill fill fill fill fill                                                                                                    | ・bi this acces<br>小bi this acces<br>はないない<br>高齢が用<br>していた<br>のでかられ<br>ない<br>のでかられ<br>した<br>のでから<br>していた<br>していた<br>し<br>していた<br>していた<br>していた<br>していた<br>していた<br>していた<br>していた<br>していた<br>していた<br>していた<br>していた<br>し<br>し<br>し<br>し<br>し<br>し<br>し<br>し<br>し<br>し<br>し<br>し<br>し                                                                                                    | の方法がで、<br>の方法がで、<br>の方法では、<br>の方法では、<br>の方法に、<br>の方法では、<br>の方法では、<br>の方法では、<br>の方法に、<br>の方法では、<br>の方法では、<br>の方法では、<br>の方法では、<br>の方法では、<br>の方法では、<br>の方法では、<br>の方法では、<br>の方法では、<br>の方法では、<br>の方法では、<br>の方法では、<br>の方法では、<br>の方法では、<br>の方法では、<br>の方法では、<br>の方法では、<br>の方法では、<br>の方法では、<br>の方法では、<br>の方法では、<br>の方法では、<br>の方法では、<br>の方法では、<br>のう<br>の方法では、<br>つうたは、<br>つうたは、<br>つうたは、<br>つうに、<br>つうたけ、<br>の方法では、<br>つうに、<br>つうに、<br>つうに、<br>つうに、<br>のうから、<br>の方法では、<br>つうに、<br>つうに、<br>のう<br>のう                                                                                                    | ICH Breakholin, Y erickin, - Antik<br>Hill BH. House isk and provide<br>as in the finane. If you relat is to<br>as in the finane. If you relation<br>of the second second second second<br>extension of the second second second<br>extension of the second second second<br>method second second second second<br>method second second second second<br>second second second second second second<br>second second second second second second<br>second second second second second second second<br>second second second second second second second<br>second second second second second second second<br>second second second second second second second<br>second second second second second second second second<br>second second second second second second second second<br>second second second second second second second second<br>second second second second second second second second<br>second second second second second second second second<br>second second second second second second second second second<br>second second second second second second second second second second<br>second second second second second second second second second second second second second second second second second<br>second second                                                                                                    |

| 1                                                                                                    |                                                                                                    | 申請表                                                                                                    | 下一                                                                                                    |
|----------------------------------------------------------------------------------------------------|----------------------------------------------------------------------------------------------------|----------------------------------------------------------------------------------------------------|----------------------------------------------------------------------------------------------------|
|                                                                                                    |                                                                                                    |                                                                                                    |                                                                                                    |
| (II) 移<br>注意 N                                                                                                    | 《務居民身份自我證明(必須填寫)<br>otc:                                                                                                    | TAX RESIDENCY SELF-CERTIFICATION (MUST                                                                                                    | FILL)                                                                                                    |
| <ol> <li>這是也<br/>所能已<br/>而使這<br/>"Tru<br/>not lit<br/>Comm<br/>Depar</li> <li>除非日<br/>證明<br/>Trush<br/>or tise</li> <li>使并已<br/>settin<br/>reque</li> <li>使并和<br/>reque</li> <li>作为<br/>(相照)<br/>相關的<br/>have</li> </ol> | Disperturbalistic and product for product of the second second | ) 別世界可信式設計, し作:2個)交換部で務局「完美中計算法」(進行)(地球法)<br>言語合作用均等相当成(OECD) (通用相信)等例)(CRS) 的)規制()<br>定計合作用均等相当成(OECD)(通用相信)等例)(CRS) 的)規制()<br>定計言用)()<br>目前)()<br>主言語用)()<br>日前)()<br>前前)()<br>和 (rgulations based on the Organisation for Economic Co-operation<br>hange of information). The data collected may be transmitted by the Tr<br>on to the competent authority of another reportable jurneliction.<br>建設計明新規構成的形式等, CRS-GREATEREMS (3) ACT (社社社社社社社社社社<br>地球活動)()<br>化学研究)()<br>化学研究) | 急援制(山路県工事院)、住<br>人、可把設施所用必支持率之<br>minil Turate Limited (the<br>d regulations (including but<br>and Development (OECO)<br>site: to the Inland Revenae<br>BUCS建立起始最新的目程<br>(yties). You must notify the<br>Ferrification form incorrect<br>INER、前田園を完成以下<br>相、To avoid any delay in the<br>兩不筆道思道、All relevant<br>and other personal data as<br>目標着範疇現象演算 OECD<br>esciliam) 有面目動文換時<br>ve tax os legal adsize. If you<br>amment's ARD website at |
| the Q                                                                                                    | www.oced.org/tax/automatic=exchange/ers-impler<br>R code, for more CRS and related information.                                                                                                    | nontation and assistance) and http://www.int.gov/bi/org/taxidia_acei.htm                                                                                                    | respectively, or simply sean                                                                                                    |
|                                                                                                    |                                                                                                    |                                                                                                    |                                                                                                    |
| 6. FOR                                                                                                    | 能提供的個人資料。包括並名。身份證明文件号<br>ersonal information, including name, identity d<br>entification.<br>會上號注意事項後這寫下列部分                                                                                                    | 代明、出生日期及住社、第9623年1日18回919一年分。<br>ocument number, date of hinth and residential address, provided in Par<br>「Complete following section after reading t                                                                                                    | t (I) will form part of this                                                                                                    |
| 重要提行<br>却下所有<br>under the<br>Scheme.                                                                                                    | 1. 10日4月人在本表培育時代的目的日本中的日本<br>周辺信頼指定第一。 Important Notes: If the tax<br>"Schene", we shall deen such information in this                                                                                                    | 972년4년4년1월[7] 유민일왕[7] 연순원 가려고 수소고 일반[1] 소 추산성(1) 2014년4년30년<br>residency self-cetification information familiad in this form is different from<br>form as the most updated particulars and will supersede <u>previous recordio</u> ]                                                                                                    | 记錄並將現代中華人於本計<br>he pre-existing record(s) kept<br>of ALL account(s) under the                                                                                                    |
| (I) 以本<br>Ther                                                                                                    | 人所知及所信,在此聲明(如應用,請在下面)<br>eby declare that, to the best of my knowledge and                                                                                                    | 的方橋上填上「✔」):<br>belief (Please put a "✔" in the following box as appropriate):                                                                                                    |                                                                                                    |
| 本人:<br>[]<br>• <sup>沈</sup>                                                                                                    | 2.优殊压住地為 My Tax Residence is<br>只有贡率,及没有成於任何其他司法管制运<br>Hong Kong <u>ONLY</u> , with no tax residence in an<br>可略述本部分谱(II)項。 You may skip Part (II)                                                                                                    | 的股票局住地。但没有国际。本人提信的省东市行合造地图)<br>ny other jurisdictions (Tax Identification Number: my HKID Card No, pro<br>of this Section,                                                                                                    | wided)                                                                                                    |
| 如果<br>点明<br>and a                                                                                                    | 上面的方格不適用。請填育本部分寮(ID項。該<br>食務的部分。If the hox above does not apply, pla<br>so some other jurisdictions or (h) not Home Konu.                                                                                                    | 在分為稅務損估地是(甲)委進及其地司法管轄區或(乙)不是香港而是其<br>ssepreced to Part (II) of this Section which must be filled in for tax reside<br>tori instead some other jurisdictions.                                                                                                    | 1他司法曾結區的稅務條頁<br>nce of either (a) Hong Kong                                                                                                    |
|                                                                                                    | 退香港(极務編號: 本人提供的香港時份適號<br>Hong Kong (Tax Identification Number; my<br>jurisdictions, other than HK, in the table of Pa                                                                                                    | 第1及其他司法管轄區(請於本部分革(ID)項列出所有香港以外其他司法<br>HKID Card Na. provided) <u>AND</u> also seme other jurvedictions (Please<br>art (II) of this Section).                                                                                                    | 管轄區的稅務編號) ·<br>fill out the TIN for all othe                                                                                                    |
|                                                                                                    | THE REAL PROPERTY AND INCOME.                                                                                                    | A LAND TO MONOTO DO DO 1                                                                                                    |                                                                                                    |

## 請填寫投資指示

16

|                                                                                |                                                                | 申請表                                                                                                    | D.                                                                                                    |
|--------------------------------------------------------------------------------|----------------------------------------------------------------|----------------------------------------------------------------------------------------------------|----------------------------------------------------------------------------------------------------|
| (II) 請在以下的时期作為稅格居民<br>按以下換式房加約頁。Please li<br>Functional Equivalent (TIN) for a | 作所有可法管新選<br>st all jurisdictions (o<br>each jurisdiction. If t | (香港除外)及期期的税格編號改良有<br>ther than Hong Kong) where you are a resit<br>to space provided is insufficient, please pr                    | 译问力能升级研编数(投资编数)。如下列位置不数期用。清<br>ident for tax purposes and Taxpayer Identification Number or its<br>worde if in the below format on additional Spect(). |
| 税款运送所在司法管辖运<br>Jurisdiction of Tax Residency                                   | Restance"<br>TIN Reserves                                      | 若未能提供総務編號,請於下方<br>筑上理由 A、B 成 C <sup>#2</sup><br>If no TIN available, please indicate<br>Reason A, B or C below <sup>Reason 1</sup> | 若伽獲擇理由 B・請在下方解釋無法以得化液漏號的原因<br>Please explain why you are anable to obtain a TIN if you<br>have selected Reason B                                       |
| (1)                                                                            |                                                                |                                                                                                    |                                                                                                    |
| (2)                                                                            |                                                                |                                                                                                    |                                                                                                    |
|                                                                                | -                                                              |                                                                                                    |                                                                                                    |

BPIDATECY (新日子 7年7月): 今港大阪(2019)(新日安)(新安)(新子)) 小沙杉(hinda) https://www.seed.org/transmission.com/templementation.and anistrace/transmission.com/templementation.com/templementation.com/t

2. 第日本一部戸戸市市人内閣市市民部時間に行うの世界部長部市内市民府民府日常院行用民府政策を Resear A、The printing to there to account holder a major for rar propose does no since Their is necessarily Research A、The printing to the to be account holder a major for rar propose does no since to the account for the Research A. The printing to the to the account holder a major rate of the account for the account for the Research A. The printing to the account holder a major region of the year major for an account for the account holder a major region of the account holder to and account holder to and account for the account holder to and the action account of the account of the account holder to and the account of the account of t

警告:根據《段務條例》第 80(2E)條,如任何人在作出自我證明時(包括此處描這構成自我證明的一部分的內容),在明知一項陳述在 要項上屬具試導性,處假或不正確,或罔觸一項陳述是否在要項上屬具誤導性、處假或不正確下,作出該項陳述,即屬犯罪,一經定罪, 可處第3級(即HKS10,000)罰款:

WARNING: It is an offence under section 80(2E) of the Inland Revenue Ordinance if any person, in making a self-certification (comprising the contents herein described as forming parts of the self-certification), makes a statement that is misleading, false or incorrect in a material particular AND knows, or is reckless as to whether, the statement is misleading, false or incorrect in a material particular. A person who commits the offence is liable on conviction to a fine at level 3 (i.e. HKS10,000).

| and Monthly Contribution                                                                                                    |                                                                                                    |                                                                                                    |                                                                                                    |
|----------------------------------------------------------------------------------------------------|----------------------------------------------------------------------------------------------------|----------------------------------------------------------------------------------------------------|----------------------------------------------------------------------------------------------------|
| 13 be monthly contribution                                                                                                    |                                                                                                    |                                                                                                    |                                                                                                    |
| (過低供数類為港幣 300 元正 Subject to)                                                                                                    | a minimum amount of HK\$300)                                                                                                    |                                                                                                    |                                                                                                    |
| 定期可扣税自额性出数必须由自物辅助                                                                                                    | 最行1.請填充計型之「成首直接付款投權書」並建                                                                                                    | 间此申請表一冊交至受能人發展。1                                                                                                    | Regular TVC must be made by direct debit <sup>1</sup> , please                                                                                                    |
| also complete the attached "Member Direct                                                                                                    | f Debit Authorization" and return to the Trustee for p-                                                                                                    | ncessing                                                                                                    |                                                                                                    |
| 首次出现时的GY型轴大身出「银石白星                                                                                                    | d哪能中請及首次自動自愿通知書。或(1) 按照下                                                                                                    | 於於部取寫之「苗文曲款目份」之                                                                                                    | 第五個工作日(以較近者為市)設閣下的展行戶                                                                                                    |
| 日中受付 - Please note that the first rega                                                                                                    | lar tas deductible volumary cosmibution will be def                                                                                                    | bited from your bank account (i) aft                                                                                                    | er we have sent out a "Confirmation of Autopay                                                                                                    |
| Instruction" or (ii) on the 5th husiness day                                                                                                    | of "Contribution Commencement Month" as indicates                                                                                                    | d in this part (whichever is later)                                                                                                    |                                                                                                    |
|                                                                                                    |                                                                                                    | the data was followed                                                                                                    |                                                                                                    |
| 定期可在收口服性供获和                                                                                                    | Co.                                                                                                    | K.186496.F-3 127                                                                                                    |                                                                                                    |
| Amount of Regular TVC 1165                                                                                                    | Ca                                                                                                    | meanwarners Month                                                                                                    | IT AND I IN MICH                                                                                                    |
|                                                                                                    | New York Street Street St |                                                                                                    | 000000000000000000000000000000000000000                                                                                                    |
| 整筆供款 Lump Sum Contribut                                                                                                    | iom <sup>1</sup>                                                                                                    |                                                                                                    |                                                                                                    |
| (低敏等低数最低低数据加速数1,000 元                                                                                                    | F Lanas Sum Contribution is subject to a minimu                                                                                                    | manument of HKS1.000)                                                                                                    |                                                                                                    |
| to According signal to rearrant, a stratige-entry                                                                                                    | In an an Calendar of Mark 1                                                                                                    | The second second construction of the                                                                                                    | · · · · · · · · · · · · · · · · · · ·                                                                                                    |
| PERCENTRAL PROPERTY OF A STREET, TO                                                                                                    | a contract of Table of T                                                                                                    | There are a set of the set of the | <ul> <li>In construction of the second second sec<br/>second second second second second second second second second second second second second second second second second second second second second second second second second second second second second second second second second sec</li></ul> |
| COMPANY AND A CONTRACT WITH A DATA AND A DATA AND AND A DATA AND A DATA AND AND AND AND AND AND AND AND AND AN                                                                                                    | se tenern mis john to me i nestor togenter with a cros                                                                                                    | yea coofae, mane holanne so, 19/9/1                                                                                                    | -Prodemial Trastee Limited . Do not send can of                                                                                                    |
| education become from adjustment bern                                                                                                    |                                                                                                    |                                                                                                    |                                                                                                    |
| make payment at any bank counter.                                                                                                    |                                                                                                    |                                                                                                    |                                                                                                    |
| make poyment at any bunk counter.                                                                                                    |                                                                                                    |                                                                                                    |                                                                                                    |
| make payment at any bank counter.                                                                                                    | 4.23465                                                                                                    | 10.40                                                                                                    |                                                                                                    |
| Provide a second second | 化用射线<br>Cheyer Number -                                                                                                    | 发展金額<br>Cheque Anur                                                                                                    | ant HKS                                                                                                    |
| Participation processing your approximation pro-<br>make programma at any brank counter.                                                                                                    | 並即任時<br>Cheaper Number                                                                                                    | 之間 注照<br>Cheque Anno                                                                                                    | ant HKS                                                                                                    |
| expense processing your approximate pro-<br>make payment at any bink counter.                                                                                                    | 2.0408<br>Cheyne Number -                                                                                                    | 交開油館<br>Cheque Anno                                                                                                    | ant HKS                                                                                                    |

#### 思全期、請願實本公司網話 http://www.beept.com - If the total amount of TVC made by a TVC member to bischer TVC account opened in the Scheme in a porticular year of tax assensment (i.e. from 1st April for that particular year to 31st March on the next years exceeds the maximum tax concession amount for TVC in the relevant year of assessment as set out in Schedule 3F of the Island Revenue Ordinance (Cap.112), the Triatee may refuse to accept further TVC from that TVC another for that year of tax assessment. Please refer to our

| 0                                                                                                    | 由語表                                                                                                    |                                                                                                    | - <b>T</b>                                                                                                    |
|----------------------------------------------------------------------------------------------------|----------------------------------------------------------------------------------------------------|----------------------------------------------------------------------------------------------------|----------------------------------------------------------------------------------------------------|
| (IV) 投資指示 INN<br>前指示有關係或的投資分價。每<br>編成、固下不一定環境與進命<br>現成民發和成實上型的資源最差<br>方人或客不關係中心素強、否<br>當一當一下心用小心素重的<br>當一當一下心用小心素重的<br>當一定心用小心素重的<br>當一定心用小心素重的<br>當一定心用小心素面的<br>是一定心理和一定的<br>是一定心理和<br>是一定心理和<br>書。                                                                                                    | 中的主义<br>ESTMENT INSTRUCTION<br>面上展频常会重要为你都必须是重要这个分分,每、而所有已是展频的投资。<br>自动的空运进动力。这些加 <u>了各级发展和影响我用力和做力,</u> 用于有限供放弃间<br>发力差,这没有自动的经历使周期能对作物。成分是主义及用的投资资格<br>为可考虑过期的学校历史是说的公式,但希望下的进始了前一一一一一一一一一一一一一一一一一一一一一一一一一一一一一一一一一一一一                                                                                                    | 第四條約2/約3 1008 - 否<br>何以後預設投資價格但<br>均均均均均均均<br>1月間間等於2000 - 以金剛<br>用。前部時間下於預立的件<br>構造時, 修中的評価的<br>目<br>度で with a minimam of 5<br>wind invalid. This section<br>it is never in section.                                                                                                    | 現面下的定量指示将被控<br>反命。 個成设實物是一<br>有一 熱等文件可得強調是<br>空間相互換可用。在作出<br>等能可了解更多才能。<br>影響的了解更多才能。<br>影響的了解更多才能。<br>影響的了解更多才能。<br>影響的了解更多才能。<br>影響的了解更多な<br>影響的了解更多な<br>影響的一致<br>一致<br>一致<br>一致<br>一致<br>一致<br>一致<br>一致<br>一致<br>一致                              |
| Strates: ("DIS") DIS is a ready-<br>DIS please refer to the offening di<br>from our weaking at <u>http://www.bks</u><br>enerality.consider your own risk to<br>please context your independent in<br>redemption or switching instruction<br>completion of these instructions we<br>上述System Carlon Tell Million<br>() ZDMB biotenet (II) 王敏<br>王宝, JDMB biotenet (II) 王敏<br>王宝, JDMB biotenet (II) 王敏 | warde MPF investment strategy with fee caps, and also contains an automati-<br>curanets which are available upon request from MPF intermediates or at it<br>of the strategy of the strategy of the strategy of the strategy of the strategy<br>france. It wells also findered terminatores (a) well as your own referement p<br>interial advisor for funder details. Please note that when one or more of<br>material advisor for funder details. Please note that when one or more of<br>more than a strategy processed on the same day with the aumual date of d-risking<br>tere necessary.<br>FPRF 0.1242/BETEREELERS - The investment instructions of this part only a<br>frazient activity activity of the strategy our wald specific investment instru-<br>EEEE MINE Store Response System (M) 智能 手機影子模型電腦<br>: 通過:material advisorie frazient frazient (material) and and the store frazient and and<br>in a strategy and the store Response System (M) 智能 手機影子模型電腦 | e.drisking feature. Details<br>the Castomer Service Centur<br>ficantly. Found prices may grant<br>analytic probability of the service of the<br>specified instructions is<br>for you, the annual de-risk<br>paply to your future TVC.<br>storn through the following<br>MIRLIG. Smart pheno or ta<br>t is made in this part. | t of the constituent funds an<br>v, it can also be downloads<br>to down as well as up. Pleas<br>summer choices. If it is doob<br>including but not limited t<br>ing will only take place after<br>channels at any time i<br>hlet apps (IV) #2% Form |
| 有種我的強機会計劃各成分基<br>季度基金領覽。<br>For the defails of each constit<br>please scan the QR codes on ri<br>quarterly fund fact sheet.<br>互幣網頁 website: www.bocpt.c                                                                                                    | 金的評情, 获得预点编二编编 你说本计算的介绍手册没承有一等的<br>went fund under My Choice Mandatory Provident Fund Scheme,<br>ght side to read the Principal Brechure of the Scheme and the latest<br>om                                                                                                    | Fill+H<br>Principal Brochure                                                                                                    | POLICE HERE<br>Oracterity fland Sec sheet                                                                                                    |

|                |                                       | or click h        | ant or click have                                                 |
|----------------|---------------------------------------|-------------------|-------------------------------------------------------------------|
|                | 投資遵項<br>Investment Choice             |                   | 可扣稅自屬性供款分佈<br>Tax Deductible Voluntary<br>Contribution Allocation |
| 帮联疫童策略         | Default Investment Strategy           | MyDIS             |                                                                   |
| 我的增長基金         | My Choice Growth Fund                 | M <sub>2</sub> OF |                                                                   |
| 我的均衡搭击         | My Choice Balanced Fund               | MyBF              |                                                                   |
| 我的平杨基金         | My Choice Stable Fund                 | MySF              | 9                                                                 |
| 我的環球股票基金       | My Choice Global Equity Fund          | MyGE              | 3                                                                 |
| 我的亞洲股票基金       | My Choice Asia Equity Fund            | MyAE              |                                                                   |
| 我的中國程堂基金       | My Choice China Equity Fund           | MyCE              |                                                                   |
| 我的香港股票基金       | My Choice Hong Kong Equity Fund       | MyHKE             |                                                                   |
| 我的普通重能指数基金     | My Choice Hong Kong Tracking Fund     | MyTF              | 4                                                                 |
| 我的環球債券基金       | My Choice Global Bond Fund            | MyGB              | 3                                                                 |
| 我的准元债券基金       | My Choice HKD Bond Fund               | MyHB              |                                                                   |
| 我的人民幣及進元貨幣市場基金 | My Choice RMB & HKD Money Market Fund | MyRMM             |                                                                   |
| 我的強機查保守基金      | My Choice MPF Conservative Fund       | MyCPE             | 9                                                                 |
| 我的核心素相基金       | My Choice Core Accumulation Fund      | MyCAF             | ( ) <sup>*</sup>                                                  |
| 我的65 就後基金      | My Choice Age 65 Plus Fund            | MA65F             | 4                                                                 |

2 注意:降低投資思驗機制與不適用於釋立應得的「我的林心果種基金」及1成「我的65 農後基金」。

## 請細閱各項聲明內容及剔選所需選項

返回

- E |

| -                                                                        | 3/10B #-                                                                                                    | <b>₹ € 1554</b>                                                                                                    |
|--------------------------------------------------------------------------|----------------------------------------------------------------------------------------------------|----------------------------------------------------------------------------------------------------|
| ٥                                                                        | 申請表                                                                                                    | 下一步                                                                                                    |
| () 我移科人的                                                                 | () 借人资料收集整到 PERSONAL DATA COLLECTION STATEMENT<br>(溶積金計劃) 二或與環境均衡人類非是這等人上的交易時時可用「產業本計量的中语」處理及管理本計劃下的供將<br>(用量、效应用作進行直接設備) 达雷改進一份提供公司可能地接受适品及或最赘加用」這一提用以表明編而能位至<br>可能增受过程人才能成業項目中最优活。 效因它人」也以非能感使用面包以各質型。 使适何工作者 最好的可能就以为良见必能<br>程料子等個人士, 你因此不能的任何可能常知能完成。他就得能做了你就是不能是不可。 影響公司以其他影响國主, 以得<br>認識是任何基本計畫自然非可能的性质。 这点体影情: 在成组合其他认为是4, 或具十量 看出的是正正在环境人的食品, 以此是4, 就是4, 或是4, 或是4, 或是4, 或是4, 或是4, 或是4, 或是4, 或                                                                                                    | 8、累算權益,申索和轉<br>%進向受託人提供所需查<br>選/使用,被整及轉移個<br>把的成員提供方服本計劃<br>形使用其個人資料作直接                                                                                                    |
| Peri<br>be u<br>the<br>pers<br>info<br>prov<br>and<br>com<br>that<br>Lim | Online "Stratement" - and/online the information of the stratement of the stratement                                                                                                    | 120011 °<br>(220011 °)<br>(22001 °)<br>(22001 °)<br>(20010 °)<br>(20010 °)<br>(2001 |
| 9                                                                        | ■ 如關下不能關入資料用作上或食物設備用量、清在方格內成上層預以其指示應用於關下於本公司機種会計構用在之所<br>使用金計算,電量與作用量加及或作用等效關口之規一可。如因下以在農型交積小不能成人類對用作上也服務。面<br>投机要估, 方量重合可指式現在。<br>Plane teck if you do not wish your personal data to be used for the above direct marketing purpose (this instruction apples to<br>under our UMFORBS obtensis (including all our other MFCROS science) and not your further accounts set up in the future<br>to you do not wish your personal data to be used for the above service, plane submit an "Instruction of Use of Personal Iofo<br>receive such service.                                                                                                    | 利息戶(包括本公司其他,<br>"范島行城島" (個人資料<br>o all your accounts set up<br>c)). If you have instructed<br>rimation" form to us to                                                                                                    |
| 間目<br>約第<br>You<br>Ban<br>iran                                           | 可透過中國銀行(表進)有限公司, 與洋海軍進行(有限公司)及集定銀行有限公司("這等銀行」)之內也與最後以次原軍銀行(其他<br>退稅金戶(山沙治統將稅之, 稅貨, 原下之間人之幣科特轉移至該將項稅行;<br>can obtain the last infomation of your MPF account wite ATM of Bank of China (Hong Kong) Limited, Nanyang Commercial I<br>sing Comparison Limited (collectively, "The Banks") and/or such other channels as provided by The Banks. In this connection, yo<br>stored to The Banks.                                                                                                    | b不時提供之帝道登詞筆<br>Bank, Limited and Chiyu<br>our personal data will be                                                                                                    |
| Q                                                                        | SITE 下手的国人或利用1位上或组织。其在方指外国上原始使目的可服用於国下的本公司该根金計畫關於之所有限下位<br>因为这种有种体制工作用于)。前面下达和非常的不同的一般。如果不是有些之间不能成人和利利于上面通常。因下因为方式和"他人和利利<br>用这些通常。他们的不能引取了它们的一般。"如果不是有些人的一种。<br>是一种的一种的一种的一种。我们就是一种的一种的一种。我们就是一种的一种的一种的一种。<br>是一种的一种的一种。我们就是一种的一种的一种的一种的一种的一种的一种的一种的一种的一种。我们就是一种的一种的一种的一种。<br>是一种的一种的一种的一种。我们就是一种的一种的一种的一种的一种的一种的一种的一种的一种的一种的一种的一种的一种的一                                                                                                    | B括本公司其他強續金計<br>使用表格」,方進重研算<br>units act up under our MPF<br>d us you do not wish your<br>ceive such service.                                                                                                    |
| 0                                                                        | /I) 聲明、簽署及所斷文件 DECLARATION, SIGNATURE AND DOCUMENTS                                                                                                    |                                                                                                    |
| 發明                                                                       | ] Declaration 2                                                                                                    |                                                                                                    |
| (1)                                                                      | 本人源最完全特徴于限立可用权自同性供收现后。<br>1 would like to open a TVC account under the Scheme.                                                                                                    |                                                                                                    |
| (2)                                                                      | 本人型自為了符合資料器で設計換加速度換量計劃指型低4.485 %0 下的可以把用量用用量用的量量用量量量量量量量量量量量量量量量量量量量量量量量量量量量量                                                                                                    | 戶或個人服戶的現時持<br>5) (MPFSO), 1 must be a<br>Scheme (ORSO scheme)<br>Scheme).                                                                                                    |
| (3)                                                                      | 本人證此聲明及確認本人為下與現現時成員:<br>Tolective and confirm that I are a current member of:<br>· 等後金言律的很优意见。 LQ / cdc<br>contribution accounties of MPF schemer(s); and for<br>· 雪橋金音傳影明人其時中: LQ / cdc<br>personal accounties of MPF schemer(s);<br>met for the schemer(s);<br>MPF schemer(s);<br>MPF schemer(s); |                                                                                                    |
| (4)                                                                      | 本人讓此聲明及敏感已起送到這個總統指導之本計劃介绍了冊(是其組織)。本人讓此裡受用用電型出介紹子冊(是其組織)<br>基礎。(包括其後之間基目標的)。但其是認識是與規則是其依無關的時法制度之能成的最大人有其但於相關之關的行為。<br>Dereby declear and confirm that have received and the latest version of the Principed Brocharc and any addinal hitreto) of<br>accept and agree to be bound by the terms of toach Principal Brocharc (and addentah therein), the turn deed constituting the Scherrer<br>mendmarm), the relis therein and any other anticipal Brocharc (and addentah therein), the turn deed constituting the Scherrer<br>mendmarm), the relis therein and any other anticipation user to me from time to imp ensure to the torms of the num id deed.                                                                                                    | 歌、成立本計劃之信託。<br>of the Scheme. I hereby<br>(including any deed of                                                                                                    |
| (5)                                                                      | 本人申請於我的我們会計劃之本人強優魚戶口內作用可包用目期性思致。近期認識就得是是自本表格因都所述的資金。<br>Lapply to make a TVC into my MPP account under My Choice Mandalory Provident Fund Scheme and confirm such amount is so<br>statud in Part() of this form.                                                                                                    | surced from the fund(s)                                                                                                    |
| (6)                                                                      | 本人還任還明克證實是申請表均將穩任二實特於各方面均為實實及正確。本人並單部這份證拠之資料有任何更改。將書法違<br>Uberby declare and confirm that all the information provided in this application form is true and accurate in all aspects. I further under<br>charge in the information so provided, J ball notify the Tratese as soon a reasonably precision.                                                                                                    | 相受託人。<br>rtake that if there is any                                                                                                    |

| 1 3月9日 勝一                                                                                                    |                                                                                                    | · · · · · · · · · · · · · · · · · · ·                                           |
|----------------------------------------------------------------------------------------------------|----------------------------------------------------------------------------------------------------|---------------------------------------------------------------------------------|
| 1                                                                                                    | 申請表                                                                                                    | 下一才                                                                             |
| an Contest and the impaction of the apparents                                                                                                    | 1 Million Marcola, Torrendal, Star T. (1997)                                                                                                    |                                                                                 |
| 8) 「- 成員」事先貢獻書(推想用行)<br>Print Consent for "e-Member" Servic<br>本人(以住作人))特任同意中超<br>予定為本計劃成員的本人。<br>1 (the "necipient") hereby consent to 1<br>Provident Fund Scheme (the "Scheme) | 1 始進理解改為 "中國司 二人共二"<br>z (only spejicable to person who eldes to become a "e-Member" in Part (I):<br>國際英国國際政府並作用公司 "並作人" )经過 千述電子方式估子所有有關的方法供完計畫(<br>BOCI-Frankenial Traster Limited (称"hender") giving all notices and decuments in relation to the<br>e7 to me as a member of the Scheme by the following electronic means:                                                                                                    | 本計劃)之通知及文件<br>e My Choice Mandatory                                             |
| 任同分素通用的成素通知及少性。                                                                                                    | 如於 This consent southins to all notices and documents including                                                                                                    |                                                                                 |
| - 唱訪祝表                                                                                                    | - 特別/可扣股自翻性供放硬設書                                                                                                    |                                                                                 |
| Benefit Statements                                                                                                    | Confirmation for Special/Tax Deductible Voluntary Contribution                                                                                                    |                                                                                 |
| - 更改基金組合報表                                                                                                    | <ul> <li>         特別/可扣我自能性供放基金單位撥回搬表     </li> </ul>                                                                                                    |                                                                                 |
| Fund Re-Balancing Statement                                                                                                    | Unit Withdrawal Statement for Special/Tax Deductible Voluntary Con                                                                                                    | tribution                                                                       |
| <ul> <li>更改斯供款投資組合報表</li> </ul>                                                                                                    | <ul> <li>信託契約計劃介紹手冊的修訂通知,新服務公告</li> </ul>                                                                                                    |                                                                                 |
| Change of Investment Mandate                                                                                                    | Statement Trust Deed/Notice of Principal Brochure amendment, new services an                                                                                                    | mouncement                                                                      |
| - 其他不時於這件人網站公佈之                                                                                                    | 通知及文件                                                                                                    |                                                                                 |
| Other notices and documents as                                                                                                    | published from time to time on the sender's website                                                                                                    |                                                                                 |
|                                                                                                    |                                                                                                    |                                                                                 |
| 本人同意透過以下力式接收用有有                                                                                                    | 編本計劃之后知及文字:                                                                                                    |                                                                                 |
| I agree to receive all notices and do                                                                                                    | cuments in relation to the Scheme by the following means:                                                                                                    |                                                                                 |
| <ul> <li>透過發达力的站www.bocpt.com</li> </ul>                                                                                                    | □→登入地户→电子税农村上进渡印度又件等送至收件人                                                                                                    |                                                                                 |
| by making the notices and docum                                                                                                    | nents available to the recipient on the sender's website www.bocpt.com - Account Login - e-Staten<br>36.1 stration - Latentherity sentences of more and sentences and the sentence sentence sentences and the sentence                                                                                                    | ACTIF                                                                           |
| <ul> <li>以及透過電子術件將(管理院)</li> </ul>                                                                                                    | 件人可取用上篮地和反文件的),電子操作。傳送至収件人於本教格(1)曲的喧噪地址或流動                                                                                                    | DATERS ( IESAN )                                                                |
| by notifying the recipient via e-                                                                                                    | -Mert' of the availability of the notice and occument to the recipient's email address of through mo                                                                                                    | one device stated in Par                                                        |
| (i) or mus form (compensory)                                                                                                    |                                                                                                    |                                                                                 |
| 並將此同意書適用於 in relation to                                                                                                    | 8: 本人在此表格的范操会照并 The MPF account of this form held under the Scheme                                                                                                    |                                                                                 |
| * 若「o成目」服務已應用於現有第<br>件人之前在本計劃已有個人組戶<br>續追用此項服務。                                                                                                    | ⑥回訳戶,當其權益轉移至個人現戶時,如收件人之的在本計劃至無個人現戶,可能壞的用<br>(但至大把用「e+改結」點務〉。儘管「e-成為」亂務應用於現有葡萄規戶,當其轉為相應的                                                                                                    | 此項服務: 反之,若萌<br>個人脫戶時,開不可量                                                       |
| While the recipient may retain the<br>transforted to a personal account, p<br>services applicable to the recipient'                                                              | consent to use "e-Member" services applicable to his/her current employee account when his/<br>provided that the recipient base no pre-existing personal account under the Scheme, but not vice<br>is current employee account will be discontinued when such account is transferred to the pre-exis                                                                                                    | her accrued benefits are<br>versa - the "e-Member"<br>sting personal account to |
| which "e-Member" services are not                                                                                                    | applicanie.                                                                                                    |                                                                                 |
| 本人("收件人")現已閱讀、明                                                                                                    | 白亚河宽 1 (the "recipient") have read, understood & agreed that:                                                                                                    |                                                                                 |
| 問意非然問題 Duration of the cons                                                                                                    | unit.                                                                                                    |                                                                                 |
| 计同音选供给有效, 查室用现下角                                                                                                    | (输空)医疗,並已被是用强者互惠; (1) 豆茸素被改造人物同;或(1) 在这些人满悉改造人主;                                                                                                    | 体场动用家市或用的方                                                                      |
| 全成功政制有關活动。 全世迹演绎                                                                                                    | 會有關通知或文件可保助器時,該留意書畫作純助件人類因:或(6)在這件人時必以什么和                                                                                                    | 防设就由上年行为能力                                                                      |
| BF:該同首書為作納出作人權可。                                                                                                    | in a management of the money of the particular of the control of the control of t | ANALY CONTRACTOR OF THE OWNER                                                   |
| This consent remains valid until it is a                                                                                                    | (i) revoked by the recipient; or (ii) deerned to be revoked by the recipient when the sender become                                                                                                    | es aware that the notices                                                       |
| decomposite or the notification of stati                                                                                                    | labellity of antijent or decompany promotion provided by security of his the maining the sector has a sec-                                                                                                    | 12 A 18 7                                                                       |

documents or the notification of availability of notices or documents cannot be successfully received by the recipient through the means to which this consent applies; or (iii) deemed to be revoked by the recipient where the sender has notice of the death or mental uncapacitation of the recipient, whichever is the earlier.

#### 透過網站提供通知及其他文件的期限 Duration of availability of the notices or other documents on the website:

任何按照同查書面透過任件人的選起成以其他電子方式提供的故等通知或文件,將於收件人獲知會該等通知成文件可供取關後最少24個月期間,待 續透過這件人的認知或以原某也電子方式發供。 Any notices or documents made available on the sender's website or by other electronic means in accordance with this consent will be available on that website

or by that other electronic means for a minimum of 24 months after the recipient has been notified of its availability.

如政件人不再是本計畫的成員。與上述有關係留期限的條款不再適用。这件人將選要來以法供進於的其他方式向政件人送交通知或文件(只限於本應 保留在該網站或以該電子方式保留的通知或文件)。而收件人無領或此支付任何額外費用。

These terms about the retention period will cease to apply if the receptent ceases to be a member of the Scheme. The sender will, upon request, send the notices or documents (which should otherwise be retained on that website or by that electronic means) to the recipient by other means permitted by law at no additional cost to the recipient.

#### 始予通知或其他文件的其他方法 Alternative method of giving notices or other documents :

如收件人未能继递已同意的方式收到通知或其他女件或其中任何部分,这件人断继要来以法所案許的其他方式和收件人场交换通知或文件。而收件人 施消偿任实付任何船外费用。

If the recipient fails to receive a notice or other document or any part of it by the consented means, the sender will, upon request, send the notice and document to the recipient by other means permitted by law at no additional cost to the recipient.

#### 撤回 Revocation ;

收住人可履時以交付。董海或延往人指明的其他额外方式(俱如透過这件人的網路波站隐中心)向延年人事先费出不少份 14 日的遗址。以撤回回 **官害**,而有锡缴回转於通知期国滿後生效。如出現下列情況,同意書亦當作被收件人撤回:0) 运件人得委收件人未能透過同意書通用的方式成功 收到有關通知,又洋或獲定會有關通知或文件可供收制;或(ii)送件人知悉收件人身故或精神上無行為能力

This consent may be revoked by the recipient at any time by giving not less than 14 days' prior notice to the sender by delivery, post, or other additional means specified by the sender (e.g. through the sender's website or call centre), and the revocation will take effect upon the expiry of the notice period. The consent is also deemed to be revolved by the recipient (i) when the sender becomes aware that the notices, documents or the notification of availability of notices or documents cannot be successfully received by the recipient through the means to which this consent applies, (ii) where the sender has notice of the death or

## 輸入完成後,請移至表格最後部份,並按「Tap to sign」進入電子簽署頁面

簽署表格

18

| 3110B W-                                                                                                    | 🗢 🕸 10564 - P                                                                                                    | 下午                   | 7:18             | 3月9日 櫃一                                                                                                    |                                                                                                    |                                                                                                    | <b>†</b> 01                                                                                                    |
|----------------------------------------------------------------------------------------------------|----------------------------------------------------------------------------------------------------|----------------------|------------------|----------------------------------------------------------------------------------------------------|----------------------------------------------------------------------------------------------------|----------------------------------------------------------------------------------------------------|----------------------------------------------------------------------------------------------------|
| 申請表                                                                                                    | 下一步                                                                                                    | 拢                    |                  |                                                                                                    | 申請表                                                                                                    |                                                                                                    |                                                                                                    |
|                                                                                                    |                                                                                                    |                      |                  | 1997年人前が今日本AIA下方規制が同時間の時代の公共期時間<br>Her sender will give a confirmation notice by means pr<br>changed his/her contact details                                                                                                    | effecte 14 15/4 - 27 20/20/202<br>emitted by law to the recipie                                                                                                    | We have $h = 14$ shows a flat the state of the state of  | EXECT -<br>recipient has given or revoked ensemt or (                                                                                                    |
| Changes :<br>一日<br>中国<br>中国<br>中国<br>中国<br>中国<br>中国<br>中国<br>中国<br>中国<br>中国                                                                                                    | (.) PSEE件人事先發出不少於 14 日的通知,以思知其<br>netice to the sender by delivery, post or other additional                                                                                                    |                      | (9)              | A. Allightances - Gale A. C. PECER-H. Physics - 25th<br>Jan Z. Effect (1995) 42 (2016) (2017) 42<br>1 cohombedge and agree full the data collected may<br>information to the competent authority of mother types<br>in compliance with the law and regulations (including<br>the Emission Co-operation and Development (OECD)                                                                                                    | HERINGLARING STUDIES IN<br>1916-00 - On Statistic final<br>be transmitted by the Truste<br>table particliction. For the pur<br>but not limited to the Inland<br>Commoo Reporting Standard | 部計算時にの時代表記場 - 20<br>位活業合作の時期1月間(<br>e to the Baland Revenue D<br>cose of Autornatic Exchang<br>Revenue Onlinance (Cap 1)<br>(CRS) for actomatic excha                                                                                                    | (中日日) (中日日) (中日日日日)<br>(中日日) (中日日日日日) (中日日日日)<br>(中日日日日) (中日日日日) (中日日日日)<br>(中日日日日日) (中日日日日) (中日日日日)<br>(中日日日日日) (中日日日日日日)<br>(中日日日日日日日日)<br>(中日日日日日日日日)<br>(中日日日日日日日日日日日日)<br>(中日日日日日日日日日日日日日日日)<br>(中日日日日日日日日日日日日日日日日日日日日日日<br>(中日日日日日日日日日日 |
| Z改計動給資料時後 14 日内 - LG大使魚許的方式和校<br>by means permitted by law to the recipient within 14 /                                                                                                    | 中人(約11/96505回)ロー<br>ays after the recipient has given or revoked consent or has                                                                                                    |                      | (10)             | $\Phi(A_1)$ where $-\Phi_2$ is $A_1$ independence with the product $\Phi_1$ by equal 1 understake to multiply the Transce within 30 days if the information provided in any parts of the self-contribution                                                                                                    | ● 信用行の記憶者130 天<br>serve in any change in circum<br>too to this form incorrect or it                                                                                                    | rag nu serie, s. 4(1001)/Cr58/1<br>Annees milaring to my status<br>complete and provide an op                                                                                                    | n (0.00,00,00,00,00,000) -<br>n of tax residency()(re) that makes any of (<br>school self-certification form.                                                                                                    |
| 动模称品以将着彩空刻是一般高音畅进行                                                                                                    | 266213。以作白物空险时间前户省科用建以清干粉店                                                                                                    |                      | (11)             | 本人已開始 及明白本发档带 9 页 <sup>-</sup> 翻译可用词记载数<br>1 have read and understood the "Notes on Tax Deducti                                                                                                    | 时后期战组后,新州军:及<br>ble Voluntacy Contribution (T                                                                                                    | VC) Account <sup>®</sup> at page 9 of 1                                                                                                    | this form,                                                                                                    |
| 2 単)や用原白動交換員料有限の起資合体の<br>may be transmitted by the Turber to the Inlan<br>reportable jurisdiction. For the purpose of Auton<br>ding bur use limited to the Inland Resenue Ord<br>ECD) Common Reporting Standard (CRS) for an         | 169980108; OBCD) (16079820/8400) (CRSS 050800) -<br>I Revenue Department which may further exchange such<br>atte Exchange of Financial Account Information ("AEOP")<br>more (Cop.12) and regulation based on the Organisation<br>matter exchange of information. |                      | (12)             | 本人型用語的研究所語。於本語研究的言葉(現立<br>Educine that to the best of my knowledge and belief, i<br>and complete*                                                                                                    | of RANGED BREES BRACKERS STRATE<br>the information given in this s                                                                                                    | (RAY ACTIVE HOUSE I. ).<br>action for the purpose of op                                                                                                    | 世紀前期・*<br>enung a TVC account in the scheme sycorri                                                                                                    |
| ENIIIIの行動が長行に文化。 さい日本に文化的なり 30 天内山田 空紀人<br>s within 30 days if there is not obange in circumstances relatin<br>s of the self-certification in this form incorrect or incomplete and<br>at 1980年5-07118-0128145 (2019年5), 2019年52, 20 | (田田)(20世紀27月1日)(昭元)(12月11日)<br>to my status of tax residency(ies) that makes any of the<br>provide an updated self-certification form,                                                                                                    |                      | nne<br>F         |                                                                                                    |                                                                                                    |                                                                                                    |                                                                                                    |
| ad the "Notes on Tax Deductible Voluntary Contribution (TVC) Account                                                                                                    | at page 9 of this form.                                                                                                    |                      | Ø                |                                                                                                    |                                                                                                    |                                                                                                    |                                                                                                    |
| NELOYAURENT 新下用立つ孔尼白期地供給取戶戶用提供的資料片編<br>Knowledge and belief, the infirmation given in this section for the                                                                                                    | III: DRIMER, H. 32 MER/AR + +<br>surpose of opening a TVC account in the scheme is correct                                                                                                    |                      | (T               |                                                                                                    |                                                                                                    |                                                                                                    |                                                                                                    |
| 時時時遭交以下作集文件在/题用) Please submit the following documents together<br>書表表入包括保身份體適調之指度關連、如同并存有書表大包括保身份體一適<br><u>Accettified true coop</u> of HXID /Pasquert H NXID pil<br>合計標準 Realeandia indices unof                                   | with this application form (if applicable):<br>国际提供注意制定 <u>基本的意志</u> 。<br>asse also provide <u>a certified true copy</u> of Parsport.                                                                                                    |                      | 9                | Back Clear                                                                                                    |                                                                                                    | ulis - united the second second                                                                                                    | Sign                                                                                                    |
| 1997 作業人工製化3 部月19時日時1年で北北京即川(時始公司即将和民軍- 単行<br>rst residential address proof showing your name issued within the hat 3 roendh<br>其他強機金計劃/載測提休計劃之證明 Proof of participating in other MPF                                                | 月始軍)<br>(e.g. stility bill, bank statement)<br>Scheme/ ORSO Scheme                                                                                                    |                      | 0                | <ul> <li>Computer Discovery and a more than a set of the set of the set o</li></ul> | 1999年代の日本語名の日本語人の日本<br>1997年代に「二日日」<br>As Mandatory Provident Para<br>g in a material respect comm                                                                                        | For a series of the series of the series of | (0),000 (0),002 (1) 2 (0) (1) (1) (1) (1) (1) (1) (1) (1) (1) (1                                                                                                    |
| 用面下最近或原常加強機會金統何下的並用計畫或原意規件計畫的成員之文件。<br>cancents evidencing your current or historical participation of any registr<br>rificate, notice of participation or annual benefit statement)<br>直接付款技术的信人款行件口提供文件                            | 們如成員選等著一步與運転開成或中權益報表)<br>red MPF scheme or ORSO scheme (e.g. membership                                                                                                    |                      | (2)              | yser a interveniment on the this constitution and a 1055<br>自由時可任に第一任何時代の開始行政の目が目前有人が言葉的。                                                                                                    | ion, and the and 2 years' imp<br>The Authority may verify the<br>成百重                                                                                                    | stightliny of the TVC acco<br>I Mentser's Signature                                                                                                    | nn conviction.<br>ant holders                                                                                                    |
| arting document for personal bank account in relation to direct debit authorizatio                                                                                                    | n                                                                                                    |                      |                  |                                                                                                    |                                                                                                    |                                                                                                    | Tap to Sign                                                                                                    |
| 創稿保護 4米 時・任用人就進立于教会司法認可受記人的文件・明知成<br>新聞前為前数 100,000 進元加監禁1 年及於其後録一次定即時会上最高<br>n who, in any document gives to the Mandatory Provident Fund Schemes Au                                                                                | 1個後年地作品虚似波有語導成的言葉地。首環2回並於<br>1回為言葉 200,000 港に和監禁 2 年・Under section 43E of<br>havis ("the Authority") or an approved funite, knowingly or                                                                                                    |                      |                  |                                                                                                    | Hill E                                                                                                    | ute (ELDD/F) MM(T_YY)                                                                                                    | 09/03/2020                                                                                                    |
| nt which is false or misleading in a material respect commits an offence r<br>the first conviction and a HK\$200,000 fine and 2 years' imprisonment on                                                                               | nd is liable to a maximum penalty of a HK\$100,000 fine and<br>tack subsequent conviction:                                                                                                    |                      | 1552<br>- 107244 | RECORDER Agen / Back Staff Information<br>RE Back Code [277/489]; Durach Code                                                                                                    |                                                                                                    | - 新鮮正中介人民活動教                                                                                                    | MPT Internationy Registration No.                                                                                                    |
| 中特利人的資格。The Authority may verify the eligibility of a<br>或員藝署 Mandser's                                                                                                    | he TVC account lockers. Signuture                                                                                                    | Firmer a             | 國紀期              | S. Agent Name                                                                                                    |                                                                                                    | ITTERN Agent Code                                                                                                    |                                                                                                    |
|                                                                                                    | Tap to Sign                                                                                                    | er itte "Detter "Joh | STRAFT           | I lique by .                                                                                                    | Date                                                                                                    | Venilied By-                                                                                                    | Des                                                                                                    |
| 日期 Date (日 DD/月                                                                                                    | MM/15 YY W : 09/03                                                                                                    | 1.0                  | -                |                                                                                                    |                                                                                                    |                                                                                                    |                                                                                                    |
| arent / Road, Staff Information                                                                                                    |                                                                                                    |                      |                  |                                                                                                    | 4.9                                                                                                    |                                                                                                    |                                                                                                    |

♥ @ 16% I

## 請在中間白色位置簽署,簽署完成後按「Sign」鍵回到表格頁面

19

簽署表格

|                                                                                                    |                                                                                                    |                                                                                                    | A REAL PROPERTY OF THE REAL PROPERTY OF THE REAL PR |                                                                                                    |                                                                                          |                                                                                                    |
|----------------------------------------------------------------------------------------------------|----------------------------------------------------------------------------------------------------|----------------------------------------------------------------------------------------------------|----------------------------------------------------------------------------------------------------|----------------------------------------------------------------------------------------------------|------------------------------------------------------------------------------------------|----------------------------------------------------------------------------------------------------|
| 20 3月9日 週一                                                                                                    |                                                                                                    | ÷ @ 15%                                                                                                    | 返回                                                                                                    | 申請表                                                                                                    | ŧ                                                                                        | 下—                                                                                                    |
| Set Applied Applied Appli | $\phi$ : (2520) $\phi$ : (2520)       (2520) $\phi$ : (2520) | た一步<br>m or neveload consent or take<br>田子 単体中理想に対す行く的<br>中国の CASE 55 (2001)<br>to based on the Congramming<br>account functionation<br>ACCOUNT ACCOUNT ACCOUNT<br>account functionation<br>account functionation<br>account functionation<br>account functionation<br>account functionation<br>account functionation<br>account functionation<br>account functionation<br>account functionation<br>account functionation<br>account functionation<br>account functionation<br>account functionation<br>account function<br>account func |                                                                                                    | 해외 (1997)<br>(1997) 플라 (1997) (1997) | 高学時子方に向較許人業の活躍認識は・<br>一度特容無償還分に務定した。<br>「「「」」」<br>「」」<br>「」」<br>「」」<br>「」」<br>「」」<br>「」」 | ven or revoked consent of has<br>都相与意计用:shttp:sft(用:shttp:sft(用:sft)<br>能得,用)(CHS)(#RED))<br>(CHS)(#RED)(CHS)(#RED)<br>revolute laformation ("AEOI")<br>one based on the Organisation<br>wob.<br>(RED)(Interpretation (Interpretation)<br>count in the scheme is concert<br>(If applicable):<br>(If applicable):<br>(If applicabl |
| E77-Will Off Agen ( Bold Staff Information<br>ally Bank Code 1 077-809 Stando Code                                                                                                    | 编建这个方人批印编制 MPF Internation                                                                                                    | Regultration No.                                                                                                    |                                                                                                    |                                                                                                    |                                                                                          | 2/2020                                                                                                    |
| 2012. Award Name                                                                                                    | WS-1938 Auror Cult                                                                                                    |                                                                                                    |                                                                                                    | 1#                                                                                                    | 1 now (11 NW); March 11111 09/02                                                         | 72020                                                                                                    |
|                                                                                                    |                                                                                                    | 1                                                                                                    | <u>11日ビノ 地行 単行 単行 単合 Agent / Bank S</u><br>報行論號 Bank Code                                                                                                    | 行行编统 Branch Code                                                                                                    | 连横会中介人狂性激愤 MPF Intermediar                                                               | y Registration No.                                                                                                    |
| But the Daty Doprify Date                                                                                                    | Vecified by                                                                                                    | 6                                                                                                    | 15日<br>一<br>信約日代 名 Apont Name<br>B                                                                                                    |                                                                                                    | 塑粒编辑 Agent Code                                                                          |                                                                                                    |
|                                                                                                    | 10 ·                                                                                                    |                                                                                                    | at Dec 公司専用<br>Por Official Use Only<br>Import b                                                                                                    | Daw :                                                                                                    | Varified by :                                                                            | Sarar :                                                                                                    |

下一步

## 按「下一步」進入參與協議文件版面

89

20

|                                       | o∦98 ₩~ 🖉                                                                                                    | 107.36     | x 3月9日 単一                                                                                                    |
|---------------------------------------|----------------------------------------------------------------------------------------------------|------------|----------------------------------------------------------------------------------------------------|
| 9                                     | 申請表 下一步                                                                                                    | 返回         | 〕                                                                                                    |
| (9)                                   | 建作人路学设作人格于或能回应着该更过这样都给算料後 14 日內,以法修是許的方式向政件人發出確認地面。<br>由于人路学设作人格于或能回应着该更过这样都给算料後 14 日內,以法修是許的方式向政件人發出確認地面。<br>たanged hisher contact details.<br>本人加密及问意。受任人可能改取所得的資料交給权務局以將資料交到另一枚据答稱區的現房當局,以作自動交換財務絕戶資料用違於處<br>注律及規模(包括而不限於(稅務條件)(第 112 章)和阻撞自動交換資料或關係還合作與發展組織(OECD)(通用很色中形)(CRS)的現象<br>注律及規模(包括而不限於(稅務條件))(第 112 章)和阻撞自動交換資料有關的還合合與發展組織(OECD)(通用很色中形)(CRS)的現象<br>正有你可以包含 and agree that the data collected may be transmited by the Traster to the faland Revenue Department which may further exclasses (T)<br>information to the competent authority of another reportable jurisdiction. For the purpose of Automatic Exchange of Transcal Account Information ("AEDT)"<br>in compliance with tack wand regulations (including bur not finited to the haland Revenue Department which may further exclasses (T)<br>in compliance with tack wand regulations (including bur not finited) to the haland Revenue Department which may further exclasses ("AEDT)<br>in compliance with tack wand regulations (including but not finited) to the haland Revenue Department which may further exclasses (T)<br>in compliance with tack wand regulations (including but not finited) to the finited Revenue Department should be prove the part of the faland Revenue Department which may further exclasses (T)<br>in compliance with tack wand regulations (including but not finited) by the Timited to the haland Revenue Department which may further exclusions ("AEDT)"<br>in compliance with tack wand regulations (including but not finited) to the finited Revenue Department which may further exclusions ("AEDT)"<br>in compliance with tack wand regulations (including but not finited) to the finited Revenue Department which may further exclusions (T)<br>in the part of the part of the pa |            | 我的強調金計劃                                                                                                    |
| (10)                                  | for Economic Co-operation and Development (OEC D) Common Reporting Standard (CRS) for automatic exchange of information).<br>本人承認・如本人的税務任法相關的構築局所定量、金属任政團地設立 AG 天空風空気(AG AG AG AG AG AG AG AG AG AG AG AG AG A                                                                                                    |            | 全與協議(供可扣稅自願性供款成員使用)<br>PARTICIPATION AGREEMENT (FOR TVC MEMBERS)           本參與協議由下列各方称 <sup>09/03/2020</sup> (日期)簽訂           (1)         中氟國際基團保護信括有限公司(BOCI-Prudential Trustee Limited),其註冊地址為香港詞編灣                                                                                                    |
| (12)                                  | 本人發明書我所知所有: 約本部份就完計欄下開立可把稅目關控供你就戶所提供完算利料圖正確地流且並無缺過 + 1 declare that be best of my knowledge and belief, the information given in this section for the purpose of opening a TVC account in the scheme is correct and complete. +                                                                                                    | -          | 成非路道I8號萬國寶通中心I2樓及25樓(「受乾人(Trustee)」):及<br>(2) SAN Chi Nan (香港身份證號碼: C6686668(E)): 非通訊地址為<br>Floor 25, Citicorp Center, 18 Whitfield Road, Causeway Bay, Hong Kong Island<br>(「可扣稅自願性供救成員(TVC Member)」)。                                                                                                   |
| 1999<br>(199                          | 建交先然時時時違文以下所需文件(公理用)) Please submit the following documents together with this application form (if applicable):                                                                                                    |            |                                                                                                    |
| 6                                     | ●               任注證明 Residential address proof<br>— 附有關下從名之過近 3個月內發出的住宅地址證明(例如公用事務範環 • 銀行月結果)<br>Latest residential address proof showing year name issued within the last 3 months (e.g. utility bill, bank statement)<br>Latest residential address proof showing year name issued within the last 3 months (e.g. utility bill, bank statement)<br>Latest residential address proof showing year name issued within the last 3 months (e.g. utility bill, bank statement)<br>Address address ad                                                                                                    |            | <ul> <li>(A) 受託人為我的強積金計劃(My Choice Mandatory Provident Fund Scheme) (「集成信託計劃<br/>(Master Trust Scheme)」)之受託人,該計劃乃根權受託人於2010年4月7日簽订之契約(及不時就該<br/>契約所作出的條訂,「契約(Deed)」)而成立。</li> <li>(B) 可わ殺魚騙性供款成員擬參與集成信託計劃,以简之一個可わ殺魚騙性供款账户(「可わ殺角顯性<br/>供欺賬户(TVC Account)」)。</li> <li>(C) 可わ祝魚騙性供款账戶受契約及本參與協議規器。</li> </ul> |
| • • • • • • • • • • • • • • • • • • • | 操作 WARNINGS:<br>相接強制性と得金計算能使用。4年格・任何人就提交子積金局成還可受許人的文件・明知道問題後果死作用這個現在行時場份的評論は、回顧犯罪並分<br>第一次定期時負土最高層間為罰款 100,000 港元和監想 1 年及於其後接一次定期時負土最高層間為罰款 200,000 港元和監想 2 年-Under section 43E of<br>the Odinance, a person who, in any document given to the Mandatory Provident Fund Schemes Authority ("the Authority") or an approved trustee, knowingly or<br>recklessly makes a statement which is false or misleading in a material respect toomistis an offence and is hable to a maximum penalty of a HKS100,000 fine and<br>1 year's imprisonment on the first NRS200,000 fine and 2 years' imprisonment on each stabele unovicion<br>接金局可能還可比很自識性供認識IP-持有人的資格。The Authority may verify the eligibility of the TVC account holders.<br>成員簽署 Member's Signature                                                                                                    |            | <ul> <li>床数:</li> <li>除了本參與協議另有規定。相同的詞彙於本參與協議內跟其於契約內具有相同涵義。</li> <li>可扣殺自願性供款成員於此間立一個由契約及本參與協議係款規管之可扣稅自願性供款賬<br/>户,自09/03/2020 (日期)起生效。</li> <li>可扣稅自願性供款成員於此向受託人承諾遵守契約及本參與協議之係款,以及所有適用的法律<br/>與規制,並受其的束。</li> <li>(1) 一,自約公共,以公共工艺共和学校,用于,此等#####二本,其其世位大工公司公室#</li> </ul>                               |
|                                       | 目期 Date (目 DD/月 MM/年 YYYY): 09/03/2020                                                                                                    |            | 4. 可扣稅目額值銀款成員條証具不時稅投資稅權者、投資標稅指示表格及其他方面提供之資料<br>(不論是否在申請表內列明)在各方面均為正確。申請表(如有)乃本參與協議的組成部份。                                                                                                    |
| (昭紀)<br>第1371                         | 銀行瓶貨資料 Agent / Bank Staff Information<br>避費 Bank Code  分行協員 Branch Code  塗額数法中介人註供協員 MPF Intermediary Registration No.                                                                                                    |            | 5. 受契約及本字與協議的條款規限,可扣配自願性供款成員承诺及同意對受托人就下列情況招致<br>的任何與集成信托計劃或可扣稅自願性供款账戶有關的诉訟、索賠、索求或法律程序幣來的法<br>律費用、收費、法律責任及支出作出頒償:                                                                                                    |
| 经纪                                    | 生产 Agent Name: 信尼福姓 Agent Code:                                                                                                    | Hersion of | (a) 可扣税自额性供款成员建反第4役所数的保证;或                                                                                                    |
| 公司赛<br>For Of                         | Higher Lise Only         Date :         Date :         Date :                                                                                                    |            |                                                                                                    |

覆檢

## 請細閱參與協議內容,移至文件最底部份按「Tap to sign」進入電子簽署頁面

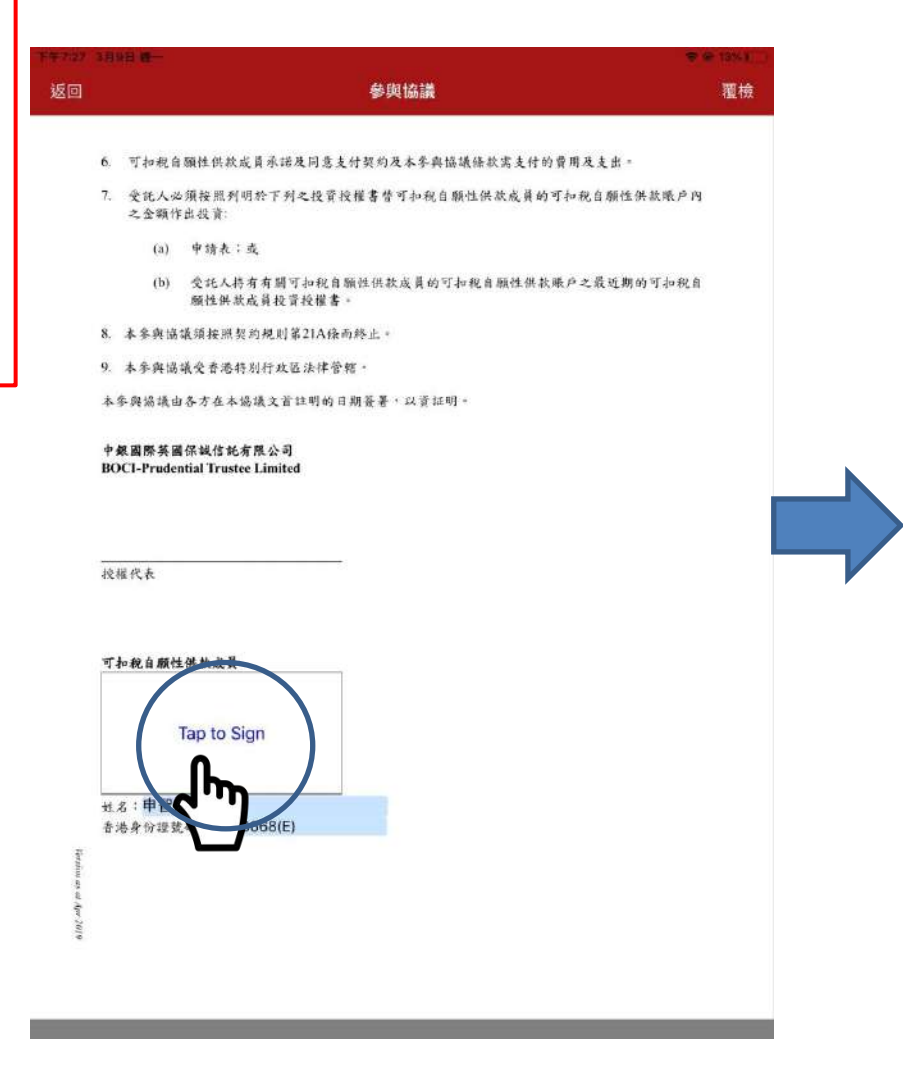

| 下年2027<br>返回  | 3月   | 9日 <b>8</b>                                               | e 13%()<br>覆檢 |
|---------------|------|-----------------------------------------------------------|---------------|
|               | 6.   | 可扣稅自顯性俱放成員承诺及同意支付契約及本条與協議條款需支付的費用及支出。                     |               |
|               | 7.   | 受抗人必須按照列羽於下列之投資授權書替可扣稅自願性供款成員的可和稅自願性供款账户內<br>之金顯作出投資:     |               |
|               |      | (a) 中精表:或                                                 |               |
|               |      | (b) 受托人将有有關可扣稅自願性供款成員的可扣稅自願性供款账户之最近期的可扣稅自<br>願性供款或員投資授權書。 |               |
|               | 8.   | 本条舆協議領按照契約規則第21A條而終止。                                     |               |
|               | 9    | 本步與渴望受者港特別行政送法律管轄。                                        |               |
|               |      |                                                           |               |
|               |      |                                                           |               |
|               |      |                                                           |               |
|               |      |                                                           |               |
|               |      |                                                           |               |
|               |      | Back Clear Sign                                           |               |
|               | 1    | わ税目額性(H.K.成員                                              |               |
|               |      | Tap to Sign                                               |               |
|               |      |                                                           |               |
|               | 姓    | ★ : 中智能                                                   |               |
| i u           | (Ħ.) | ● 米 市 = K 3(叫 + 1000000(E)                                |               |
| alv er sen om |      |                                                           |               |
| 6107.4        |      |                                                           |               |
|               |      |                                                           |               |
|               |      |                                                           | _             |

## 逐一填寫及簽署申請表格後按「覆檢」

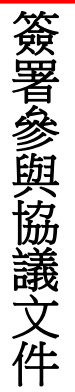

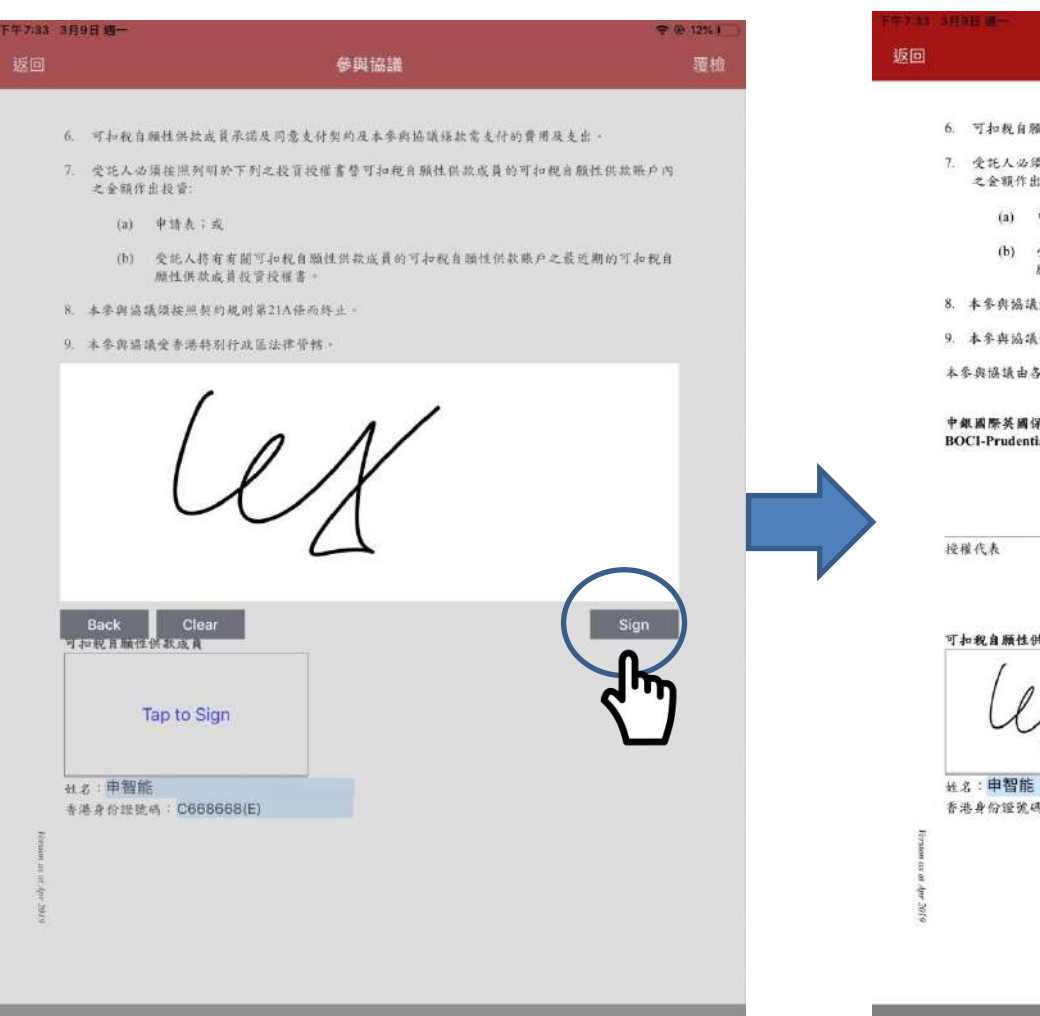

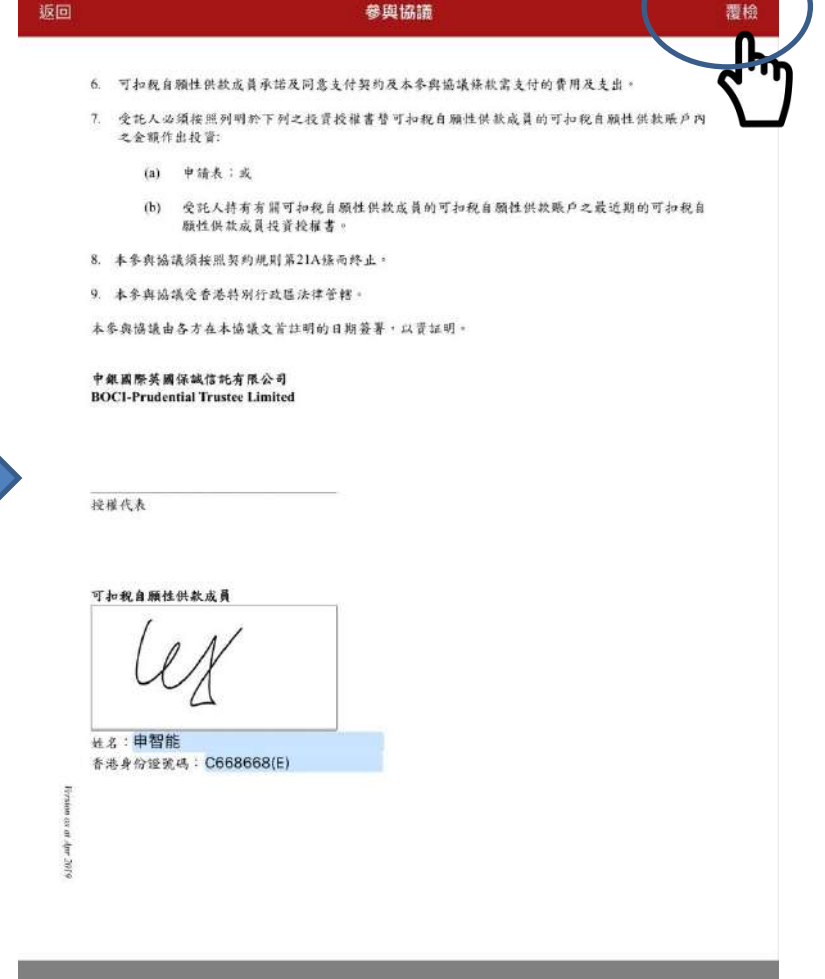

## 23 在覆檢模式中逐一覆核表格上填寫的資料

Version as at Des

| -7-37 3万9日 划一                                                 |                                                                                                    | <b>₹</b> 0 sk                           |
|---------------------------------------------------------------|----------------------------------------------------------------------------------------------------|-----------------------------------------|
|                                                               | 申請表 - 覆檢                                                                                                    | 下一步                                     |
|                                                               | 1 chor                                                                                                    |                                         |
| H m MYCI                                                      | IVICE                                                                                                    | MY TUCM ADD                             |
| エスリリ強情会                                                       | 白計 劃                                                                                                    | MITIVCMAPP                              |
| MANDATORY PROVIDENT FUND SCHO                                 | A ST COMPANY AND A ST COMPANY AND A ST C |                                         |
| 可扣稅自顧性供款成員申請                                                  | 表                                                                                                    |                                         |
| Tax Deductible Voluntary O                                    | ontribution ("TVC") Member Application Form                                                                                                    |                                         |
| 注意 Note:                                                      |                                                                                                    |                                         |
| 1. 請以正楷填寫 · Please complete                                   | in BLOCK LETTERS.                                                                                                    |                                         |
| 2. 若未有遺當簽署本表格及註明                                              | 目期,本表格辨被視為無效,受託人並無責任執行本表格上填寫的指示。The form we                                                                                                    | uld be deemed invalid if it is not duly |
| signed and dated, and the truste                              | e shall be under no obligation to process the instruction.                                                                                                    |                                         |
| <ol> <li>請於任何關鍵處房邊加強。Ple</li> <li>4 に位しなみと絵園最新版オンフ</li> </ol> | se initial next to any alterations made on the form.<br>金融合成工具(25) 计段码),由文大台和今台湾和彼尔和任何本社体全体正规的)的原题。                                                                                                    | 法例,相例,提出及通道内对教师所                        |
| 有適用的規定,並填妥此申請                                                 | (除非受託人都免)及參與協議書便可在我的強積金計劃(「本計劃」)開立可扣稅[                                                                                                    | 自顧性供款暖戶。請於總交本申讀表                        |
| 時連同香港永久性居民身份證言                                                | 實際之核證副本、3個月內發出的住址證明及參與計劃證明一併遞交。如非持有香                                                                                                    | 港永久性居民身份證,讀提供纖照之                        |
| 核證副本 · Subject to and upo                                     | a the fulfillment of all applicable requirements set out in the latest version of Pr                                                                                                    | incipal Brochure (and any addenda       |
| thereto), the trust deed constit                              | iting the Scheme (including any deed of amendment) and all applicable laws, re-                                                                                                    | gulations, guidelines and circulars, a  |
| person may open a TVC acco                                    | ant in My Choice Mandatory Provident Fund Scheme ("the Scheme") by comp                                                                                                    | oleting this application form (unless   |
| Hong Kong Permanent Identity                                  | c) and executing a participation agreement. Please submit this application form t<br>Card ("HKID")/Passnart, a residential address proof issued within the last 3 mont                                                                                                    | bs and scheme nurticination proof. If   |
| NOT holders of permanent HK                                   | D, please provide a certified true copy of Passport.                                                                                                    | as and scarnic participation proof. It  |
| 5. 核證身份證明文件副本須經由:                                             | b這之證明人認證為真確的副本·合慮之證明人包括認可的執業律師/執業會計師/                                                                                                    | 公證人或強積金中介人。是否接納核                        |
| WE LET &- EAR 17Y 24Y 06, 222 MT 1 (APR 88, 647 2             |                                                                                                    | a her a mar familianal manner such as a |

- 5. 核量分份圈时文件指示实现每日合覆之圈时入起题为真面示副本、合覆之圈时入包括即可的集件指示如某音计部公置入现没现在中介入。是否谨慎的采用和实际受任人的最终决定。The certified copy of identification document must be certified as a true copy by a professional person such as a practising lawyer/certified public accountant/notary public or MPF Intermediary. The acceptance of the certified true copy will be subjected to the Trustee's final decision.
- 受託人保留家取更多資料及文件的權利,以作遵守法律及監算規定之目的。The Trustee reserves the right to request additional information and documents for the purpose of complying with legal and regulatory requirements.
- 如販戶持有人的稅商店住地有任何改變。關下必須在改變後的 30 天內通知受託人有關的改變並提供最新的自我遵明表格。An account holder mast notify the Trustee and provide an updated Self-Certification form within 30 days if there is any change in circumstances relating to your status of tax residency(se).

| <ol> <li>計劃成員資料</li> </ol>                           | PERSONAL DE                                                                                                    | TAILS OF SCHEME                                                                                                    | MEMBER                                                                                                    |                                                                                                    |  |  |
|------------------------------------------------------|----------------------------------------------------------------------------------------------------|----------------------------------------------------------------------------------------------------|----------------------------------------------------------------------------------------------------|----------------------------------------------------------------------------------------------------|--|--|
| 姓名(全名)<br>Name (Full name)                           | 成文姓氏 English Sumarne<br>□ Mr<br>■ Ms SAN                                                                                                    | sh Sumane 英文名字 English Given Name 計劃編號 (公<br>N Chi Nan                                                                                                    |                                                                                                    |                                                                                                    |  |  |
| (必須與香港永久性居民身份證/<br>護県相利 as shown on HKUV<br>Paugoety |                                                                                                    |                                                                                                    |                                                                                                    |                                                                                                    |  |  |
| 開立喉戶日期                                               | 09/03/2020                                                                                                    |                                                                                                    |                                                                                                    |                                                                                                    |  |  |
| Account Opening Date                                 | 目 DD/月 MM                                                                                                    | 1/ 年 YYYY                                                                                                    |                                                                                                    |                                                                                                    |  |  |
| 性明<br>Sex                                            | □ 男 Male ⊡ 乡                                                                                                    | ζ Female                                                                                                    |                                                                                                    |                                                                                                    |  |  |
|                                                      | 01                                                                                                    | 01                                                                                                    | 1988                                                                                                    |                                                                                                    |  |  |
|                                                      | 日 DD                                                                                                    | 月 MM                                                                                                    | 年 YYYY                                                                                                    |                                                                                                    |  |  |
| 出生日初<br>Date of Birth                                | 2) 可且因目的性性形式或有5<br>人類以出生年代的後援一步<br>取其有關性政策會行為於差<br>musice will use the fast day of<br>the last day of the year as the<br>instruction is invalid under<br>de-risking.                                                            | (總件加出年年(1)),其月前, 受許人人<br>行為時段時時出年(1), 老地会時<br>(2),65 當後基金, 没不會出了評<br>f the moenth as the binfieldy of the r<br>e birthday of the scheme scender.<br>Part (IV), member's relevant com | 時以出生月初的機械 一天作為紙筒<br>公式報知主或資料不正確,主意意定<br>花枝資源環境合体, If the TVC memb<br>member, and where if the member on<br>If the field is left blank or uncertain,<br>tributions will be invested in the M | article tell (1) an end (2) and (1) and (1) an |  |  |
| ■書港永久性居民身份證號碼                                        | C668668(E)                                                                                                    |                                                                                                    |                                                                                                    |                                                                                                    |  |  |
| HKID No.<br>口"通知法明                                   | (周程)》 影漫未久注述(15月12) 2013年4月1日)。 如果持有省害法久注因(15月21日)。 通信的原因(二 <b>月31日)</b> · Please provide <u>a certified trace</u><br>copy of HKD, if NOT holders of personnent HKD, please provide <u>a certified trace copy</u> of Parsport.) |                                                                                                    |                                                                                                    |                                                                                                    |  |  |
| Passport No.                                         | 《過期號碼僅供沒有香港永                                                                                                    | 久性居民身份部的成員填寫。Pa                                                                                                    | asport No. ONLY applicable to mental                                                                                                    | ber without HKID.                                                                                                    |  |  |
| 多重面積<br>Multiple Nationality                         | 口是Yes 创资Ne                                                                                                    | į                                                                                                    |                                                                                                    |                                                                                                    |  |  |
| 國籍(國家/地區)<br>Nationality (Country/ Region)           | ,香港                                                                                                    | _ 2. (如料 if any)                                                                                                    | 3. (turi                                                                                                    | (if any)                                                                                                    |  |  |

## 完成覆檢後按「下一步」

24

| 2                                                                                                    |                                                                                                    |                                                                                                    | 申請表                                                                                                    | - 覆檢                                                                                                    | 下一:                                                                                                    |
|----------------------------------------------------------------------------------------------------|----------------------------------------------------------------------------------------------------|----------------------------------------------------------------------------------------------------|----------------------------------------------------------------------------------------------------|----------------------------------------------------------------------------------------------------|----------------------------------------------------------------------------------------------------|
|                                                                                                    |                                                                                                    |                                                                                                    | 100                                                                                                    |                                                                                                    |                                                                                                    |
|                                                                                                    |                                                                                                    |                                                                                                    |                                                                                                    |                                                                                                    |                                                                                                    |
|                                                                                                    |                                                                                                    |                                                                                                    |                                                                                                    |                                                                                                    |                                                                                                    |
| 下所有難結資料、將自動運                                                                                                    | 制合申請人以即                                                                                                    | 一香港身份地人制                                                                                                    | 開始調査記於非                                                                                                    | 的強積金計劃(本計劃)的所有觀                                                                                                    | pi.                                                                                                    |
| I the below contact informat<br>hoice Mandatury Provident F                                                                                                    | tion will autor                                                                                                    | natically apply to A                                                                                                    | LL your accou                                                                                                    | nts maintained under the same I                                                                                                    | IKID Passport number registered und                                                                                                    |
| tore standard y troviden t                                                                                                    | 空 FhtRoom                                                                                                    | fil Flior                                                                                                    | 歪 Block                                                                                                    | 大道·拉纳·名利 Name of Bailding B                                                                                                    | heine                                                                                                    |
|                                                                                                    |                                                                                                    | 25                                                                                                    |                                                                                                    | Citizero Canter                                                                                                    |                                                                                                    |
| Web Printer                                                                                                    | and a new York?                                                                                                    | 20                                                                                                    |                                                                                                    | Chicorp Center                                                                                                    |                                                                                                    |
| arrent Residential Address                                                                                                    | CPROFILE SPECE                                                                                                    | 260.                                                                                                    | UTROPHE Nam                                                                                                    | r of Street                                                                                                    |                                                                                                    |
| 您不接受鲜政信箱                                                                                                    | 18                                                                                                    |                                                                                                    | Whitfiel                                                                                                    | d Road                                                                                                    |                                                                                                    |
| O. Box will not be accepted)                                                                                                    | 1936 District                                                                                                    |                                                                                                    | ■ 吉油 HK                                                                                                    | Claiming the state of the second second                                                                                                    | to address causide HK only                                                                                                    |
|                                                                                                    | Cause                                                                                                    | way Bay                                                                                                    | 口 九歌 KLN                                                                                                    | 結市 Cey                                                                                                    | 國東の新聞 Country/Regim                                                                                                    |
|                                                                                                    |                                                                                                    | All Parties                                                                                                    | LI mm NI                                                                                                    |                                                                                                    |                                                                                                    |
|                                                                                                    | SANHLESSEEEEEEEEEEEEEEEEEEEEEEEEEEEEEEEEEE                                                                                                    | ALTER STREET                                                                                                    | 107 Please comple                                                                                                    | ht this part if different from above Res<br>大説人以代文術 Name of Building                                                                                                    | Sector Control And Control Inc.                                                                                                    |
| 用した社                                                                                                    | a. consett.                                                                                                    |                                                                                                    |                                                                                                    |                                                                                                    |                                                                                                    |
| arrespondence Address                                                                                                    | -                                                                                                    |                                                                                                    |                                                                                                    |                                                                                                    |                                                                                                    |
| 的复数计算机算法的                                                                                                    | THERE Steel                                                                                                    | No.                                                                                                    | 如如日日時 Nem                                                                                                    | r of Short                                                                                                    |                                                                                                    |
| dE                                                                                                    |                                                                                                    |                                                                                                    |                                                                                                    |                                                                                                    |                                                                                                    |
| ease note: all muils will be sent                                                                                                    | 地區 District                                                                                                    |                                                                                                    |                                                                                                    | 已增用於香港以外批准 Applicabl                                                                                                    | le to oddress outside HK only                                                                                                    |
| the correspondence address                                                                                                    |                                                                                                    |                                                                                                    |                                                                                                    | talifi Cay                                                                                                    | MES/MEL Country / Region                                                                                                    |
|                                                                                                    |                                                                                                    |                                                                                                    | 口 初外 NT                                                                                                    |                                                                                                    |                                                                                                    |
| 提供至少一個本地手提單語                                                                                                    | 的历发电影地址                                                                                                    | E,以便曰後收取本                                                                                                    | 公司電子服務驗                                                                                                    | 间码及方便期路围下+Please pro                                                                                                    | wide at least one local mobile phone no, and                                                                                                    |
| nail address to receive the veri                                                                                                    | fication code fe                                                                                                    | er using our electrons                                                                                                    | c services and re                                                                                                    | main in contact with us.                                                                                                    | former New committee MW                                                                                                    |
| ocal Mohile Telephone No.                                                                                                    |                                                                                                    | Company Phone N                                                                                                    | 0                                                                                                    | ( )                                                                                                    | ( )-                                                                                                    |
| 1111111                                                                                                    |                                                                                                    | in cal                                                                                                    |                                                                                                    | 國家編號                                                                                                    | 10133-34290                                                                                                    |
| SS2)                                                                                                    |                                                                                                    | (852)                                                                                                    |                                                                                                    | Country Code                                                                                                    | Area Code                                                                                                    |
| abc@abc.com                                                                                                    |                                                                                                    |                                                                                                    |                                                                                                    | DER SCON FAX NO.                                                                                                    |                                                                                                    |
|                                                                                                    |                                                                                                    |                                                                                                    |                                                                                                    |                                                                                                    |                                                                                                    |
| - 成員」登記(只適用於本場                                                                                                    | (P) Registra                                                                                                    | tion for "e-Membe                                                                                                    | r" (applicable to                                                                                                    | this account only)                                                                                                    |                                                                                                    |
| ● 成員,並任:(Papel)公式の<br>● 加加部に接近式やからが深て<br>下計算機能に一部に対応でいたが深て<br>下計算機能に一部に対応。すか<br>の時にする。Attraction with m<br>meter to a Attraction this action<br>open if you do nation the eM<br>(V1)                                                                                                    | 日本<br>(中国) Registra<br>(中国) (中国) (中国)<br>(日本) (中国) (中国)<br>(日本) (中国) (中国)<br>(日本) (中国)<br>(日本) (中国)<br>(日本) (中国)<br>(日本)<br>(日本)<br>(日)<br>(日本)<br>(日)<br>(日)<br>(日)<br>(日)<br>(日)<br>(日)<br>(日)<br>(日                                       | tion for "e-Membe<br>INFA-tracking and Antonia<br>INFA-tracking - NFT-Star<br>if you want to reserve a<br>e-Member asternational<br>in For the Terms and Co<br>INFA-theorem and Co<br>INFA-theorem and Co<br>Method if you do not n                                                                                                    | r" (applicable to<br>表示、請任月始時<br>夢 市園 "e-伏員」<br>elevant MPF e-stat<br>y to case that you a<br>enditions of "e-Me<br>iff(e-通知行法)<br>ake any selection o                                                                                                    | a this sectorization of y<br>at L-MRR + called the transmission has<br>the transmission of many - at the matter has<br>the transmission of the transmission of the transmission<br>on already in e-Marther for other account<br>other - services, phrase read the Price Co-<br>transfer resources of the transmission of the transmission<br>remains resources of the transmission of the transmission<br>remains resources of the transmission of the transmission<br>remains resources of the transmission of the transmission<br>remains resources of the transmission of the transmission<br>remains resources of the transmission of the transmission<br>remains resources of the transmission<br>remains resources of the transmission<br>remains resources of the transmission<br>remains remains remains remains a<br>remain remains remains                                                                                                    | $\begin{split} & \mathrm{Restrict}(S(0)) + (3-20)^{-1} \mathrm{System}(S(0)) = \mathrm{Rest}(S(0)) + (3-20)^{-1} \mathrm{Rest}(S(0)) + (3-20)^{-1} $ |
|                                                                                                    | EP) Registra<br>PERMIN UT<br>UR (* HELEUR<br>abile phone No<br>cont will become<br>render in this Sur<br>P(* - III + D(T)H)<br>dS as your e Alen<br>U(9) Email                                                                                                    | tion for "e-Membe<br>加加人中非常是目的<br>同時代表現一時不是目的<br>jour wat is uncere in<br>e-Member automatical<br>n. For the Toms and Co<br>mit 中期代表示: Jagitta<br>Method if you do not n                                                                                                    | r" (applicable to<br>表示:請(二月始時)<br>即:判測 "e-(大員),<br>clevan MPF e-stail<br>y In case that you a<br>anditions of "e-Me<br>(的(通知(方法))<br>ake any selection o                                                                                                    | is this account only)<br>of Linger (a construction only)<br>internation where, a construction of the<br>property of the second second second second<br>on already an e-Member file other account<br>other" survives, phase enal the Price Co<br>reactory survives, phase enal the Price Co<br>reactor from this are selection here).                                                                                                    | 18日7月21日第18日、土田(アド内)(1月10日)」「小田田山」(20日<br>1月17)(今日日、山田川田田市、日本市「田田田」(1月18日)<br>本、田山(市田市市、田田市、田市、田田田、丁田、小田、小田<br>市山市市市、田市市市、地市市、山市、田田、田田、田<br>1月11日、「田田」(日本市<br>1月11日)(日本市<br>1月11日)<br>(日本市<br>1月11日)<br>(日本市<br>1月11日)<br>(日本市<br>1月11日)<br>(日本市<br>1月11日)<br>(日本市<br>1月11日)<br>(日本市<br>1月11日)<br>(日本市<br>1月11日)<br>(日本市<br>1月111日)<br>(日本市<br>1月11日)<br>(日本市<br>1月111日)<br>(日本市<br>1月111日)<br>(日本日<br>1月111日)<br>(日本日<br>1月1111日)<br>(日本日<br>1月111日)<br>(日本日<br>1月1111日)<br>(日本)<br>(日本日<br>1月1111日)<br>(日本日<br>1月1111111111111111111111111111111111                                                                                                    |
|                                                                                                    | Registra     Registra                                                                                                    | tion for "e-Membe<br>加加人中非常是的相当的<br>同时在我说道,并不是的<br>goot watt is uncerter for<br>e-Member automatical<br>n. For the Torus and Co<br>的儿子和你说不是,我们就是<br>Method if you do not n                                                                                                    | r <sup>**</sup> (applicable fi<br>表示: 清(二)/払約<br>即・時間 *e(代目),<br>e(cvan MPF e-stat)<br>y In case that you a<br>enditions of *e-Me<br>enditions of *e-Me<br>(伯)(+通知(万元)<br>aske any selection o                                                                                                    | i this account only)<br>at Li-Key C (2010) and a complete the first method<br>before the second second second second second second<br>seconds and Annual Hearins Sectors account<br>in Annual Hearins Sectors account of the<br>second second second second second second<br>account of the second second second second second<br>second second second second second second<br>second second second second second second second<br>second second second second second second second<br>second second second second second second<br>second second second second second second second<br>second second second second second second second<br>second second second second second second second<br>second second second second second second second second<br>second second second second second second second second second<br>second second second second second second second second second second second<br>second second second second second second second second second second second<br>second second                                                                                                    | 生活の加えていた。 - ムモデド的 (1 数32.5) 「 + 45.5 」 ( - 45.5 )<br>「知行」 ( - 65.5 ) 」 ( 中元) 月日前一一日のにすめ、中石 ( 中元)<br>「知行」 ( - 65.5 ) 」 ( 中元) 日日前一日 ( - 55.5 ) 」 ( 中元)<br>に り of certrain ensus in the ( 市元)」 ( 中元)<br>に り of certrain ensus in the ( 市元)」 ( 中元)<br>に り of certrain ensus in the ( 市元)」 ( 中元)<br>( 中元) ( 中元) ( п) ( п) ( п) ( п) ( п) ( п) ( п) (                                                                                                    |
| codeの     codeの           | Registra<br>和田之前に立てい<br>All - 市政の形式<br>athic phone No<br>athic phone No<br>cent with become<br>leanther in this Som<br>p: - 川 - 政(門時<br>dS as your e - Alen<br>電号 Enail<br>回 ののの中の                                                                                                    | tion for "e-Membe<br>miller introduction of the Second<br>fractional and the second of the<br>element of the Second of the<br>element of the Second of the<br>second of the Second of the<br>Method if you do not in<br>Method if you do not in<br>Method if you do not in<br>Method if you do not in<br>Method if you do not in<br>Method if you do not in                                                                                                    | r <sup>**</sup> (applicable fr<br>表示: 清仁 //私志<br>第一引版: e-代表),<br>devan MPF e-tata<br>y In case that you a<br>enditions of "e-Me<br>enditions of "e-Me<br>inf)(通知5/云)<br>also my selection o                                                                                                    | a this account only)<br>at L. May and the comparison of the comparison of the<br>memory and Armond Reaction Solution of the<br>memory and Armond Reaction Solution of the<br>memory and Armond Reaction Solution of the<br>account of the solution of the solution of the<br>account of the solution of the solution of the<br>reaction of the solution of the solution of the<br>Regist Involutions of the solution.                                                                                                    | 18日間は1900年 - 4287 <sup>10</sup> 月0日 目的とわ <sup>1</sup> (中心目前) - 4588<br>1982年 (今日日、)時代1月日間 - Honerschick and provide<br>10 - Sections: Consents in E. Hinter, E. Kyra velocit in<br>the standard for Schemen, such status will not be afficient<br>onsone for "a-Meenber". Services in Classe 8 of Part                                                                                                    |
|                                                                                                    | P) Registra<br>が認知様からない<br>ないない<br>たい<br>たい<br>たい<br>たい<br>たい<br>たい<br>たい<br>たい<br>たい<br>た                                                                                                    | tion for "e-Membe<br>MR-2-trick.climitzen<br>f you want is exciter i<br>e-Member assertation<br>f, For the Terms and Co<br>mit, F-Impeliet astronomy<br>Method if you do not re<br>for della Scolings from So<br>Trachasta                                                                                                    | r <sup>**</sup> (applicable fr<br>表示・清仁 //私志<br>第一引版 *e/代表),<br>devant MPF e-tatal<br>y In case that you i<br>enditions of *e-Me<br>enditions of *e-Me<br>inf)(通知5/元)<br>ake my selection o<br>Enty<br>日<br>日<br>日<br>日<br>日<br>日<br>日<br>日<br>日<br>日<br>日<br>日<br>日                                                                                                    | c this account only)<br>at Lister (a calibited service) and account only)<br>at Lister (a calibited service) and a calibratic con-<br>tensions and Armaal Beachs Southernor co-<br>notations, and Armaal Beachs Southernor co-<br>notations, and Armaal Beachs Southernor and<br>a calibratic services, please multi-<br>tariate ment than one solution here).<br>The context (aligned service)<br>(Beach Investment)<br>(Beach Investment).                                                                                                    | TERTITALSTORY - 4-2677-PM/01 Bit/2.01 (~ e-0218), 4228<br>- 58207 (~ e-0218), - (0472) HE (M) - Phone risk and provide<br>the generation of the set of the set of the set of the<br>end and risk for the set of the set of the set of the<br>means for _2e-Member - Services in Clease 8 of Part<br>second for _2e-Member - Services in Clease 8 of Part                                                                                                    |
| contain (記名) (1980年1月23日)     contain (記名) (1980年1月23日)     contain (記名) (1980年1月23日)         「日本市政部により、日本市政部により、日本市政部に本市政部により、日本市政部に本市政部に本市政部により、日本市政部により、日本市政部に本市政部により、日本市政部に本市政部に本市政部に本市政部に本市政部に本市政部に本市政部に本市政部に                                                                                                    | P) Registra<br>か認知様主体では<br>のは、<br>たい、<br>たい、<br>たい、<br>たい、<br>たい、<br>たい、<br>たい、<br>たい                                                                                                    | tion for "e-Membe<br>an 2++ its climitation<br>fractizity in 4+ 2014<br>from wards in encores<br>of Annote successful<br>its of the Terms and Co<br>its 1, 4+000425 (1) and 0.<br>Method if you do not it<br>1/0625; Storings from St<br>Business<br>Interference                                                                                                    | ** (applicable fo<br>本等、場合に対応の<br>第一年間(**)を決し、<br>をしないの MPF estate<br>2 to case that you a<br>oddition of *e-Me<br>(my)を通知(方)(次)<br>asks my selection o<br>fary                                                                                                    | 9 this account only)<br>at                                                                                                    | HERRIEFERD, - ALE/PHYSER, 20, 1 (* 4021), - 4, 5211<br>78027 (* 6021), - (HERRIEF), - Phenerick and provide<br>the y decimation moust in the fineter. Hyse velocit is<br>not softer the Schemes, such status will not be afficient<br>musate for "te-Monthel". Services in Classe 8 of Part<br>Classes for "te-Monthel".                                                                                                    |
| Config. 1 住宅 (今日1日)2 本語<br>Origin 1 住宅 (今日1日)2 本語<br>Origin 1 住宅 (今日1日)2 本語<br>Thirly 1 田田一(今日2日)2 か (~o)<br>a valid c-mail altices with<br>myleter is a Autorebus; this acc<br>con if you do not agit for eM<br>(53)<br>(54) Ant Method (Own of the first)<br>日本和 Method (Own of the first)<br>日本和 Method (Own of the first)<br>日本の (日本)2<br>日本の (日本)2                                                                                                    | 5月) Registra<br>和田浩樹士 低子中<br>気泉 - 市政に開発一<br>したけ、日本のの<br>について、No<br>cent with become<br>lender in this Sur-<br>デーボー の(円幹<br>高等) Eenall<br>一 公式生命<br>一 公式生命<br>一 二 公式単位<br>一 二 公式単位<br>一 二 公式単位<br>一 二 公式単位<br>一 二 二 二 二 二 二 二 二 二 二 二 二 二 二 二 二 二 二 二                                                                                                    | tion for "e-Membe<br>SIR 24-track (2014) 2444<br>SIR 24-104 (2014) 2444<br>If you want to concrete<br>the for the Tamos and Co<br>Relative Strength (2014)<br>Relative Strength (2014)<br>Method (1900) do not no<br>(2015) Storings from Si<br>Business<br>tracements<br>S Company Director                                                                                                    | ** (applicable to<br>本版・通信に行為き。<br>第一年間頃、それ版明、それ版明、<br>なりを case that you a<br>enditions of "e-Me<br>inf"(                                                                                                    | s this account only)<br>at L-MPC - LEDINFORMATION CONTRACTOR<br>REFERENCE AND ACCOUNTS AND ACCOUNTS AND<br>REFERENCE AND ACCOUNTS AND ACCOUNTS AND ACCOUNTS<br>account of the Annual Reserve And the Next<br>account of the Annual Reserve And the Next<br>accounts and the Annual Reserve And the Next<br>accounts and the Annual Reserve And the Next<br>accounts and the Annual Reserve And Annual Reserve<br>Reserve Annual Reserve Annual Reserve<br>Reserve Annual Reserve Annual Reserve<br>Reserve Annual Reserve Annual Reserve<br>Reserve Annual Reserve<br>Reserve Annual Reserve<br>Reserve Annual Reserve<br>Reserve Annual Reserve<br>Reserve Annual Reserve<br>Reserve Annual Reserve<br>Reserve Annual Reserve<br>Reserve Annual Reserve<br>Reserve Annual Reserve<br>Reserve Annual Reserve<br>Reserve Annual Reserve<br>Reserve Annual Reserve<br>Reserve Annual Reserve<br>Reserve<br>R | 18日間は1900年 - 42871月1日 日本2月 「中心目前」、今日第<br>第月21日(今日、月月1日日日)— Hone mak and provide<br>1993日(今日の日、月日日日)— Hone mak and provide<br>1993日(日本1993日)— And Andread Andread<br>1993日(日本1993日)— Andread Andread Andread<br>Statistical Control (1993日)<br>- 「「「「」」」、「」」、「」」、「」、「」、「」、「」、「」、「」、「」、「」、                                                                                                    |
| All of the answer of the second second seco | FP) Registra<br>内部分析上電子目<br>の時に対応用した。<br>の時にすければ、Sun<br>comber in this Sun<br>comber in this Sun<br>たかして、<br>たり、項。取得時<br>であっていた。<br>ののでのであっていた。<br>ののでのであっていた。<br>ののでのであっていた。<br>ののでのであっていた。<br>ののでのであっていた。<br>ののでのであっていた。<br>ののでのであった。<br>ののでのであった。<br>ののでのでのでのであった。<br>ののでのでのでのでのでのであった。<br>ののでのでのでのでのでのでのでのでのでのでのでのでのでのでのでのでのでのでの                                                                                                    | tion for "e-Membe<br>Bit 26-th Course Entrance<br>Bit 26-th Course Entrance<br>In For the Terms and Co<br>Method Stream and Co<br>Method Stream Annual<br>Method Stream Annual                                                                                                    | ** (applicable to<br>本示、前に1958年<br>第一部第一部代目)。<br>clean MPF estate<br>y In case that you a<br>motivinus of "e-Me<br>(II)(-通知[5](Z))<br>able any selection o                                                                                                    | s this account only)<br>st. 1:474 - 12011 4127 (1000) 1201 1001 1201<br>http://dlink.org/1000 1201 1201 1201<br>http://dlink.org/1000 1201 1201 1201 1201<br>http://dlink.org/1001 1201 1201 1201 1201<br>1205 1201 1201 1201 1201 1201 1201 1201                                                                                                    | HERRIEARDON - ALER/PRIVE BINZ, N. (* 2018), - 9.528<br>78027 (* 6028), - (HERRIER), * Please task and provide<br>the locations more in the filtere. They we shot has<br>not andry the heleness, such stress will not be affected<br>monor for "e-Menther". Services in Classe 8 of Part<br>Classes 6 (* 2008).                                                                                                    |
| Control of the second second sec     | EP) Registra<br>新聞記録生生の1-1<br>新聞記録生生の1-1<br>にのため、<br>ためでからいたい。<br>ためでからいたい。<br>ためでからいたい。<br>ためでからいたい。<br>ためでからいたい。<br>ではていたい。<br>のではいたい。<br>ではていたい。<br>ではたいでいたい。<br>ではたいでいたいでいたい。<br>ではたいでいたい。<br>ではたいでいたい。<br>ではたいでいたい。<br>ではたいでいたい。<br>ではたいでいたいでいたい。<br>ではたいでいたいでいたい。<br>ではたいでいたいでいたい。<br>ではたいでいたいでいたいでいたい。<br>ではたいでいたいでいたいでいたい。<br>ではたいでいたいでいたいでいたいでいたいでいたい。<br>ではたいでいたいでいたいでいたいでいたいでいたいでいたいでいたいでいたいでいたい                                                                                                    | tion for "e-Member<br>Ministerics (Ministerics)<br>Instructure (Ministeric)<br>Instructure (Ministeric)<br>Instructure (Ministeric)<br>Instructure (Ministeric)<br>Method (Spon do nor n<br>Ministeric)<br>Method (Spon do nor n<br>Ministeric)<br>Method (Spon do nor n<br>Ministeric)<br>Method (Spon do nor n<br>Ministeric)<br>Method (Spon do nor n<br>Ministeric)<br>Method (Spon do nor n<br>Ministeric)<br>Method (Spon do nor n<br>Ministeric)<br>Method (Spon do nor n<br>Ministeric)<br>Method (Spon do nor n<br>Ministeric)                                                                                                    | ** (applicable to<br>本示、前に1950年)<br>本示、前に1950年)<br>本示、それていたれ、<br>elevien MFF e-statu<br>selficions of *eMe<br>elevien MFF e-statu<br>をいたれ、<br>elevien MFF e-statu<br>をいたれ、<br>をいたれ、<br>をいたれ、<br>をいたれ、<br>をいたれ、<br>たまれ、<br>をいたれ、<br>たまれ、<br>をいたれ、<br>たまれ、<br>をいたれ、<br>たまれ、<br>をいたれ、<br>たまれ、<br>たまれ、<br>た<br>たまれ、<br>た<br>た<br>た<br>た<br>た<br>た<br>た<br>た<br>た<br>た<br>た<br>た<br>た                                                                                                    | s this account only)<br>at a link account only)<br>at a link of a list of a list of a list of a list<br>account of a list of a list of a list of a list of a<br>list of a list of a list of a list of a list of a<br>list of a list of a list of a list of a list of<br>a list of a list of a list of a list of a<br>list of a list of a list of a list of a<br>list of a list of a list of a list of a<br>list of a list of a list of a list of a<br>list of a list of a list of a list of a<br>list of a list of a list of a list of a<br>list of a list of a list of a list of a<br>list of a list of a list of a list of a<br>list of a list of a list of a list of a<br>list of a list of a list of a list of a list of a<br>list of a list of a list of a list of a list of a<br>list of a list of a list of a list of a list of a list of a<br>list of a list of a list of a list of a list of a list of a<br>list of a list of a list                                                                                                    | 生活用は1900年、4-26月1時前1日から」「中心は新」、今日前<br>「現在了「中心は一」は一日日前一日の日本体は日子のいた<br>は、今くはていたい、中心のも、日本 (日本)「日本」<br>たいかった」「「中心」」「「中心」」「「中心」」「「中心」」「「中心」」」<br>したいたい、「中心」」「「中心」」「「中心」」」<br>「「中心」」」<br>「「中心」」」<br>「「中心」」」<br>「「中心」」」<br>「「中心」」」<br>「「中心」」」<br>「「中心」」」<br>「「中心」」」<br>「「中心」」」<br>「「中心」」」<br>「「中心」」」<br>「「中心」」」<br>「「中心」」」<br>「「中心」」<br>「「中心」」」<br>「「中心」」<br>「「中心」」<br>「「ー」<br>「「ー」<br>「「ー」<br>「「ー」<br>「「ー」<br>「「ー」<br>「」<br>「」<br>「」<br>「」<br>「」<br>「」<br>「」<br>「」<br>「」<br>「                                                                                                    |
| Config. 1 住宅 (く見田田)2 本版<br>の田田 不良に用きったいない<br>Third 田田田一日に、マールンない<br>アンドメロビー・シーン<br>アンドメロビー・シーン<br>市では、日本市・ビーン<br>市では、日本市・ビーン<br>市・ビーン<br>市では、日本市・ビーン<br>市では、日本市・ビーン<br>市では、日本市・ビーン<br>市では、日本市・ビーン<br>市では、日本市・ビーン<br>市・ビーン<br>市・ビーン<br>市・ビーン<br>市・ビーン<br>市・ビーン<br>市・ビーン<br>市・ビーン<br>市・ビーン<br>日本・ビーン<br>市・ビーン<br>市・ビーン<br>日本・ビーン<br>市・ビーン<br>市・ビーン<br>日本・ビーン<br>市・ビーン<br>市・ビーン<br>日本・ビーン<br>日本・ビーン                                                                                                    | 第79) Registra<br>時間法師主任子<br>時間法師主任子<br>時間法師主任子<br>時間に pheres No a<br>construit with boorers<br>たのでの<br>たが、一部において、<br>たのでの<br>の<br>の<br>たい<br>に<br>の<br>たい<br>に<br>の<br>たい<br>で<br>たい<br>たい<br>たい<br>たい<br>たい<br>たい<br>たい<br>たい<br>たい<br>たい                                                                                                    | tion for "e-Membe<br>https://www.linki.com/<br>https://www.linki.com/<br>https://www.linki.com/<br>https://www.linki.com/<br>http://www.linki.com/<br>http://www.linki.com/<br>https://www.linki.com/<br>https://wwww.linki.com/<br>https://www.linki.com/<br>https://wwwwwwwwwwwwwwwwwwwwwwwwwwwwwwwwwww                                                                                                    | *" (applicable to<br>###:- Microbiols<br>###:Kite<br>decime MPF e-initia<br>###:Kite<br>###:Kite<br>###:                                                                                                    | this account only)     this account only     this account only     this account is accounted accounted accoun                                                                                                    | 18日間14月8日本 - 42月71月1日 目かとわ「 - 42月 42月<br>第月71 - 64月 - 月7月月日日 - Hourn RA and provide<br>10 - fortunes more non in the finet. First your select in<br>the society of the Scheme, such sense will not be effected<br>means for "te-Menther" Services in Classe 8 of Part                                                                                                    |
| Control (C) (C) (C) (C) (C) (C) (C) (C) (C) (C)                                                                                                    | 第79) Registra<br>使用ン解出を描述していた。<br>中国ン解生した。<br>中国ン解生した。<br>中国ン解した。<br>中国ン解した<br>中国ン解した。<br>中国ン解した<br>中国ン解した<br>中国ン解した<br>中国ン解した。<br>中国ン解した<br>中国ン解した。<br>中国ン解した。<br>中国ン解した。<br>中国ン解した。<br>中国ン解した。<br>中国ン解した。<br>中国ン解した。<br>中国ン解した。<br>中国ン解した。<br>中国ン解した。<br>中国ン解した。<br>中国ン解した。<br>中国ン解した。<br>中国ン解した。<br>中国ン解した。<br>中国ン解した。<br>中国ン解した。<br>中国ン解した。<br>中国ン解した<br>中国ン解した。<br>中国ン解した。<br>中国ン解した<br>中国ン解した<br>中国ン解した<br>中国ン解した<br>中国ン解した<br>中国ン解した<br>中国ン解した<br>中国ン解した<br>中国ン解した<br>中国ン解した<br>中国                                                                                                    | tion for "e-Member<br>Markerstruckellmaan<br>Internetielle Marker<br>Internetielle Markerstruckelle<br>Alson want to occurre<br>Alson want to occurre<br>Michel Hynn do net<br>Michel Hynn do net<br>Michel Hynn                                                                                                    | ** (applicable is<br>##% - MicroMo-MicroModel<br>##% - eMK - ender<br>##% - eMK - eMK - eM                                                                                                    | this account only)<br>AL LARY (#10019700月1月1日日)<br>AL LARY (#10019700月1日日)<br>AL LARY (#10019700月1日)<br>AL LARY (#10019700月1日)<br>AL LARY (#10019700月1日)<br>AL LARY (#10019700月1日)<br>AL LARY (#10019700月1日)<br>AL LARY (#10019700月1日)<br>AL LARY (#100197000000000000000000000000000000000                                                                                                    | SERTLEFORM - A-BEP/MYLEBO-2014 (* 402 BL) - 4-02 BL<br>78027 (* 602 BL) (FERTLEBO - Fleen risk and provide<br>the start of the sciences with filters. They we shall be<br>the start in the sciences, such starts will not be afficient<br>smace for "te-Menthed" Services in Classe 8 of Past<br>(* Restances) Classing Hand (* 1996)                                                                                                    |
| Config. 1 住宅 (く見田田) 2 不能<br>Grant Track Top: 1 (ついて)<br>This Transmission Top: 1 (ついて)<br>This Transmission Top: 2 (ついて)<br>This Transmission Top: 2 (ついて)<br>This Transmission Top: 2 (ついて)<br>This Transmission Top: 2 (ついて)<br>This Transmission Top: 2 (ついて)<br>This Transmission Top: 2 (ついて)<br>This Transmission Top: 2 (ついて)<br>This Transmission Top: 2 (ついて)<br>This Transmission Top: 2 (ついて)<br>This Transmission Top: 2 (On Top: 2 (On Top:                                 | 第7) Registra<br>が開始構造化されていた。<br>か開始になっていた。<br>か開始になっていた。<br>たちまでは、<br>たちまでので、<br>たちまでので、<br>たちまで、<br>たちまでので、<br>たちまでので、<br>たてので、<br>たちまでので、<br>たちまでので、<br>たてので、<br>たちまでので、<br>たちまでので、                                                                                                    | tion for "e-Member<br>Membership (Membership)<br>entration (Membership)<br>entration (Membership)<br>entration (Membership)<br>entration (Membership)<br>entration (Membership)<br>Method (Membership)<br>Method (Membership)<br>Method (Membership)<br>Method (Membership)<br>(Membership)<br>Method (Membership)<br>(Membership)<br>Method (Membership)<br>(Membership)<br>(Membership)                                                                                                    | ** (applicable to<br>##% - Microsoftware<br>##% - Microsoftware<br>##% -                                                                                                    | this account only)     this account only)     this account only      this account only      this account of the proving provide the      term of an all Annual Reaction Southmark of the      term of the Annual Reaction Southmark of      term of the Annual Reaction Southmark of      the      term of the Annual Reaction Southmark of      the      term of the Annual Reaction Southmark of      the      term of the Annual Reaction Southmark of      the      term of the Annual Reaction Southmark of      the      the                                                                                                    | CEURATION - ADEPTHYSE BARCH 1 - ADE<br>TRET - ADEPTHYSE BARCH 1 - ADEM<br>TRET - ADEMTHYSE BARCH 1 - ADEMTHYSE AND 1 - ADEM<br>TRET - ADEMTHYSE BARCH 1 - ADEMTHYSE AND 1 - ADEM<br>TRET - ADMAND 1 - ADEMTHYSE AND 1 - ADEMTHYSE AND 1 -                                                                                                    |
|                                                                                                    | 第7) Registra<br>新聞記録立様立住<br>本部語の構造でして<br>時からりませい。<br>ためからりませい。<br>ためからし、<br>かけて、<br>のののので、<br>ののので、<br>のので、<br>ののので、<br>のので、<br>のので<br>のので | inio for "- S-Menuho<br>inio for "- S-Menuho<br>initial and the second second second<br>second second second second second<br>second second second second second second<br>second second second second second<br>second second second second second<br>second second second second second<br>second second second second second<br>second second second second second<br>second second second second second<br>second second second second second<br>second second second second second<br>second second second second second second<br>second second second second second<br>second second second second second<br>second second second second second<br>second second second second second<br>second second second second second<br>second second second second second<br>second second second second second second<br>second second second second second second second<br>second second second second second second<br>second second second second second second<br>second second second second second second second second<br>second second second second second second second second<br>second second second second second second second second second<br>second second                                                                                                    | ** (applicable is<br>###:-Microsoft<br>###:-Microsoft<br>###:-Micros                                                                                                    | this account only)     this account only     this account only     this account setty (原語語語語語語語語語語語語語語語語語語語語語語語語語語語語語語語語語語語語                                                                                                    | Elefand (Work - Auge/Phile Biol.2), ' e-scalar, - scalar<br>Starty T-scalar, - Biory Highl - Phone risk and provide<br>the your start of the scalar and scalar and scalar<br>the your scalar and scalar and scalar and scalar and scalar and<br>more for "e-Menther" - Services in Class 8 of Part<br>Services in Class 8 of Part<br>Services 1 of Part<br>Services 1 of Part<br>Servic                                                                                                    |
| ACC - CONTRACTOR CONTRACTOR CON  | 第7) Registra<br>が認知能量化子の<br>が認知能量化子の<br>をかけた phere. No<br>control with booten<br>control with booten<br>になったいため<br>のでした。<br>のでした。<br>のでのでのでした。<br>のでした。<br>のでした。<br>のでのでのでした。<br>のでのでのでのでのでのでのでのでのでのでのでのでのでのでのでのでのでのでので                                                                                                    | inin for "-A-Mendo<br>initia initia and a second second second<br>initia and a second second second second<br>initia and a second second second second<br>initia and second second second second<br>initia and second second second second<br>initia and second second second second<br>initia and second second second second<br>initia and second second second second<br>initia and second second second second<br>initia and second second second second<br>second second second second second<br>second second second second second<br>second second second second second<br>second second second second second<br>second second second second second<br>second second second second second<br>second second second second second<br>second second second second second second<br>second second second second second second<br>second second second second second second<br>second second second second second second<br>second second second second second second<br>second second second second second second<br>second second second second second second<br>second second second second second second<br>second second second second second second<br>second second second second second second<br>second second second second second second<br>second second second second second second<br>second second second second second second second<br>second second second second second second second<br>second second second second second second second<br>second second second second second second second<br>second second second second second second second<br>second second second second second second second second<br>second second second second second second second second second second<br>second second                                                                                                    | ** (applicable is<br>### - MicroMala<br>### - MicroMala<br>### - MicroMala<br>### - MicroMala<br>### - MicroMala<br>### - MicroMala<br>###<br>###<br>###<br>###<br>###<br>###<br>###<br>###<br>###                                                                                                    | this account only)     this account only)     this account only     the list account only     the list account only     the list account only     the list account of the list account of the list acco                                                                                                    | TERTILETON: - AGE/PAYER BACAN '- AGE - AGE ''ARE'' A CARE - AGE ''ARE'' A CARE - AGE - AGE - AGE - AGE - AGE ''ARE'' A CARE - AGE - AGE -                                                                                                    |
| Config. (北京) (1998年10月2日年)<br>Senter Table Table T          | 197) Registra<br>新聞記録会報会社 7月秋秋第一日<br>新聞記録会社 7月秋秋第一日<br>1月前秋日、日本日本日本<br>1月前秋日、日本日本日本日本日本日本日本日本日本日本日本日本日本日本日本日本日本日本日                                                                                                    | inin for "A-Mendo<br>inin for "A-Mendo<br>initial and the second second<br>second second second second second<br>second second second second second second<br>second second second second second<br>second second second second second second<br>second second second second second<br>second second second second second<br>second second second second second second<br>second second second second second second second<br>second second second second second second second<br>second second second second second second second second<br>second second second second second second second second<br>second second second second second second second second<br>second second second second second second second second second second<br>second second second second second second second second second second second second<br>second second second second second second second second second second second second second second second second second second second second second second second second second second second second second second second second second second second                                                                                                     | *** (applicable is<br>4% · M (2016)<br>4% · M (2016)<br>4% · M | this account only)     this account only)     this account only     this account with the set of the set of the se                                                                                                    | HERELEGON - 4-467-PM/01 B02-34 <sup>1</sup> e-scala <sub>2</sub> - scala<br>7407 <sup>1</sup> e-scala <sub>2</sub> - HERELEGON <sup>1</sup> - Hours tak and provide<br>the scalar intermediate the filterer. For select the<br>test scalar intermediate scalar scalar scalar scalar scalar<br>model in the scheme, such status scalar scalar scalar scalar<br>model in the scheme, such status scalar scalar scalar scalar<br>model in the scheme, such status scalar scalar scalar scalar<br>Medical Scalar Scalar scalar sc                                                                                                    |
| And any detailed of (1) (1) (1) (1) (1) (1) (1) (1) (1) (1)                                                                                                    | [7] Registra<br>(本) (本) (本) (本) (本) (本) (本) (本) (本)                                                                                                    | into the "e-Mentule<br>manufacture of the second second second<br>entranced of the second second second<br>entranced of the second second second<br>entranced second second second second<br>entrances and second second second<br>entrances and second second second second<br>entrances and second second second second<br>entrances and second second second second<br>entrances and second second second second<br>entrances and second second second second<br>entrances and second second second second<br>entrances and second second second second second second<br>entrances and second second second second second<br>entrances and second second second second second second<br>entrances and second second second second second second<br>entrances and second second second second second second<br>entrances and second second second second second second second<br>entrances and second second second second second second second second second<br>entrances and second second second second second second second second second<br>entrances and second second second second second second second second second second second second second second second second second second second sec                                                                                                    | ** (applicable is<br>************************************                                                                                                    | this account only)     #L. Arge - elabored control (1)     #L. Arge - elabored control (1)                                                                                                    | TERRELEVENT - ALE/PAYLER: "Powersk and provide<br>TERRELEVENT, IFERER" Powersk and provide<br>to software software software will not be infected<br>means for "e-Monthel" Services in Clear 8 of Post<br>Services in Clear 8 of Post<br>(Chevenic Rent)<br>TERRELEVENT<br>TERRELEVENT                                                                                                    |
| ACC CONTROL CALL AND A CONTROL CONTROL OF A CONTROL AND A CONTROL AND   | F) Registra<br>Registra<br>Reg                                                                                                    | inin for "A-Menniko<br>inin for "A-Menniko<br>inin' and a sub-anti-anti-anti-anti-anti-<br>rest-anti-anti-anti-anti-anti-anti-<br>ley mean inin-anti-<br>ley mean inin-anti-<br>ley mean inin-anti-anti-<br>ininarian<br>ininarian<br>inininarian<br>ininari<br>inininarian<br>ininarian<br>inininarian<br>ininarian | (* (applicable is<br>* * * * * * * * * * * * * * * * * * *                                                                                                     | s this account only) ML - MPC - LEDING ACTINE ALL AND - LEDING ACTINE ALL AND - LEDING ACTINE ALL AND - LEDING ACTINE AND ALL AND - LEDING ACTINE AND ALL AND ALL AND                                                                                                    | Elements Content Service     Elements and provide     The Content Service     Elements and provide     The Content Services      Elements     Elements     E                                                                                                    |
| Construction of the second second se | EP) Registra<br>地理設備を立ちた<br>にしていた。<br>ALL - Filty (Filty)<br>ALL - Filty (Filty)<br>Construction Construction<br>Construction Construction<br>の日本の単位である。<br>日本の単位<br>日本の単位<br>日本の<br>日本の<br>日本の<br>日本の<br>日本の<br>日本の<br>日本の<br>日本の                                                                                                    | into the "e-Al-standar<br>of the end of the end of the end of the end of the end<br>end of the end of the end of the end of the end<br>of the end of the end of the end of the end<br>of the end of the end of the end of the end of the end<br>of the end of the end of the end of the end of the end<br>of the end of the end of the end of the end of the end<br>of the end of the end of the end of the end of the end<br>of the end of the end of th                                                                                                    | (* Tapplicable is "for a diacrisms")<br># 1989 - white it and the intervention<br># 1989 - white it and the intervention<br>(* In a set has you as a distingt of "e-Me<br>distingt of "e-Me<br>distingt of "e-Me<br>(#) - e-Metry is a<br>white any selection of<br>* New<br>(* Resource it avains<br>* Phenomenon it avains<br>* Phenomenon it a                                                                                                    | s this account only)<br>st. L-KPC - LEBISHONDYTEERINGS - LEBISHONDYTEERINGS - LEBISHONDYT - LEBISHONDYT - LEBISHONDYT - LEBISHONDYT - LEBISHONDYT - LEBISHONDYT - LEBISHONDYT - LEBISHONDYT - LEBISHONDYT - LEBISHONDYT - LEBISHONDYT - LEBISHONDYT - LEBISHONDYT - LEBISHONDYT - LEBISHONDYT - LEBISHONDYT - LEBISHONDYT - LEBISHONDY                                                                                                    | Element Content of the Content of the Content                                                                                                    |
| Computer Sectors Sectors Sect | [17] Registra<br>開設価格: 位子<br>になった。<br>には、<br>のでので、<br>のでので、<br>のでの       | inio for "e-Menniko<br>inio for "e-Menniko<br>initializzature (HT-QU)<br>initializzature (HT-QU)<br>init                                                                                                    | r <sup>*</sup> (applicable is<br>the state state st                                                                                                    | s this account only)<br>at L May (- elaborational control of the second<br>attribution of the second of the second of the second<br>second of the second of the second of the second<br>attribution of the second of the second of the second<br>second of the second of the second of the second of the second<br>second of the second of the s                                                                                                    | HERE LEVEN - ALE PANDE BALLA ' 4-ALE - ALE<br>TRUT / 4004 - ALE PANDE BALLA ' 4-ALE - ALE<br>TRUT / 4004 - ALE - ALE -                                                                                                    |

| 10 - 311<br>] | 9日 墨一                                         | 参與協議 - 覆檢                                                                                | ≠ ≥ m<br>Ei |
|---------------|-----------------------------------------------|------------------------------------------------------------------------------------------|-------------|
| 3             | 大的 MY CH の CH の Ch の Ch の Ch の Ch の Ch の Ch の | E<br>計<br>(供可和税自願性供款成員使用)<br>ON AGREEMENT (FOR TVC MEMBERS)                              |             |
| *             | €奥锦鐵由下列各方於 <u>09/03/20</u>                    | 220 (日期)簽订                                                                               |             |
| (1)           | 中銀國際英國保誠信託有限公<br>成非路道18號萬國實通中心12              | 司(BOCI-Prudential Trustee Limited)。其註册地址為香港創始<br>棲及25樓(「 <b>受托人(Trustee)」)</b> :及        | 1湾          |
| (2)           | SAN Chi Nan<br>Floor 25, Citicorp Center      | (香港身份證號碼 :C668668(E) ), 共 通 訊 地 址<br>, 18 Whitfield Road, Causeway Bay, Hong Kong Island | . 26,<br>d  |
|               |                                               | (「可ね親自願性供款成員(TVC Member)」                                                                | ()*         |

#### 鑑於:

- (A) 受託人為表的強積金計劃(4)y Choice Mandatory Provident Fund Scheme) (<sup>7</sup>集成信約計劃 (Master Trust Scheme))こそを托入・該計劃乃根據受託人於2010年4月7日簽訂之契約(及不時就該 契約所作出的修訂,<sup>7</sup>契約(Deed)」)所成点。
- (B)可扣稅自願性供款成員級參與集成信託計劃,以開立一個可扣稅自願性供款賬戶(「可扣稅自願性 供款賬戶(TVC Account)」)。

(C) 可扣稅自願性供款賬戶受契約及本參與協議規限。

#### 條款:

- 1. 除了本參與協議另有規定,相同的詞彙於本參與協議內跟其於契約內具有相同涵義。
- 可扣稅自願性供放成員於此開立一個由契約及本參與協議係款規管之可扣稅自願性供款賬 戶,自09/03/2020 (日期)起生效。
- 可扣稅自願性供款成員於此向受託人承諾遵守契約及本參與協議之條款,以及所有適用的法律 與規例,並受其約束。
- 4. 可扣稅自願性供款成員保証其不時就投資授權書、投資轉換指示表格及其他方面提供之資料 (不論是否在申請表內列明)在各方面均為正確。申請表(如有)乃本參與協議的組成部份。
- 5. 受契約及本參與協議的係款規限,可扣稅自願性供款成員承諾及同意對受託人就下列情況招致 的任何與集成信託計劃或可扣稅自願性供款账户有關的訴訟、索賠、索求或法律程序帶來的法 律費用、收費、法律責任及支出作出備償:
  - (a) 可扣稅自願性供款成員違反第4投所載的保証;或

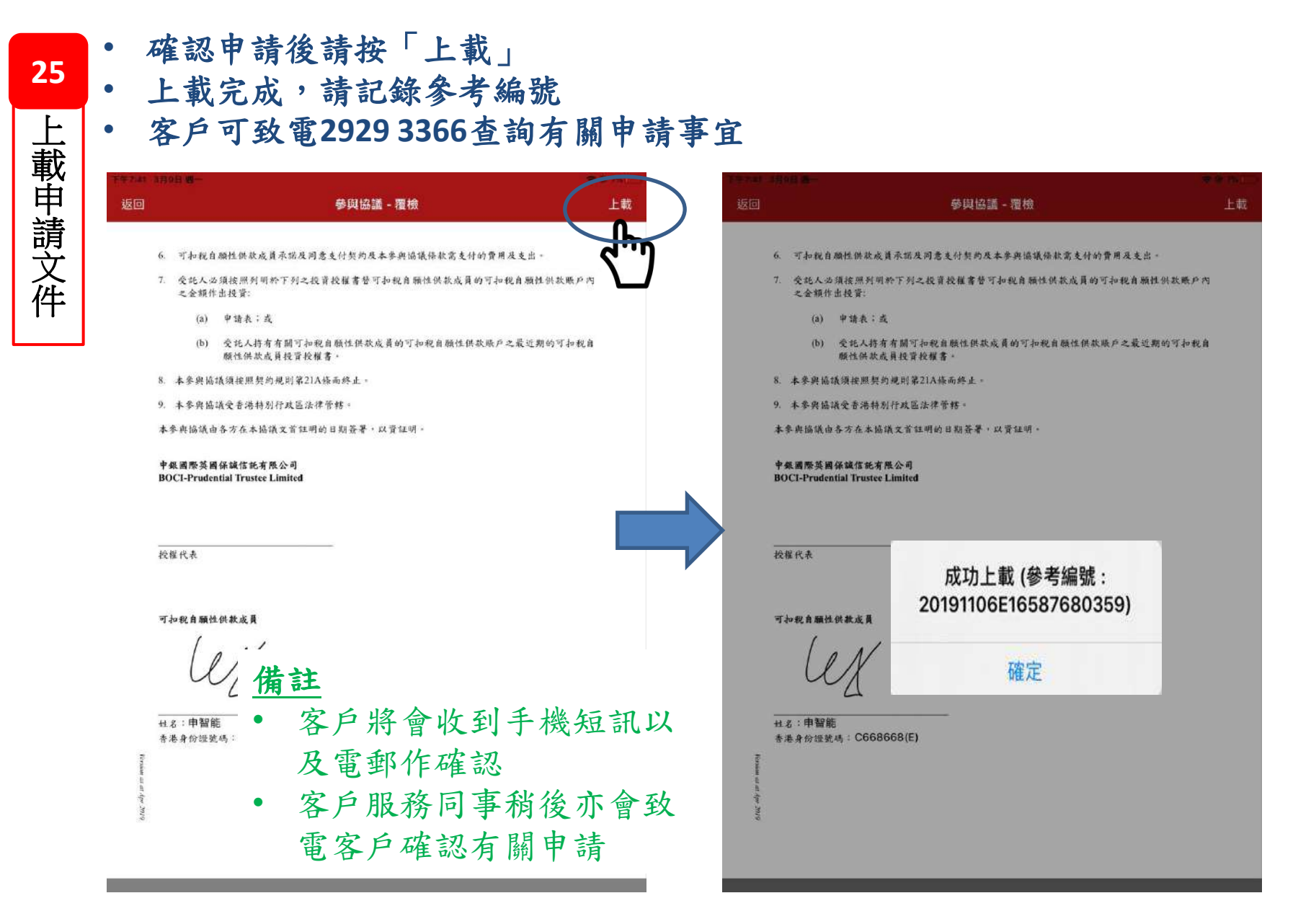

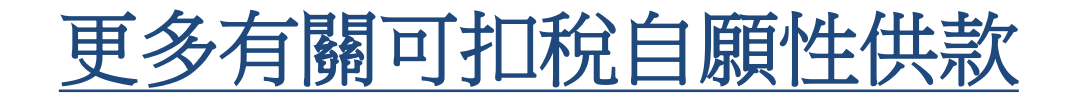

## 請掃瞄以下二維碼獲取相關資料

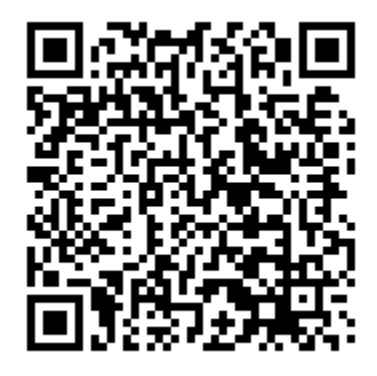

## 查詢熱線: 2929-3366

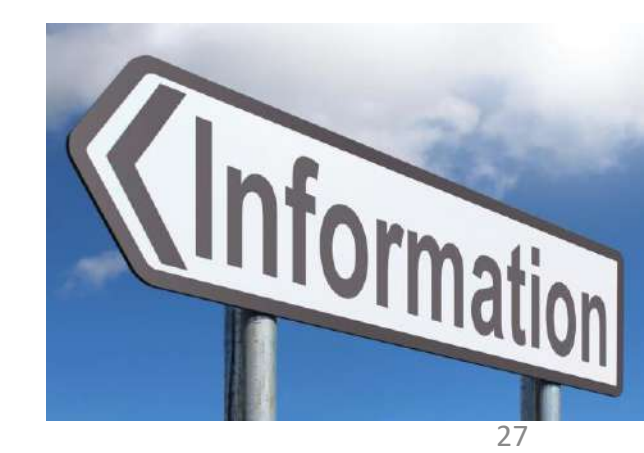